### NEXTGEN EHR 5.8 & KBM 8.3 Updates What's New For Clinicians

This demonstration reviews the changes USA users will find in the NextGen EHR update planned in for the end of June 2014. Most people will find these changes pretty intuitive. There are a lot of nice workflow improvements—but, as always, a few more...let's call them "quirks"...to adapt to.

This has been prepared with EHR 5.8 & KBM 8.3. It also used a testing environment that doesn't have the full functionality of our Production environment. Also, configuration & incremental updating is ongoing. As a result, you may see some differences from the screenshots shown here. Every effort will be made to update this lesson as changes necessitate.

Use the keyboard or mouse to pause, review, & resume as necessary.

2014 brings us 2 upgrades to NextGen:

• The first one upgrades what may be thought of as the "EHR engine," or "framework" of the program. This will bring us some workflow improvements, as well as some of the features we'll need for ICD 10. This took place in March 2014.

• The second part upgrades the KBM, or the templates themselves. That will bring us further workflow improvements, & the rest of the components necessary for ICD 10 & the next stages of Meaningful Use.

### **Patient Information Bar**

The new Patient Information Bar gives you access to a lot of frequently-needed data without having to interrupt what you're working on to open a different template. Above the working templates you'll now see the **Patient Information Bar**, or **Info Bar**. Much of this info can be viewed in other spots, but now you can see it without closing the template you're working on, going to a new template, then coming back to where you were. Fewer clicks, fewer workflow interruptions.

| 💼 Ne<br>File | extGen EHR: /<br>Edit Defau | Ashleigh Quanmi<br>ult View Tools                | re MRN: 00000000776                      | 2 DOB: 01/02/1957 (Fer<br>indow Help                              | nale) AGE: 57 years       | 1 month - 02/20/20                                     | 14 09:22 AM : "*U5  | A Intake"                                            |                              |                  |     |
|--------------|-----------------------------|--------------------------------------------------|------------------------------------------|-------------------------------------------------------------------|---------------------------|--------------------------------------------------------|---------------------|------------------------------------------------------|------------------------------|------------------|-----|
| 1            |                             |                                                  |                                          | DUFFY, ROBERT LAMA                                                | R MD 🖌 😓                  |                                                        | R <sub>X</sub>      | mplates Documents                                    | Images Orders                | Procedurez App   | - X |
| Ashl         | eigh Quagmi                 | re (F)                                           | DOB: 01/02/1957 (57                      | years) Weigł                                                      | it: 150.20 lb (68.13 K    | ) Allergies: (3)                                       | Problems: (3)       | Diagnoses: (1                                        | 8) Medication                | ns: (4) 💿        |     |
| 50° 2        | 1                           | Address: 123 Toe<br>Mobile,<br>Contact: (251) 55 | ejam Trace<br>AL 36604<br>55-1234 (Home) | MRN: <b>00000</b><br>Insurance: <b>MEDIC</b><br>NextMD: <b>No</b> | 0007762<br>AID OF ALABAMA | Emergency Relation:<br>Emergency Phone:<br>Pharmacy 1: | CAFFEYS PHARM       | PCP: <b>A</b><br>Referring:<br>. Rendering: <b>D</b> | TKINSON, TAN<br>UFFY, ROBERT | IGELA C<br>LAMAR |     |
| 0            | Alerts                      | OBGYN Details                                    | Patient                                  | ipid Clinic Data   Order Ac                                       | Imin   🌣 Sticky Not       | e   💠 Referring Provid                                 | der   🗢 HIPAA   🗢 A | dvance Directiv                                      | es   🔶 Screenin              | g Summary        |     |
| » Nav        | Specia                      | a <b>lty ▼</b> Family Pra                        | ctice Visit Typ                          | e 🔻 Office Visit                                                  |                           |                                                        | 😡 тов               | ØHTN Ø                                               | ) dm ⊘ c/                    | AD 🔅             |     |
| rigation     | ff                          | Intake                                           | Histories                                | SOAP                                                              | Finalize                  | Checko                                                 | out                 |                                                      | _                            |                  |     |
|              | ( Stan                      | nding Orders                                     | Adult Immunizations                      | Peds Immunizations                                                | My Plan                   | Procedures                                             | Order Managemei     | nt]                                                  |                              |                  |     |
|              | Care G                      | uidelines G                                      | ilobal Days                              |                                                                   |                           |                                                        | Panel Con           | trol: 🕤 Toggle                                       | Cycle                        | e.               |     |
|              | General                     |                                                  |                                          |                                                                   |                           |                                                        |                     |                                                      |                              | $\odot$          |     |
|              |                             | ished patient                                    | New patient   Hist                       | orian:                                                            |                           |                                                        |                     |                                                      |                              |                  |     |

### Name, age, gender, date of birth, & Medical Record Number are visible on the title bar, but now can be seen here in a little less cluttered fashion.

| 🚛 Ne       | extGen EHR: Ashleigh Quagmire MRN: 000000007762 D0                                                                                  | : 01/02/1957 (Female) AGE: 57 years 1     | nonth - 02/20/2014 09:22 AM : "*USA Intake"             |                                         |
|------------|----------------------------------------------------------------------------------------------------|-------------------------------------------|---------------------------------------------------------|-----------------------------------------|
| File       | Edit Default View Tools Admin Utilities Windo                                                                                       | w Help                                    |                                                         |                                         |
| 1<br>Logou | USA FAMILY MEDICINE                                                                                                    | JETY, ROBERT LAMAR MD 🔄 🍰 🕌               | ory Inbox PAQ Medications EPM Templates Docume          | nts Images Orders Procedures Apps Close |
| Ashle      | leigh Quagmire (F) DOB: 01/02/1957 (57 year                                                                                         | s) Weight 150.20 lb (68.13 Kg)            | Allergies: (3) Problems: (3) Diagnoses:                 | (18) Medications: (4) 💽                 |
|            | Address: 123 Toejam Trace                                                                                                    | MRN: 00000007762 En                       | nergency Relation: PCP:                                 | ATKINSON, TANGELA C                     |
| 0          | Mobile, AL 36604                                                                                                    | Insurance: MEDICAID OF ALABAMA            | mergency Phone: Referring:                              |                                         |
| 20S        | Contact: (251) 555-1234 (Home)                                                                                                    | NextMD: No                                | Pharmacy 1: CAFFEYS PHARM Rendering:                    | DUFFY, ROBERT LAMAR                     |
| Ø          | Alerts OBGYN Details Patient Lipid                                                                                                  | Clinic Data   Order Admin   🌣 Sticky Note | ◆ Referring Provider   ◆ HIPAA   ◆ Advance Direc        | tives 🛛 💠 Screening Summary             |
| 4 /        | 02/20/2014 09:22 AM : "*USA Intake" ×                                                                                               |                                           |                                                         |                                         |
|            |                                                                                                    |                                           | 0                                                       | 0                                       |
| ~          | Consiste = Consile Densities Visit Turns =                                                                                          | Office Visit                              | U TOB O HTN                                             | ODM OCAD                                |
| Javig      | Specialty V Parmiy Practice Visit Type V                                                                                            | Unice visit                               |                                                         |                                         |
| Jatio      | Intaka Histories                                                                                                    | COAD Einstine                             |                                                         |                                         |
|            | II IIItake Histories                                                                                                    | SOAP Finalize                             | Checkout                                                |                                         |
|            | Standing Orders   Adult Immunizations   Peds                                                                                        | Immunizations   My Plan                   | Procedures Order Management                             |                                         |
| _          | Standing Orders     Adult Immunizations     Peds       Care Guidelines     Global Days                                              | Immunizations   My Plan                   | Procedures   Order Management ] Panel Control: ⓒ Togg   | ile 🕢 🔹 Cycle 🕩                         |
|            | Intervention     Instortes       [ Standing Orders   Adult Immunizations   Peds       Care Guidelines     Global Days       General | Immunizations   My Plan                   | Procedures   Order Management ] Panel Control:  () Togg | ıle  ⊙ ♪ Cycle   ♪                      |

### You can now directly view address, phone number, & insurance carrier.

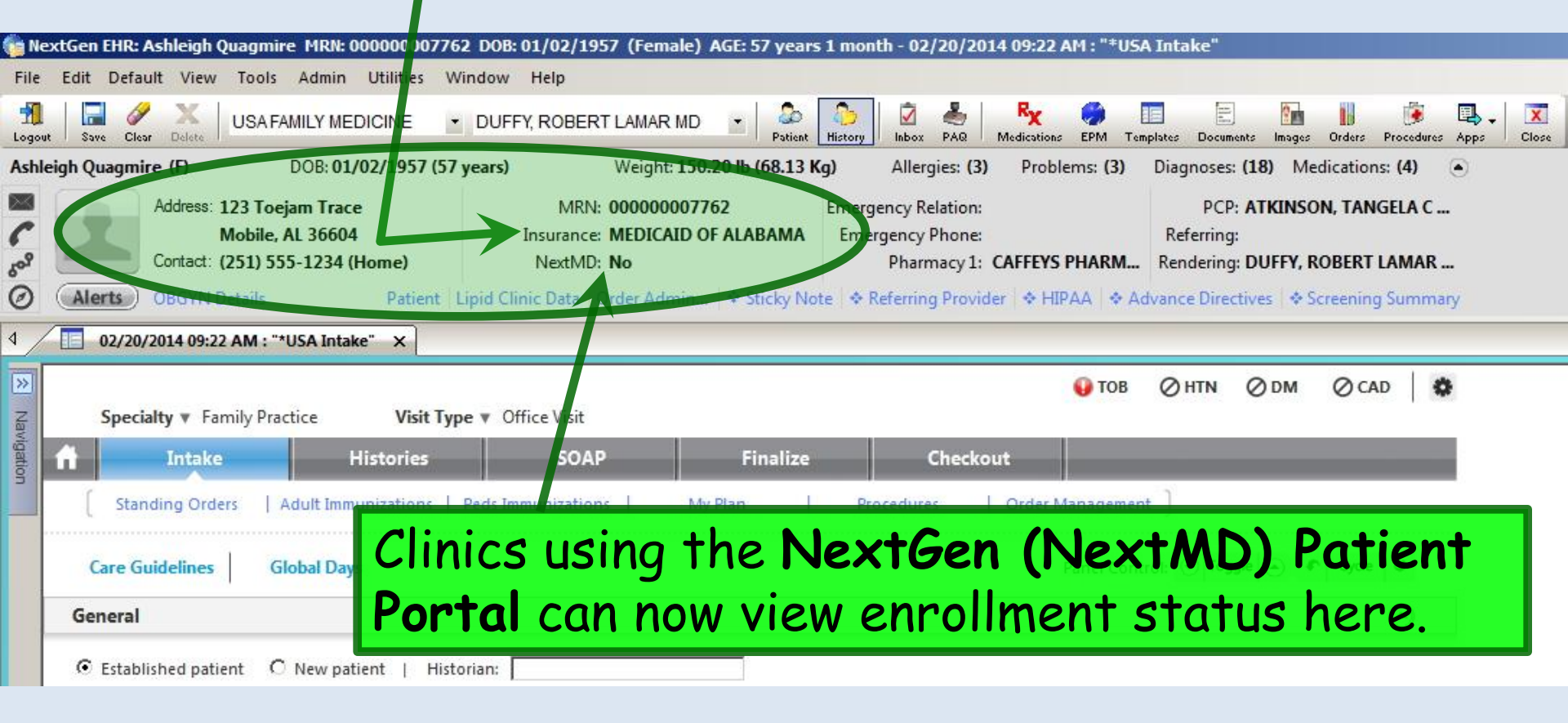

Note that in many places if you hover the mouse cursor over a field you can view additional information. For example, hovering over the **Phone Number** shows us all of the alternate contact info the patient has given us. A similar thing happens when you hover over the **Insurance Field**.

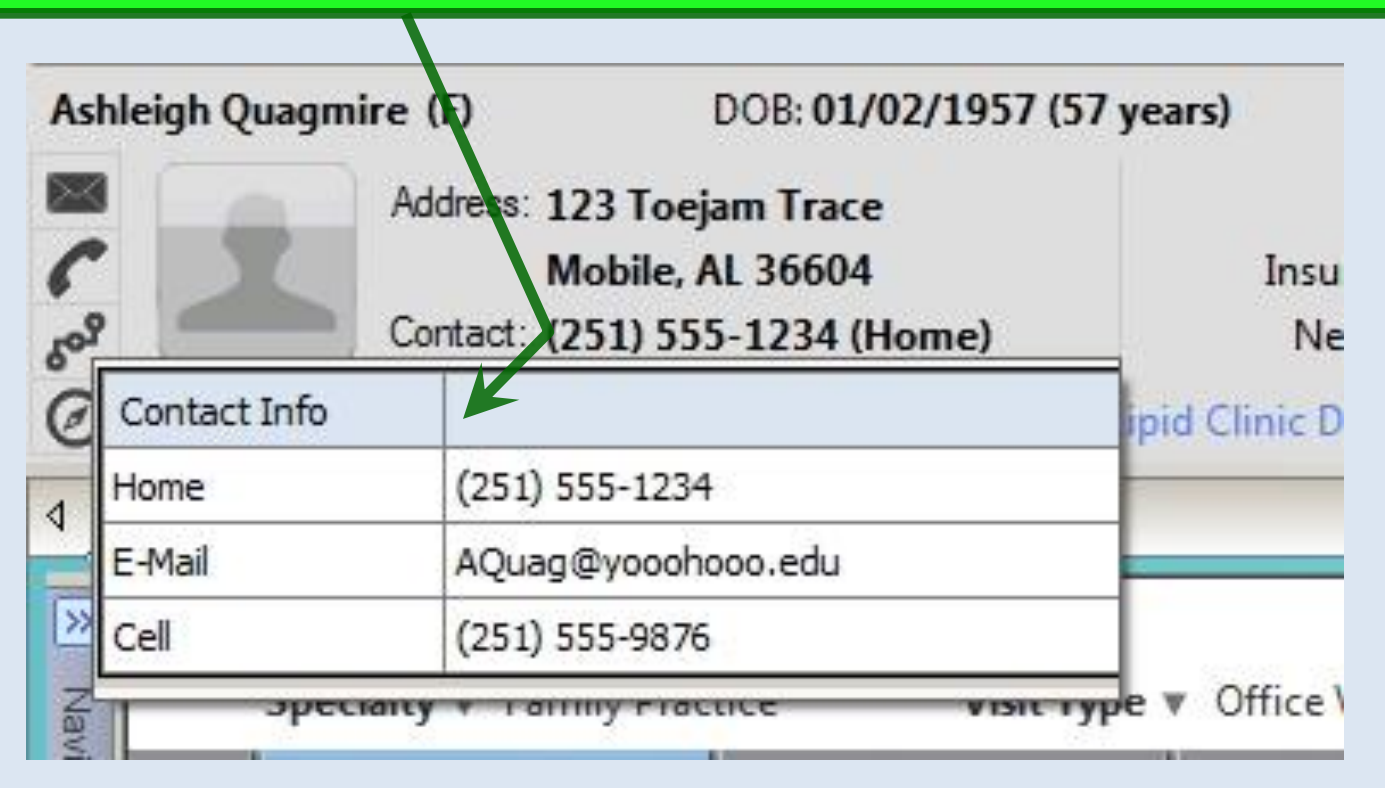

### The **patient's picture** (if scanned) now appears on the Info Bar.

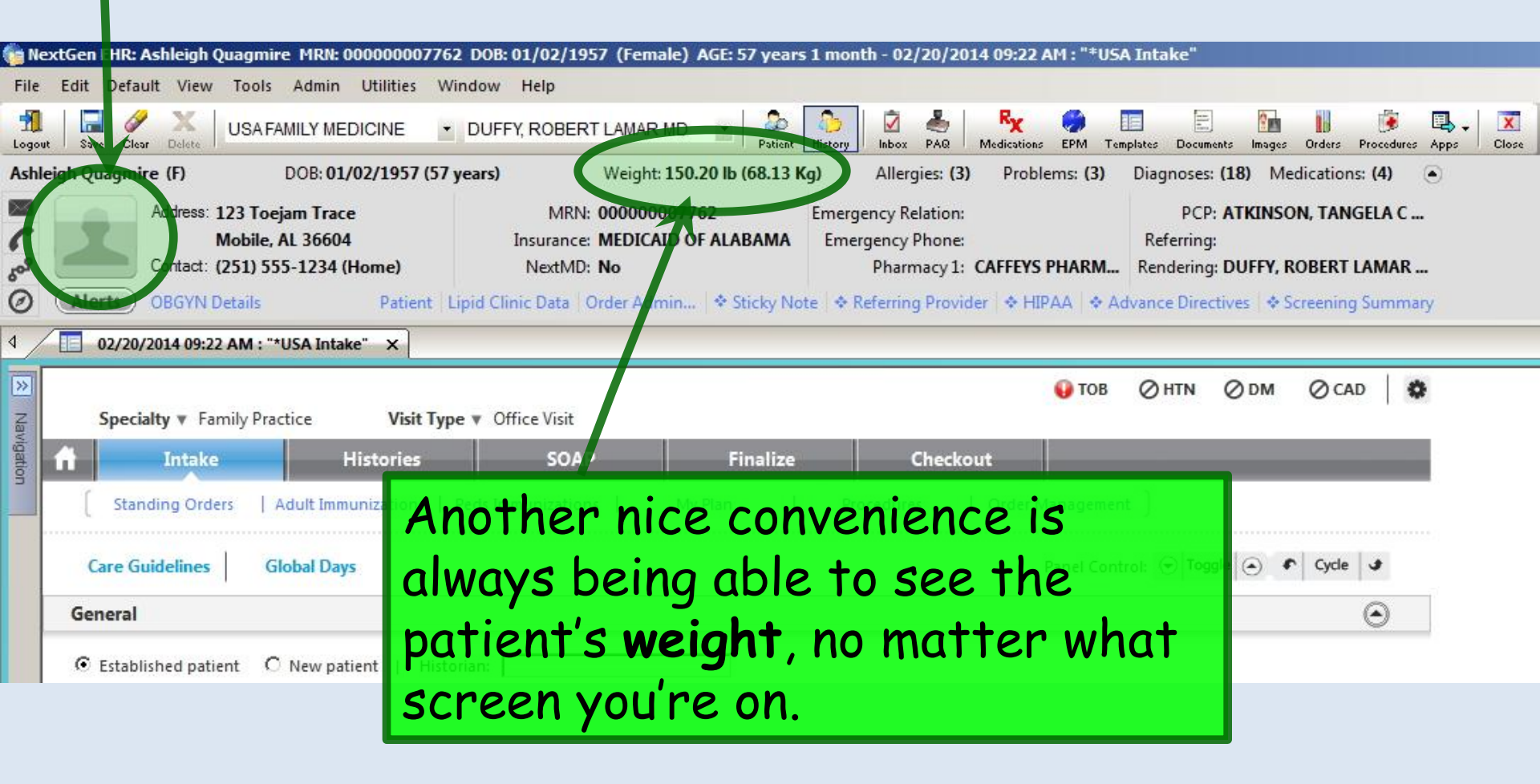

#### Alerts & Sticky Notes now live on the Info Bar.

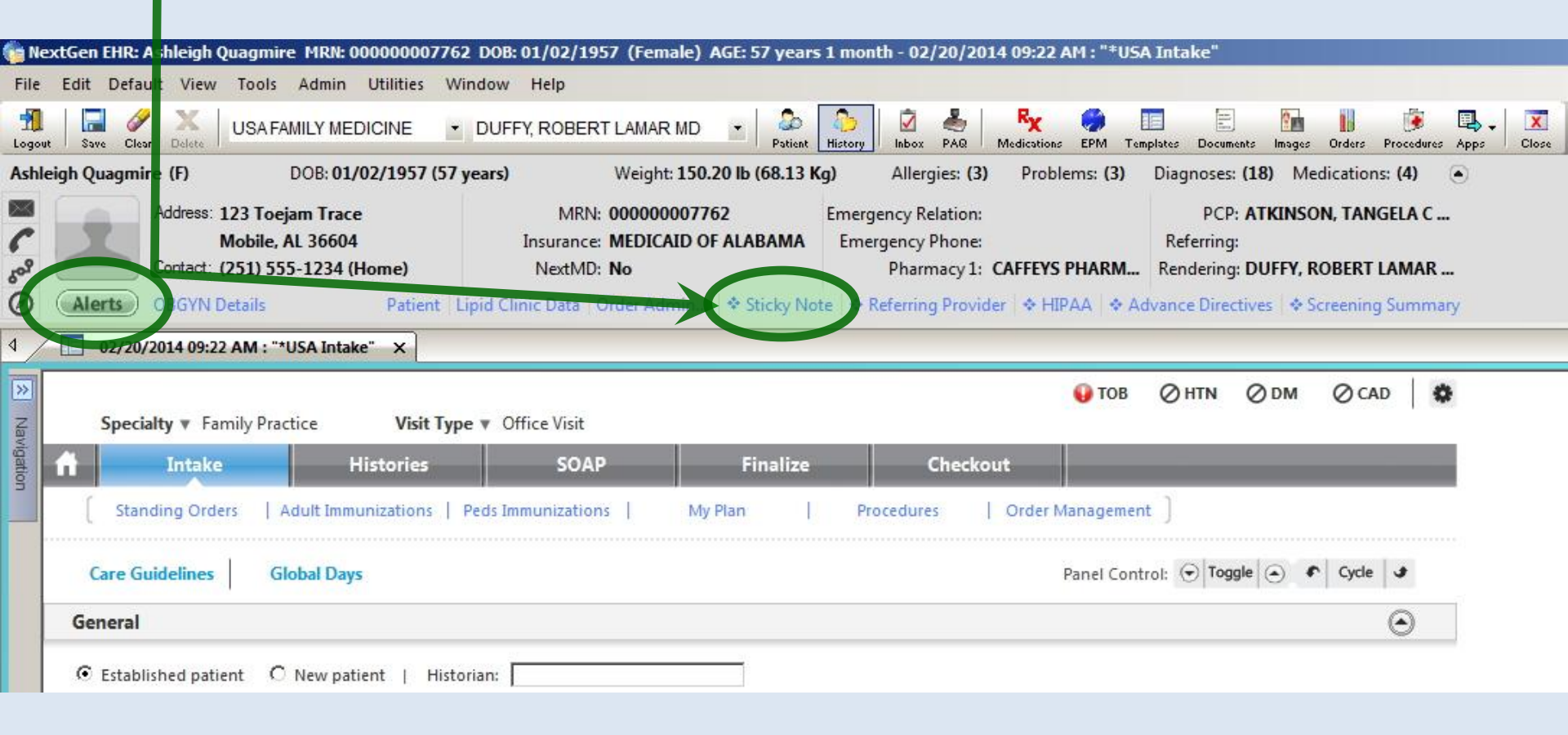

## Icons to open the **Telephone Template**, **Tasking Popup**, & **Patient Tracking Popup** now appear on the Info Bar, so you don't have to open the Navigation Bar to get to them.

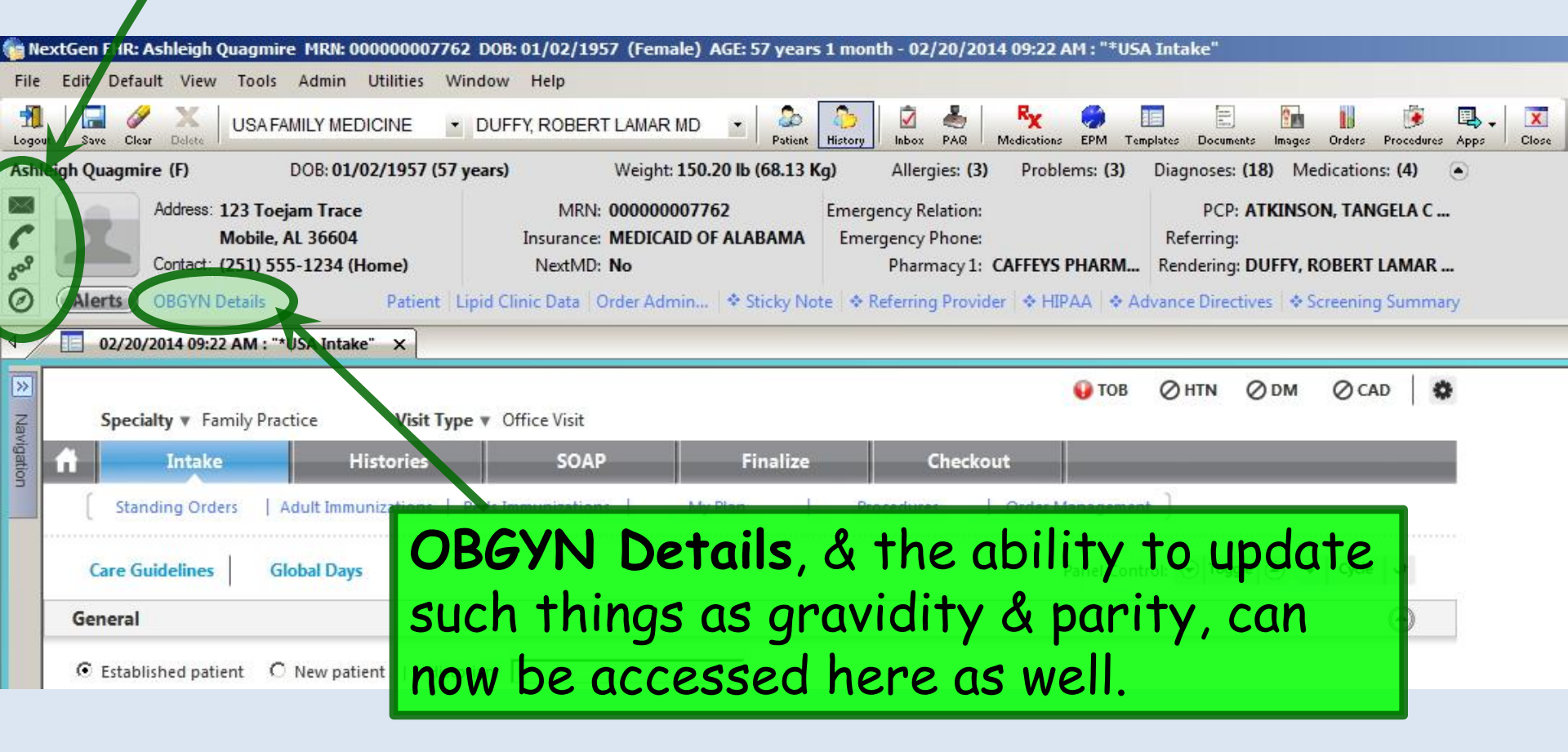

### You can see at least the 1<sup>st</sup> part of the **primary pharmacy**'s name.

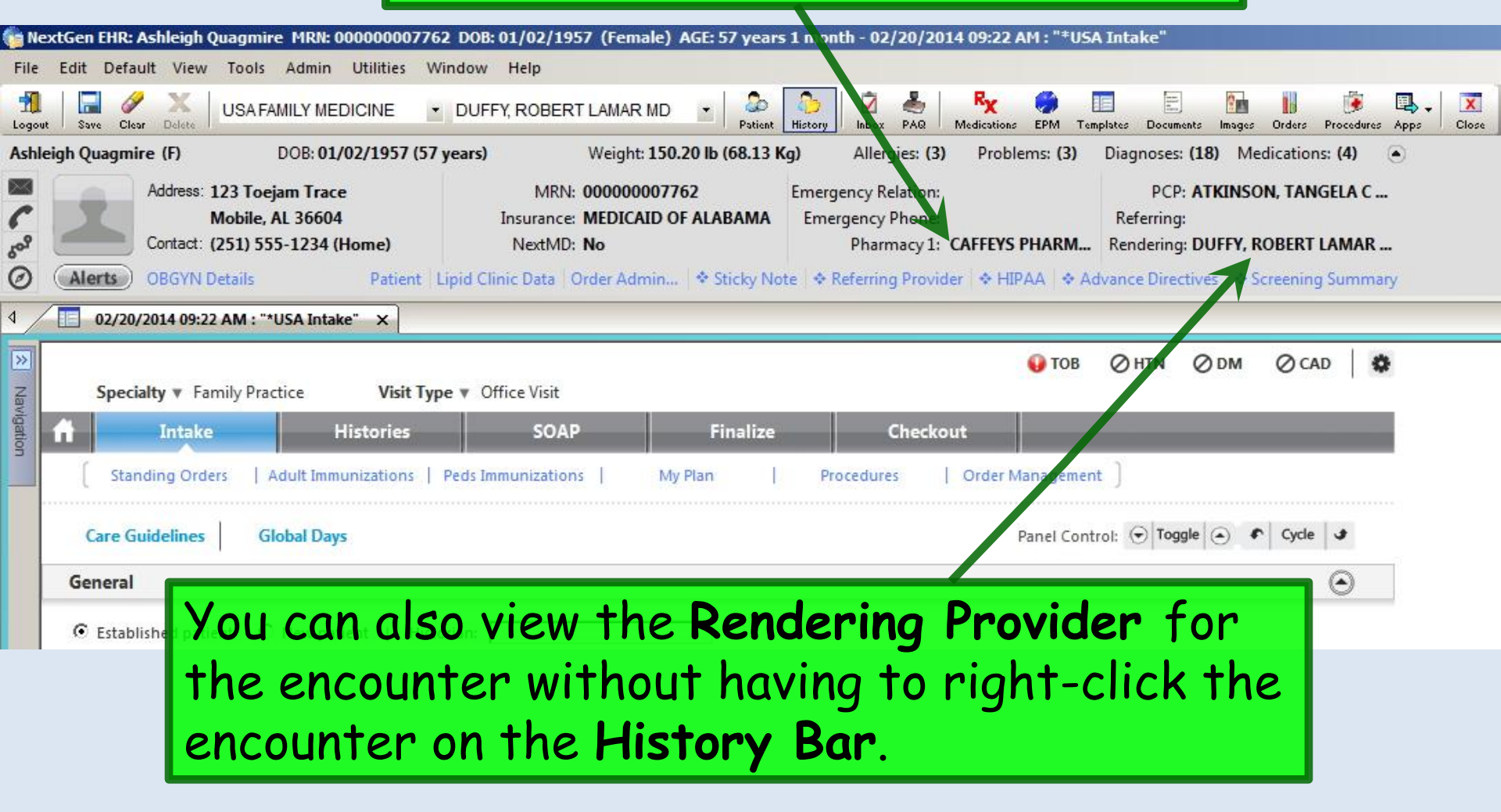

| You can also view<br>blank, or differen                                      | the <b>PCP</b> , though<br>t from the PCP                         | n you may na<br>field we us                                               | ote that it<br>ed on our o                          | is<br>Ider                     |
|------------------------------------------------------------------------------|-------------------------------------------------------------------|---------------------------------------------------------------------------|-----------------------------------------------------|--------------------------------|
| templates.                                                                   |                                                                   |                                                                           |                                                     |                                |
| File Edit Default View Tools Admin Utilities Win                             | dow Help                                                          |                                                                           |                                                     |                                |
| In Save Clear Delete USA Family Medicine                                     | DUFFY, ROBERT LAMAR MD 🔄 🚨                                        | history Inbox PAQ Medications                                             | III III IIII<br>Iemplates Dominents Images Orders B | 🦻 🌎 🖳 .<br>Procedures EPM Apps |
| IIII AATestRLDAdultMale (M) DOB: 01/04/1962 (52 ye                           | ears) Weight: 65.544 Kg (144.50                                   | ) Ib) Allergies: (1) Problem                                              | s: (2) Diagnores: (5) Medica                        | ations: (2) 💿                  |
| Address: Bee Hive Drive<br>Mobile, AL 36604<br>Contact:                      | MRN: <b>000900021798</b><br>Insurance:<br>NextMD: <b>No</b>       | Emergency Relation:<br>Emergency Phone:<br>Pharmacy 1:                    | PCP: ,<br>Referring:<br>Rendering: DUFFY, ROB       | ERT LAMAR                      |
| Patient                                                                      | Adult Cha Order Admin                                             |                                                                           |                                                     |                                |
| 01/20/2014 03:39 PM : "*USA Intake" ×                                        |                                                                   |                                                                           |                                                     |                                |
| Patient Name: IIII AATestRLDAdult<br>Gender: M<br>Specialty: Family Practice | Male DOB: 01/04/1962<br>Age: 52 Years<br>Visit type: Office Visit | S TOB OHT                                                                 | N ODM OCAD   Confi                                  | gure                           |
| Intake Histories                                                             | Summary SOAP                                                      | Guidelines Fin                                                            | nalize Checkout                                     | )———                           |
| Patient contact info & Sticky P                                              | Note                                                              | <ul> <li>Advance Directives   + Freenie</li> <li>PCP: FM-Duffy</li> </ul> | ing Summary                                         |                                |
| General                                                                      |                                                                   |                                                                           |                                                     |                                |
|                                                                              |                                                                   |                                                                           |                                                     |                                |
|                                                                              | Old<br>wor                                                        | ler template<br>karound PC                                                | e with our<br>P Field.                              |                                |

### In the past, the native PCP field in NextGen had some problems with accessibility, visibility, & editability, so we created a workaround. Those problems are largely resolved now that **PCP** is visible on the Info Bar.

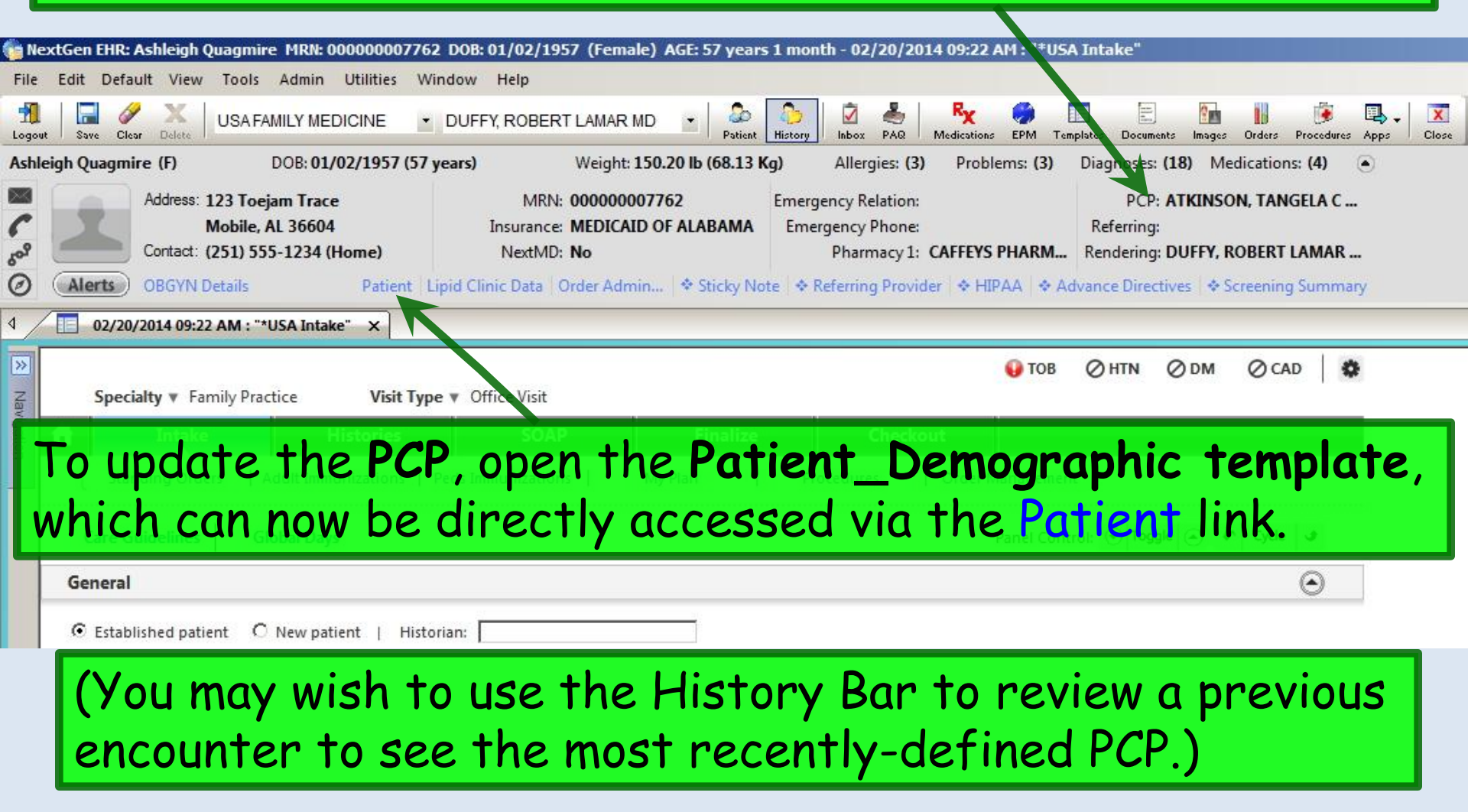

### Click in the PCP field, then scroll down to select the desired PCP. You can type the first few letters of the name to jump down to that section of the list. Click OK, then close the Patient\_Demographics template when done.

| Contact Information                  |                                                      | Θ                                                                                        |
|--------------------------------------|------------------------------------------------------|------------------------------------------------------------------------------------------|
| Home: (251)555-1234                  | Email: AQuag@yo                                      | oohooo.edu                                                                               |
| Work: ( ) - Extension:               | Ngkbm Dbp All Providers                              | ×                                                                                        |
| Cell: (251)555-9876                  | LastName FirstName                                   | PhysicianName P 🔺                                                                        |
| Alternate: () - Extension: Type:     | ABERNETHY DURANT<br>AIKIN STEPHANIE<br>AKILANI AHMAD | DURANT ABERNETHY MD 2<br>STEPHANIE AIKIN PA 2<br>AHMAD AKILANI MD 2                      |
| Address History                      | ALLISON ALLESSA                                      | ALLESSA D ALLISON MD 2                                                                   |
| PCP/Insurance/Pharmacy               | ALLISON RONALD<br>ALMANNAI MOHAMMAD<br>ALONSO JORGE  | RONALD C ALLISON MD     2       MOHAMMAD ALMANNAI MD     2       JORGE E ALONSO MD     2 |
| PCP:<br>TANGELA C ATKINSON MD        | ALRIFAI WAEL<br>ALWAZEER MOUHAMMAD<br>ANDERSON GBANT | WAEL ALRIFAI MD 2<br>MOUHAMMAD RATEB ALWAZEER MD 2<br>GBANT ANDERSON MD 2                |
| First visit: Last visit: Next visit: | ABOBA ALLURY                                         | ALLURY ARORA MD 2                                                                        |
| / / / / / / / /                      | ASLAM SABEEM<br>ATKINSON TANGELA                     | TANGELA CATKINSON MD 2                                                                   |
| Referred by:                         | AWAN GHULAM<br>BAKER SUSAN<br>BASS Jr JOHN           | GHULAM M AWAN MD<br>SUSAN L BAKER MD 2<br>JOHN B BASS Jr MD 2                            |
|                                      | RASSAM RASSAM                                        |                                                                                          |
| Pharmacy #1: Pharm                   | acy #2:                                              | OK Cancel                                                                                |

You'll select the PCP off of a picklist that includes most all providers at USA & the community at large (though you won't be able to type in freehand things like team names). While on the **Patient\_Demographics** template, notice that you can update a lot of other information, such as the **primary** & **secondary pharmacies**.

| Contact Information                                                                                                    |                                                   | ۲       |
|----------------------------------------------------------------------------------------------------|---------------------------------------------------|---------|
| Home: (251)555-1234                                                                                                    | Email: AQuag@yooohooo.edu                         |         |
| Work: ( ) - Extension:                                                                                                    | Electronic communication ID:                      |         |
| Cell: (251)555-9876                                                                                                    | Preferred contact method:                         |         |
| Alternate: ( ) - Extension:                                                                                                    | Type:                                             |         |
| Address History                                                                                                    |                                                   | $\odot$ |
| PCP/Insurance/Pharmacy                                                                                                    |                                                   | $\odot$ |
| TANGELA C ATKINSON MD         First visit:       Last visit:       Next visit         / /       02/05/2014       / /         Referred by: |                                                   |         |
| Pharmacy #1:                                                                                                    | Pharmacy #2:                                      |         |
| CAFFEYS PHARMACY                                                                                                    | Caremark Mail Service Pharmacy                    |         |
| •                                                                                                    |                                                   |         |
| Address:                                                                                                    | Address:                                          |         |
| Address:<br>3703 ST. STEPHENS ROAD                                                                                                    | 9501 E Shea Blvd                                  |         |
| Address:<br>3703 ST. STEPHENS ROAD<br>City: State: ZIP:                                                                                   | Address:<br>9501 E Shea Blvd<br>City: State: ZIP: |         |

## While we're at it, notice the **Referring field**. Take this field with a grain of salt; there often seems to be no rhyme or reason as to what, if anything, appears here.

| 🍖 Ne            | extGen EHR: Ashleigh Quagmire MRN: 00000000776                                  | 2 DOB: 01/02/1957 (Female) AGE: 57 years 1                       | nonth - 02/20/2014 09:22 AM : "*USA ]                               | Inta 'e"                                                                 |
|-----------------|---------------------------------------------------------------------------------|------------------------------------------------------------------|---------------------------------------------------------------------|--------------------------------------------------------------------------|
| File            | Edit Default View Tools Admin Utilities W                                       | indow Help                                                       |                                                                     |                                                                          |
| Logou           | ut Save Clear Delete USA FAMILY MEDICINE 🝷                                      | DUFFY, ROBERT LAMAR MD 🔄 🍰                                       | bory Inbox PAQ Medications EPM Templ                                | ates Documents Images Orders Procedures Apps Close                       |
| Ashl            | eigh Quagmire (F) DOB: 01/02/1957 (57                                           | years) Weight: 150.20 lb (68.13 Kg)                              | Allergies: (3) Problems: (3)                                        | Diagnoses: (18) Medications: (4) 💿                                       |
| 50 <sup>9</sup> | Address: 123 Toejam Trace<br>Mobile, AL 36604<br>Contact: (251) 555-1234 (Home) | MRN: 00000007762 Er<br>Insurance: MEDICAID OF ALABAMA NextMD: No | nergency Relation:<br>Emergency Phone:<br>Pharmacy 1: CAFFEYS PHARM | PCP: ATTENSON, TANGELA C<br>Referring:<br>Rendering: DUFFY, ROBERT LAMAR |
| 0               | Alerts OBGYN Details Patient I                                                  | ipid Clinic Data   Order Admin   🕈 Sticky Note                   | ◆ Referring Provider   ◆ HIPAA   ◆ Adv                              | ance Directives 🛛 🗢 Screening Summary                                    |
| 4               | 02/20/2014 09:22 AM : "*USA Intake" ×                                           |                                                                  |                                                                     |                                                                          |
| > Nav           | Specialty Visit Typ                                                             | e 🔻 Office Visit                                                 | 🚯 ТОВ                                                               | ⊘htn ⊘dm ⊘cad   🅸                                                        |
| rigatio         | A Intake Histories                                                              | SOAP Finalize                                                    | Checkout                                                            |                                                                          |
| S               | Standing Orders   Adult Immunizations                                           | Peds Immunizations   My Plan                                     | Procedures   Order Management                                       | ]                                                                        |
|                 | Care Guidelines Global Days                                                     |                                                                  | Panel Contro                                                        | l: 🕤 Toggle 💿 🔹 Cycle 🕒                                                  |
|                 | General                                                                         |                                                                  |                                                                     | Θ                                                                        |
|                 | • Established patient • O New patient   Histo                                   | rian:                                                            |                                                                     |                                                                          |

Note the numbers next to **Allergies**, **Problems**, **Diagnoses**, & **Medications**. These indicate the number of entries on each list.

| 🍖 Ne            | xtGen EHR: Ashleigh Quagmire MRN: 0000000077  | 52 DOB: 01/02/1957 (Female) AGE: 57 years 1     | month - 02/20/2014 09:22 AM : \ USA Intake"                                 |       |
|-----------------|-----------------------------------------------|-------------------------------------------------|-----------------------------------------------------------------------------|-------|
| File            | Edit Default View Tools Admin Utilities V     | Vindow Help                                     |                                                                             |       |
| Logou           | t Save Clear Delete USA FAMILY MEDICINE       | DUFFY, ROBERT LAMAR MD 🔹 🍰                      | Story Data Medications EPM Templates Opcuments Images Orders Providers Apps | Close |
| Ashl            | eigh Quagmire (F) DOB: 01/02/1957 (57         | years) Weight: 150.20 lb (68.13 Kg)             | Allergies: (3) Problems: (3) Diagnoses: (18) Medications: (4)               |       |
|                 | Address: 123 Toejam Trace                     | MRN: 00000007762 Er                             | mergency Relation: PCP: ATKINSON, TANGELA C                                 |       |
| 1               | Mobile, AL 36604                              | Insurance: MEDICAID OF ALABAMA                  | Emergency Phone: Referring:                                                 |       |
| 20 <sup>9</sup> | Contact: (251) 555-1234 (Home)                | NextMD: No                                      | Pharmacy 1: CAFFEYS PHARM Rendering: DUFFY, ROBERT LAMAR                    |       |
| 0               | Alerts OBGYN Details Patient                  | Lipid Clinic Data   Order Admin   & Sticky Note | Referring Provider + HIPAA + Advance Directives + Screening Summary         |       |
| 4 /             | 02/20/2014 09:22 AM : "*USA Intake" ×         |                                                 |                                                                             |       |
|                 |                                               |                                                 |                                                                             |       |
| z               | Specialty  Family Practice Visit Ty           | ne 💌 Office Visit                               |                                                                             |       |
| lavig           | Specially Pointy Pointy                       |                                                 |                                                                             |       |
| ation           | Intake Histories                              | SOAP Finalize                                   | Checkout                                                                    |       |
|                 | Standing Orders   Adult Immunizations         | Peds Immunizations   My Plan                    | Procedures Order Management                                                 |       |
|                 | Care Guidelines Global Days                   |                                                 | Panel Control: 🕤 Toggle 💿 🔹 Cycle 🔹                                         |       |
|                 | General                                       |                                                 | $\odot$                                                                     |       |
|                 | Established nation     C New nation     I His | arian.                                          |                                                                             |       |

And if you hover the mouse cursor over the number, you see the actual list. Here we've hovered over the Allergies (3), displaying the allergy list. So you no longer have to navigate to a different template to view allergies.

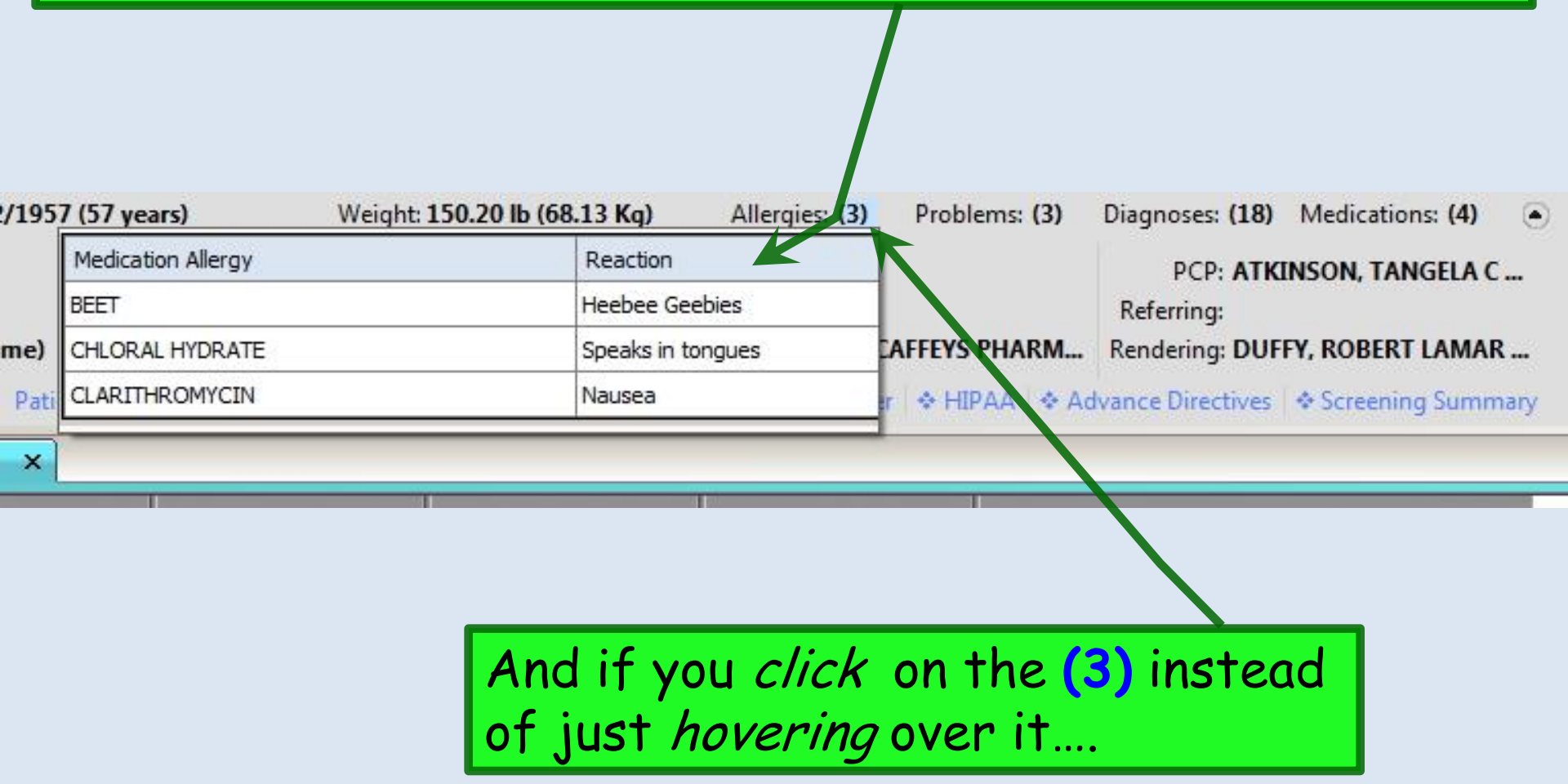

| Date                                                                                                    | Description                                                                                                    | Onset/Sympt   | Resolved             | Туре       | Comment                                          |
|----------------------------------------------------------------------------------------------------|----------------------------------------------------------------------------------------------------|---------------|----------------------|------------|--------------------------------------------------|
| 2/09/2014 10:49 PM                                                                                              | BEET                                                                                                    | 00/00/0000    | 00/00/0000           | Base Ingre |                                                  |
| 2/09/2014 10:49 PM<br>1/21/2014 02:45 PM                                                                        |                                                                                                    | 00/00/0000    | 00/00/0000           | Ingredient |                                                  |
|                                                                                                    |                                                                                                    |               |                      |            |                                                  |
|                                                                                                    | you are take                                                                                                    | n to the fi   | ull Alle             | ergy N     | Nodule,                                          |
|                                                                                                    | where you can                                                                                                    | make or e     | edit er              | ntries.    |                                                  |
|                                                                                                    | where you can                                                                                                    | n make or e   | edit er              | ntries.    |                                                  |
| Include                                                                                                    | where you can<br>Resolved Allergies                                                                                               | No Unresolved | edit er              | ntries.    |                                                  |
| Include                                                                                                    | where you can<br>Resolved Allergies                                                                                               | ■ make or e   | edit er              | ntries.    |                                                  |
| Include Allergy: Location: USA FAM                                                                              | where you can Resolved Allergies                                                                                                  | ■ make or e   | edit er<br>Allergies | ntries.    | Clear                                            |
| Allergy:<br>ocation: USA FAMI                                                                                   | where you can<br>Resolved Allergies                                                                                               | No Unresolved | edit er              | itries.    | Clear<br>Delete                                  |
| □ Include<br>Allergy:<br>Location: USA FAMI<br>Provider: DUFFY, R                                               | where you can<br>Resolved Allergies                                                                                               | No Unresolved | edit er              | ntries.    | Clear<br>Delete<br>Add                           |
| Allergy:<br>-ocation: USA FAMI<br>Provider: DUFFY, R<br>Recorder<br>Dnset/Sym: 00/00/0000                       | where you can Resolved Allergies UY MEDICINE OBERT LAMAR MD ed Elsewhere Source:                                                  | Make or e     | edit er              | itries.    | Clear<br>Delete<br>Add                           |
| Allergy:<br>-ocation: USA FAMI<br>Provider: DUFFY, R<br>Duset/Sym: 00/00/0000<br>Resolved: 00/00/0000           | where you can   Resolved Allergies   P   ILY MEDICINE   OBERT LAMAR MD     od Elsewhere   Source:   P   Reaction:   Allergy type: | Make or e     | edit er              | ntries.    | Clear<br>Delete<br>Add<br>Update                 |
| Allergy:<br>Location: USA FAMI<br>Provider: DUFFY, R<br>Record<br>Onset/Sym: 00/00/0000<br>Resolved: 00/00/0000 | where you can Resolved Allergies UY MEDICINE OBERT LAMAR MD ed Elsewhere Source: Reaction: Allergy type:                          | Make or e     | edit er              |            | Clear<br>Delete<br>Add<br>Update<br>Interactions |

Similarly, hovering the cursor over the <u>Medications number</u> displays the patient's med list without having to leave the template you're working on, which is a nice workflow improvement. And clicking on the number (4) will take you to the full <u>Medication Module</u>.

| Ē                   | Weigh         | nt: 150.20 lb (68.13 Kg)       | Allergi         | ies: (3)   | Problems: (3)        | Diagnoses: (18)       | Medications: (4)        |  |
|---------------------|---------------|--------------------------------|-----------------|------------|----------------------|-----------------------|-------------------------|--|
| M                   | Medication    | 1                              | SIG Description |            |                      |                       |                         |  |
| Insuran             | bupropion     | HCl XL 300 mg 24 hr tablet, ex | 1 daily in AM   |            |                      |                       |                         |  |
| NextN               | fluticasone   | 50 mcg/actuation Nasal Spray   | , Susp          | 2 sprays   | each nostril daily f | for 1 wk, then 1 spra | y each nostril daily th |  |
| NextN<br>linic Data | lisinopril 20 | ) mg-hydrochlorothiazide 25 mg | 1 daily         |            |                      |                       |                         |  |
|                     | loratadine    | 10 mg tablet                   |                 | 1 daily as | s needed for allerg  | ies                   |                         |  |
| SO                  | AP            | Finalize                       | c               | heckout    |                      |                       |                         |  |
| nunizati            | ons           | My Plan   Pr                   | ocedures        | 10         | Order Manageme       | nt                    |                         |  |

| ł                | -lovering over th<br>shows you the Ch                               | e <b>Probl</b><br>Ironic P                    | <mark>ems r</mark><br>roble                              | n <mark>umber</mark><br>m List | while<br>the <b>Dia</b>        | hoveri<br>I <b>gnose</b> s    | ng over<br><mark>5 number</mark> |
|------------------|---------------------------------------------------------------------|-----------------------------------------------|----------------------------------------------------------|--------------------------------|--------------------------------|-------------------------------|----------------------------------|
| 000<br>rica<br>o | Allergies: (1) Problem Description Obesity Diabetes mellitus type 2 | Problems: (3) Onservate 11/11/1111 11/11/1111 | Diagnoses: (67<br>PCP: DL<br>Referring:<br>Rendering: DL | Definition (9)                 | gives yo<br>diagnos<br>previou | ou a lis<br>ses mac<br>s enco | t of all<br>de at<br>unters.     |
| era              | Essential hypertension                                              | 11/11/111                                     |                                                          | Allergies: (1)                 | Problems: (3)                  | Diagnoses: (67)               | Medications: (9)                 |
|                  |                                                                     |                                               |                                                          | Diagnosis Description          |                                | Encounter                     |                                  |
|                  |                                                                     |                                               | n                                                        | Obesity                        |                                | 01/06/2014                    | I, RODERT LAMAR                  |
|                  |                                                                     |                                               |                                                          | Diabetes Mellitus Type 2, Un   | complicated                    | 01/06/2014                    | (, ROBERT LAMAR                  |
|                  |                                                                     |                                               |                                                          | Hypertension, NOS              |                                | 01/06/2014                    |                                  |
|                  |                                                                     |                                               |                                                          | Diabetic Neuropathy            |                                | 04/12/2012                    |                                  |
|                  |                                                                     |                                               | _                                                        | Hypertension, Benign           |                                | 04/12/2012                    |                                  |
|                  |                                                                     |                                               |                                                          | Low Back Pain                  |                                | 04/12/2012                    |                                  |
|                  | Niete le sueven                                                     |                                               |                                                          | Osteoarthritis, Generalized    |                                | 04/12/2012                    |                                  |
|                  | inore, nowever,                                                     | inere                                         |                                                          | Mixed Hyperlipidemia           |                                | 04/12/2012                    | d at Data Pacaluad               |
|                  | are some new t                                                      | wists in                                      | 1                                                        | Obesity                        |                                | 04/12/2012                    |                                  |
|                  | die Some new i                                                      | vi313 ii                                      | ·                                                        | Diabetic Neuropathy            |                                | 01/17/2012                    |                                  |
|                  | how these lists                                                     | work.                                         |                                                          | Osteoarthritis, Generalized    |                                | 01/17/2012                    |                                  |
|                  |                                                                     |                                               |                                                          | Hypertension, Benign           |                                | 01/17/2012                    | _                                |
|                  | which well disc                                                     | uss iat                                       | er.   -                                                  | Mixed Hyperlipidemia           |                                | 01/17/2012                    |                                  |
|                  |                                                                     |                                               | rce                                                      | Hernia of other specified site | es without mention             | 01/17/2012                    |                                  |
|                  |                                                                     |                                               |                                                          | Obesity                        |                                | 01/17/2012                    |                                  |
|                  |                                                                     |                                               |                                                          | Hernia of other specified site | es without mention             | 11/28/2011                    |                                  |
|                  |                                                                     |                                               |                                                          | Diabetes with neurological m   | anifestations, type            | 11/28/2011                    |                                  |

Hypertension, NOS

Muscle Spasm

Cough

11/28/2011

11/28/2011

11/22/2011

#### Finally, note this little arrow button. You can use this to toggle the Info Bar from the full view... NextGen EHR: Ashleigh Quagmire MRN: 000000007762 DOB: 01/02/1957 (Female) AGE: 57 years 1 month - 02/20/2014 09:22 AM : "\*USA Intake" File Edit Default View Tools Admin Utilities Window Help E., X DUFFY, ROBERT LAMAR MD USA FAMILY MEDICINE PAQ Medications EPM Save Clear Delete Patient History Inbox Templates Documents Images Orders Prod Close Logout Ashleigh Quagmire (F) DOB: 01/02/1957 (57 years) Weight: 150.20 lb (68.13 Kg) Allergies: (3) Problems: (3) Diagnoses: (18) Medications: (4) Address: 123 Toejam Trace PCP: ATKINSON, TANGELA C ... MRN: 00000007762 **Emergency Relation:** Mobile, AL 36604 Insurance: MEDICAID OF ALABAMA **Emergency Phone:** Referring: Contact: (251) 555-1234 (Home) NextMD: No Pharmacy 1: CAFFEYS PHARM... Rendering: DUFFY, ROBERT LAMAR ... Alerts **OBGYN** Details Patient Lipid Clinic Data Order Admin... \* Sticky Note \* Referring Provider \* HIPAA \* Advance Directives \* Screening Summary 02/20/2014 09:22 AM : "\*USA Intake" X >> 0 DM TOB **ØHTN** 1 CAD Specialty V Family Practice Visit Type V Office Visit Navigation Intake Histories SOAP Finalize Checkout ...to this condensed view (& back again) to give you a little more screen real estate, as desired. NextGen EHR: Ashleigh Quagmire MRN: 000000007762 DOB: 01/02/1957 (Female) AGE: 57 years 1 mont /- 02/20/2014 09:22 AM : "\*USA Intake" Edit Default View Tools Admin Utilities File Window Help DUFFY, ROBERT LAMAR MD USA FAMILY MEDICINE Clear Inbox PAQ EPM Logout Medications Templates Documents Images Orders Procedures Apps Close Ashleigh Quagmire (F) DOB: 01/02/1957 (57 years) Weight: 150.20 lb (68.13 Kg) Allergies: (3) Problems: (3) Diagnoses: (18) Medications: (4) **OBGYN** Details Alerts Patient Lipid Clinic Data Order Admin... \* Sticky Note \* Referring Provider \* HIPAA \* Advance Directives \* Screening Summary 02/20/2014 09:22 AM : "\*USA Intake" X 4 >> Intake Histories SOAP Finalize Checkout 1 Standing Orders Adult Immunizations | Peds Immunizations My Plan Order Management Procedures

### **Collapsible Panels**

In an EHR, you'd like to be able to see as much information as possible, with as few clicks as possible, while also having a screen that is clean & not confusingly "busy." It is very difficult to simultaneously accommodate all those goals, especially taking into account the variety of screen sizes that may be used.

NextGen has now introduced the concept of "collapsible panels," which helps meet these goals, while also giving the user the ability to customize the desired view on the fly.

### Let's look at the **Histories Tab**. Notice that there's a lot of information here, & you can use the scrollbar to move up & down to view it all.

| 😝 TOB 🖉 HTN Ø DM Ø CAD                                                                                                    | 0 -                                                                                                    |
|----------------------------------------------------------------------------------------------------|----------------------------------------------------------------------------------------------------|
| Specialty v Family Practice Visit Type v Office Visit                                                                                                    |                                                                                                    |
| Intake Histories SOAP Finalize Checkout                                                                                                    |                                                                                                    |
| Demographics         Order Management         Document Library         Chart Abstraction         )                                                                                                    |                                                                                                    |
| Care Guidelines Global Days History Review Panel Control: 💬 Toggle 🕘 🕈 Cycle   J                                                                                                    |                                                                                                    |
| Problem List 3                                                                                                    |                                                                                                    |
| Show chronic 🗌 Show my tracked problem 🗍 No active problems 🗌 Reviewe                                                                                                    | ed a land a land a land a land a land a land a land a land a land a land a land a land a land a land a land a l                                                            |
| Last Addressed Problem Description Onset Date Chronic Secondary Status Provider Location Notes                                                                                                    |                                                                                                    |
| Allergic rhintis N N DUFY ROBERT USA FAMILY                                                                                                    |                                                                                                    |
| 02/05/2014 Benjan essential hypertension Y N DUFFY, ROBERT USA FAMILY                                                                                                    |                                                                                                    |
| LAMAR MEDICINE                                                                                                    |                                                                                                    |
|                                                                                                    | 7                                                                                                    |
|                                                                                                    |                                                                                                    |
|                                                                                                    |                                                                                                    |
| C Refresh Add Loit                                                                                                    |                                                                                                    |
| Medical/Surgical/Interim                                                                                                    | ) TE 02/20/2014 09:22 AM : "Histories" ×                                                                                                    |
| No relevant past medical/surgical history History History                                                                                                    | Diagnostic Studies                                                                                                    |
| Disease/Disorder         Side         Onset Date         Management         Side         Date         Encounter Type         Outcome           Carpal tunnel syndrome         right         Carpal tunnel release         right         2001 | Dicelar, C All C Specialty                                                                                                    |
| Appendicitis 1970 Appendectomy to/]                                                                                                    | Status Order Ordered Interpretation Result/Report Date Performed Completed Ordering Comments                                                                               |
|                                                                                                    |                                                                                                    |
|                                                                                                    |                                                                                                    |
|                                                                                                    |                                                                                                    |
|                                                                                                    | n i i                                                                                                    |
| C Refresh Interim History Add Edit Remove                                                                                                    | Add                                                                                                    |
| Diagnostic Studies                                                                                                    | Social                                                                                                    |
| · · · · · · · · · · · · · · · · · · ·                                                                                                    |                                                                                                    |
|                                                                                                    | (last updated 02/05/2014)                                                                                                    |
|                                                                                                    | History Review © Last documented U All                                                                                                    |
|                                                                                                    | Substances Encounter Date Tobacco Use Tobacco Type Smoking Status Usage Per Day Pack Years Date Quit<br>Tobacco 102/20/2014 Yes Claarette Formers moker I Packs 01/01/1997 |
|                                                                                                    | Alcohol/Caffeine                                                                                                    |
|                                                                                                    | Statuses                                                                                                    |
|                                                                                                    | Occupation Encounter Date:Time 02/20/2014 09:22 AM 01/21/2014 02:45 PM                                                                                                    |
|                                                                                                    | Comment Passive Smoke Exposure No/Never No/Never                                                                                                    |
|                                                                                                    | Environmental                                                                                                    |
|                                                                                                    |                                                                                                    |
|                                                                                                    | (Confidential History) Add                                                                                                    |
|                                                                                                    |                                                                                                    |
|                                                                                                    | Family CC (                                                                                                    |
|                                                                                                    | No relevant family history Adopted - no family history known     History Ree                                                                                               |
|                                                                                                    | Relationship         Family Member Name         Deceased         Age at Death         Condition         Onset Age         Cause of Death         Comments                  |
|                                                                                                    | Mother Depression N                                                                                                    |
|                                                                                                    |                                                                                                    |
|                                                                                                    |                                                                                                    |
|                                                                                                    |                                                                                                    |
|                                                                                                    |                                                                                                    |

# Now you have several other alternatives to navigate & customize your view. Notice that each section is now a **panel**, giving you several display options.

| show chronic show my                                                                    | tracked probl                   | em         |                                                     |         |           |        |                    | 🗌 No activ              | ve problems 🕅  | Review   |
|-----------------------------------------------------------------------------------------|---------------------------------|------------|-----------------------------------------------------|---------|-----------|--------|--------------------|-------------------------|----------------|----------|
| ast Addressed Problem Desc                                                              | cription                        |            | Onset Date                                          | Chronic | Secondary | Status | Provider           | Location                | Notes          |          |
| Postmenopar                                                                             | usal                            |            | 01/29/2014                                          | γ       | N         |        | DUFFY, RO          | BERT USA FAM            | IILY           |          |
| Allergic rhinif                                                                         | tis                             |            |                                                     | Ν       | Ν         |        | DUFFY, RO          | BERT USA FAM            | E<br>IILY<br>F |          |
| 2/05/2014 Benign essen                                                                  | itial hypertensi                | on         |                                                     | Y       | Ν         |        | DUFFY, RO<br>LAMAR | BERT USA FAM<br>MEDICIN | E              |          |
|                                                                                         |                                 |            |                                                     |         |           |        |                    |                         |                |          |
|                                                                                         |                                 |            |                                                     |         |           |        | C                  | Refresh 🤇               | Add            | Edit     |
| dical/Surgical/Interim                                                                  |                                 |            |                                                     |         |           |        |                    |                         |                | (        |
| eurcal/surgical/interim                                                                 |                                 |            |                                                     |         |           |        |                    |                         | Hist           | ory Revi |
| No relevant past medical/sur                                                            | gical history                   |            |                                                     |         |           |        | Date Fr            | a countar Tuna          | Outcome        |          |
| No relevant past medical/sur<br>sease/Disorder                                          | rgical history<br>Side          | Onset Date | Management                                          |         |           | Side   | ourc c.            | icounter type           | Outcome        |          |
| No relevant past medical/sur<br>sease/Disorder<br>rpal tunnel syndrome                  | rgical history<br>Side<br>right | Onset Date | Management<br>Carpal tunnel release                 |         |           | right  | 2001               | icounter type           | Outcome        |          |
| No relevant past medical/sur<br>lisease/Disorder<br>arpal tunnel syndrome               | rgical history<br>Side<br>right | Onset Date | Management<br>Carpal tunnel release                 |         |           | right  | 2001               | icounter type           | outcome        |          |
| No relevant past medical/sur<br>isease/Disorder<br>arpal tunnel syndrome<br>ppendicitis | rgical history<br>Side<br>right | Onset Date | Management<br>Carpal tunnel release<br>Appendectomy |         |           | right  | 2001<br>to/}       | icounter type           | outcome        |          |
| No relevant past medical/sur<br>isease/Disorder<br>arpal tunnel syndrome<br>ppendicitis | rgical history<br>Side<br>right | Onset Date | Management<br>Carpal tunnel release<br>Appendectomy |         |           | right  | 2001<br>to/}       |                         | Joacome        |          |

| Diad | inostic | Stu | die |
|------|---------|-----|-----|
|      |         |     |     |

| 02/20/2014 09:22 AM : "*H                                              | listories" ×    |                 |                                       |                    |                |              |            |             |           |
|------------------------------------------------------------------------|-----------------|-----------------|---------------------------------------|--------------------|----------------|--------------|------------|-------------|-----------|
|                                                                        |                 |                 |                                       |                    | 😡 то           | Ø HTN        | ØDМ        | Ø CAD       | \$        |
| Specialty V Family Pract                                               | <del>۲</del>    | isit Type 🔻 Off | lice Visit                            |                    |                |              |            |             |           |
| Intake                                                                 | Not             | e the           | Panel Contr                           | ols at th          | ne top         |              |            |             |           |
| C Durantin I C                                                         |                 |                 |                                       |                    |                |              |            |             |           |
| U Demographics   C                                                     | nder Managem    | ent   Docum     | enclibrary   Charl Abstraction        | J.                 |                |              |            |             |           |
| Care Guidelines Glo                                                    | bal Days        | History Review  |                                       |                    | Panel Co       | ontrol: 🕤 To | ggle 🕢 4   | Cycle       | e         |
| Problem List 🕥                                                         |                 |                 |                                       |                    |                |              |            | (           | Э         |
| Show chronic Show n                                                    | ny tracked prob | lem             |                                       |                    |                | 🗌 No acti    | e problems | Review      | ved       |
| Last Addressed Problem De                                              | scription       |                 | Onset Date Chroni                     | c Secondary Status | Provider       | Location     | Note       | s           |           |
| Postmenop                                                              | ausal           |                 | 01/29/2014 Y                          | N                  | DUFFY, ROB     | ERT USA FAN  | ILY        |             |           |
| Allergic rhir                                                          | nitis           |                 | N                                     | N                  | DUFFY, ROB     | ERT USA FAN  | ILY        |             |           |
| 02/05/201                                                              | -               |                 | All and the All and the State         |                    | LAMAR          | MEDICIN      | E          |             |           |
| Une I                                                                  | ogal            | e but           | ton lets you                          | 1.4                | LAMAR          | MEDICIN      | E          |             |           |
|                                                                        |                 |                 | · · · · · · · · · · · · · · · · · · · |                    |                |              | -          |             |           |
| expan                                                                  | IIn h           | nanel           | S AS VOU SPR                          | horo               |                |              |            |             |           |
| Chpui                                                                  |                 | punci           | 5, us you see                         | , ner e.           |                |              |            |             |           |
|                                                                        |                 |                 |                                       |                    |                |              |            |             |           |
|                                                                        |                 |                 |                                       |                    |                |              |            |             |           |
|                                                                        |                 |                 |                                       |                    | C R            | efresh)      | Add )      | Edit        |           |
| Medical/Surgical/Interim                                               |                 |                 |                                       |                    |                |              |            | (           | $\bullet$ |
| No relevant past medical/s                                             | urgical history |                 |                                       |                    |                |              |            | History Rev | view      |
| Disease/Disorder                                                       | Side            | Onset Date      | Management                            | Side               | Date End       | ounter Type  | Outcome    |             |           |
| Carpal tunnel syndrome                                                 | right           |                 | Carpal tunnel release                 | right              | 2001           |              |            |             |           |
| Appendicitis                                                           |                 | 1970            | Appendectomy                          |                    | to/}           |              |            |             |           |
|                                                                        |                 |                 |                                       |                    |                |              |            |             |           |
|                                                                        |                 |                 |                                       |                    |                |              |            |             |           |
|                                                                        |                 |                 |                                       |                    |                |              |            |             |           |
|                                                                        |                 |                 |                                       |                    |                |              |            |             |           |
|                                                                        |                 |                 |                                       |                    |                |              |            |             |           |
| <ol> <li>Special and accurate an an analysis of an analysis</li> </ol> |                 |                 |                                       |                    |                |              |            |             |           |
| <b>I</b>                                                               |                 |                 |                                       |                    |                |              |            |             | Þ         |
|                                                                        |                 |                 | (                                     | C Refresh (Interin | n History) 🔼 A | dd 🔵 🔵       | Edit       | Remov       | e         |
| ▲ Diagnostic Studies                                                   |                 |                 | (                                     | C Refresh (Interin | n History) 🔿 A | dd 🔵 🤇       | Edit       | Remov       |           |

| Diag | nostic | Stuc | lies |
|------|--------|------|------|
|      |        |      |      |

## The other **Toggle Button** lets you collapse all panels, giving you this appearance.

Intake Note

| 02/20/2014 09:22 AM :  | "*Histories" X                    |                      |                 |          | 😲 ТОВ     | Ø HTN       | Ø dm  | ⊘ cad     | 0 |
|------------------------|-----------------------------------|----------------------|-----------------|----------|-----------|-------------|-------|-----------|---|
| Specialty V Family Pro | ractice Visit Type v<br>Histories | Office Visit<br>SOAP | Finalize        | Checkout |           | _           |       |           |   |
| Demographics           | Order Management   Do             | cument Library   Ch  | art Abstraction |          |           |             |       |           |   |
| Care Guidelines        | Global Days History Rev           | view                 |                 |          | Panel Con | trol: 🕤 Tog | gle 🕤 | r Cycle J |   |
| Medical/Surgical/Inter | im                                |                      |                 |          |           |             |       | e<br>e    | ) |
| Diagnostic Studies     | chi te                            |                      |                 |          |           |             |       | ē         | ) |
| Family                 |                                   |                      |                 |          |           |             | Q     |           | ) |
| Social                 |                                   |                      |                 |          |           |             |       | 6         | ) |

Each panel heading also has a **Toggle Button**, which gives you a quick way to open & close individual panels. For example, let's expand the Family History panel.

### Now you can focus on the Family History.

| 02/20/2014 09:22  | 2 AM : "*Histories" ×  |                 |              |            |           |          |             |             |           |             |     |
|-------------------|------------------------|-----------------|--------------|------------|-----------|----------|-------------|-------------|-----------|-------------|-----|
|                   |                        |                 |              |            |           |          | 😝 тов       | ØHTN        | ØDМ       | Ø CAD       | •   |
| Specialty v Far   | mily Practice 1        | /isit Type v 🛛  | Office Visit |            |           |          |             |             |           |             |     |
| 👬 Intake          | l Istor                | ies             | SOAP         |            | Finalize  | Checkout |             |             |           |             |     |
| Demographic       | s   Order Managen      | ient   Docu     | ment Library | Chart Abst | raction ] |          |             |             |           |             |     |
| Care Guidelines   | Global Days            | History Revie   | ew           |            |           |          | Panel Cont  | trol: 🕤 Tog | igle 🕘 🔮  | Cycle       | ,   |
| Problem List 🗐    |                        |                 |              |            |           |          |             | 7           |           | (           | •   |
| Medical/Surgical  | /Interim               |                 |              |            |           |          |             |             |           | (           | •   |
| Diagnostic Studi  | 5                      |                 |              |            |           |          |             |             |           | (           | •   |
| Family            |                        |                 |              |            |           |          |             | 1           | Q         |             | 9   |
| No relevant famil | ly history 🗖 Adopted - | no family histo | ory known    |            |           |          |             |             |           | History Rev | iew |
| Relationship      | Family Member Name     | Deceased        | Age at Death | Condition  |           | On       | set Age Cau | se of Death | Commen    | ts          |     |
| Mother            |                        |                 |              | Depression |           |          |             |             |           |             |     |
|                   |                        |                 |              |            |           |          |             |             |           |             | F   |
|                   |                        |                 |              |            |           |          | Add         |             | Edit      | Remove      | •   |
| Social            |                        |                 |              |            |           | <b>D</b> |             |             |           | (           | 9   |
|                   | you o                  | could           | use t        | ne I       | oggle     | Buttons  |             |             | $\subset$ | Intake Not  | te  |
|                   | to re                  | -oper           | or r         | e-cio      | se all    | paneis.  |             |             |           |             |     |

| You can also click on a <b>Panel Headir</b><br>down, to put the panels in the order                                                                           | ng & drag it up or<br>r you prefer.                      |
|----------------------------------------------------------------------------------------------------|----------------------------------------------------------|
| For example, let's say I don't use D<br>Studies often, so I'll drag that to t<br>also want to see the Social History<br>Family History. I'll click & drag the | iagnostic<br>he bottom, & I<br>above the<br>ose headings |
|                                                                                                    |                                                          |
| 02/20/2014 09:22 AM : "*Histories" ×                                                                                                    |                                                          |
| Specialty Visit Type Visit Type Visit                                                                                                    | 🚯 TOB 🖉 HTN Ø DM Ø CAD 🛛 🏶                               |
| f Intake Histories SOAP Finalize Ch                                                                                                    | eckout                                                   |
| Demographics   Order Management   Document Library   Chart Alestraction ]                                                                                     |                                                          |
| Care Guidelines Global Days History Review                                                                                                    | Panel Control: 🕤 Toggle 🕥 🔹 Cycle 🕒                      |
| Problem List 🛐                                                                                                    | $\odot$                                                  |
| Medical/Surgical/Interim                                                                                                    | $\odot$                                                  |
| Diagnostic Studies                                                                                                    | $\odot$                                                  |
| Family                                                                                                    |                                                          |
| Social                                                                                                    | $\odot$                                                  |

Intake Note

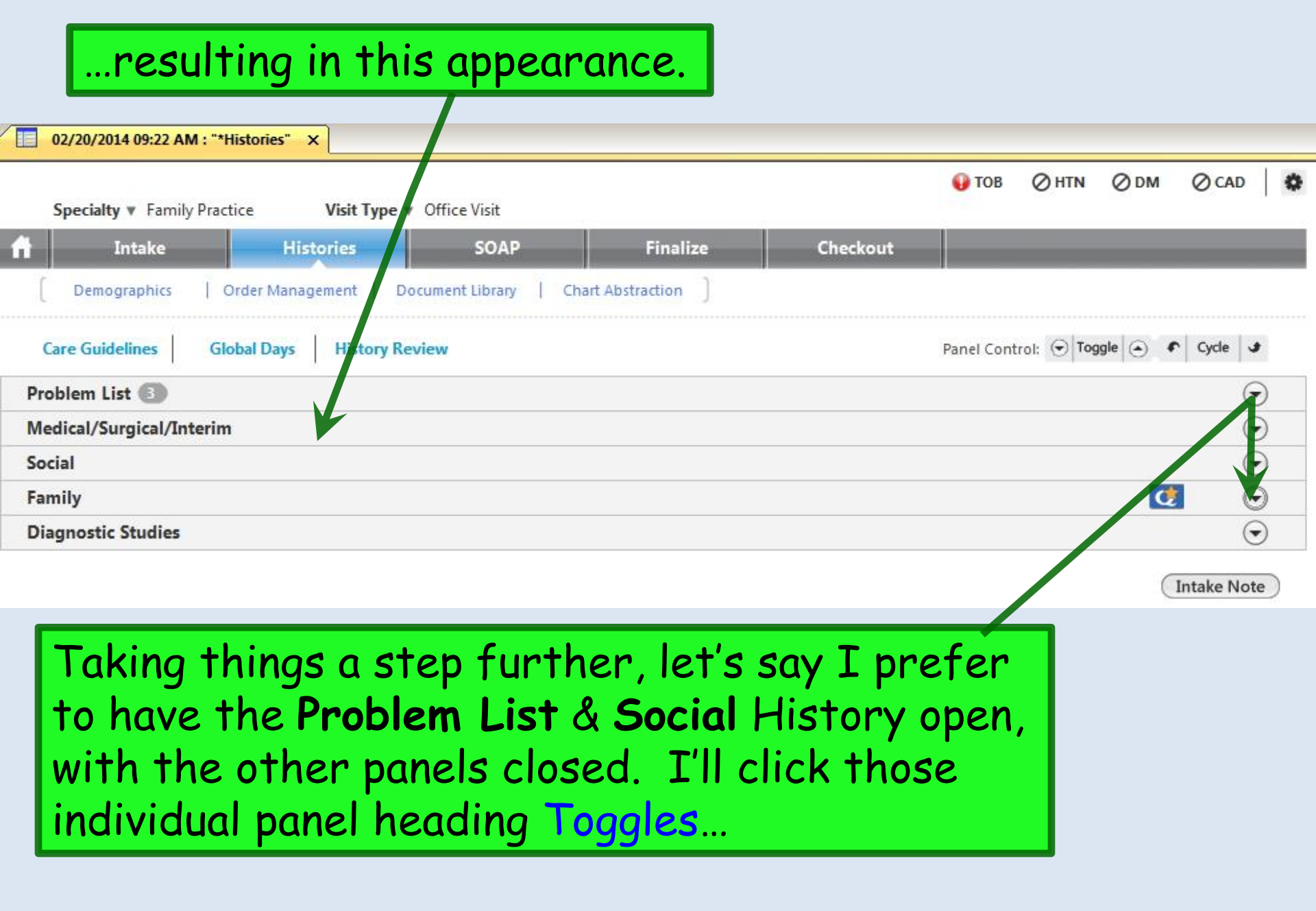

| 02/20/2014 0 | 9:22 AM : "*Histories" X       |                   |            | _         |           | _        | _                      |                        |                |         |
|--------------|--------------------------------|-------------------|------------|-----------|-----------|----------|------------------------|------------------------|----------------|---------|
| Specialty v  | Family Practice Visit Type v   | offlead           | ling       | <b>to</b> | this      | appe     | arance                 | <mark>0 h</mark> in 0  | )DM ⊘CA        | D       |
| Inta         | ake Histories                  | SOAP              |            | Finalize  |           | Checkout |                        | _                      | _              |         |
| Demograp     | ohics   Order Management   Doc | ument Library   C | hart Abstr | action ]  |           |          |                        |                        |                |         |
| are Guidelin | es Global Days History Rev     | iew               |            |           |           |          | Panel Contro           | ol: 🕤 Toggle           | Cycle          | J       |
| oblem List ( | 3                              |                   |            |           |           |          |                        |                        |                | ٢       |
| Show chronic | c 🔲 Show my tracked problem    |                   |            |           |           |          | Г                      | No active pr           | oblems 🕅 Revi  | ewed    |
| st Addressed | Problem Description            | On                | set Date   | Chronic   | Secondary | Status   | Provider               | Location               | Notes          |         |
|              | Postmenopausal                 | 01/               | 29/2014    | Y         | N         | 62       | DUFFY, ROBERT          | USA FAMILY             |                | 3       |
|              | Allergic rhinitis              |                   |            | N         | N         |          | DUFFY, ROBERT          | USA FAMILY<br>MEDICINE |                |         |
| /05/2014     | Benign essential hypertension  |                   |            | Ŷ         | N         |          | DUFFY, ROBERT<br>LAMAR | USA FAMILY<br>MEDICINE |                |         |
|              |                                |                   |            |           |           |          |                        |                        |                |         |
|              |                                |                   |            |           |           |          |                        |                        |                | Þ       |
|              |                                |                   |            |           |           |          | C Refre                | sh Ado                 | B Edi          | t       |
| edical/Surgi | ical/Interim                   |                   |            |           |           |          |                        |                        |                | $\odot$ |
| cial         |                                |                   |            |           |           |          |                        |                        |                | ۲       |
|              |                                |                   |            |           |           |          |                        | (last update           | ed 02/09/2014) |         |
| b D          |                                |                   |            |           |           |          |                        | • Last doci            | umented C A    |         |

| Substances                  | Encounter Date     | Tobacco Use | Tobacco Type    | Smoking Status      | Usage Per Day | Pack Years | Date Quit  |
|-----------------------------|--------------------|-------------|-----------------|---------------------|---------------|------------|------------|
| <ul> <li>Tobacco</li> </ul> | 02/20/2014         | Yes         | Cigarette       | Former smoker       | 1 Packs       |            | 01/01/1997 |
| Alcohol/Caffeine            |                    |             |                 |                     |               |            |            |
| Statuses                    |                    |             |                 |                     |               |            |            |
| Lifestyle                   |                    |             |                 |                     |               |            |            |
| Occupation                  | Encounter Date:Tin | ne 02/20    | )/2014 09:22 AM | 01/21/2014 02:45 PM |               |            |            |
| Comment                     | Passive Smoke Expe | osure No/N  | lever           | No/Never            |               |            |            |
| DIET HISTORY                |                    |             |                 |                     |               |            |            |

| Another thing you can do is cycle through th bringing them to the top & expanding them o                                                                                                    | e panels, 🕬 🏻 🍝                                        |
|----------------------------------------------------------------------------------------------------|--------------------------------------------------------|
|                                                                                                    | ne at a time.                                          |
| Demographics       Order Management       Document Library       Chart Abstraction         Care Guidelines       Global Days       History Review       Panel Company                                                                                                    | ontrol: 🕣 Toggle 🍝 🔹 Cycle 🕩                           |
| Problem List 🟐                                                                                                    | 70                                                     |
| 🗌 Show chronic 🔲 Show my tracked problem                                                                                                    | No active problems                                     |
| Last Addressed Problem Description Onset Date Chronic Secondary Status Provider                                                                                                    | Location Notes                                         |
| Postmenopausal 01/29/2014 Y N DUFFY, ROB                                                                                                    | ERT USA FAMILY                                         |
| Allergic rhinitis N N DUFFY, ROB<br>LAMAR                                                                                                    | ERT USA FAMILY<br>MEDICINE                             |
| 02/05/2014 Benign essential hypertension Y N DUFFY, ROBILAMAR                                                                                                    | efresh Add Edit                                        |
| Medical/Surgical/Interim Social For example, I'll click Cycle                                                                                                    | Up         ⊙                                           |
| History Review                                                                                                    | (last updated 02/09/2014)<br>C Last documented C All 🕕 |
| Substances Encounter Date Tobacco Use Tobacco Type Smoking Status Usage Per Day                                                                                                    | Pack Years Date Quit                                   |
| Tobacco       02/20/2014       Yes       Cigarette       Former smoker       1 Packs         Alcohol/Caffeine       Statuses       Lifestyle       Encounter Date:Time       02/20/2014 09:22 AM       01/21/2014 02:45 PM         Occupation       Comment       Diet History       Environmental       02/20/2014 09:22 AM       01/21/2014 02:45 PM | 01/01/1997                                             |

| charty + running ridette  | e V           | <b>/isit Type v</b> Off | ice Visit                       |                   |            | • •              | U U U      | 000           |
|---------------------------|---------------|-------------------------|---------------------------------|-------------------|------------|------------------|------------|---------------|
| Intake                    | Histor        | ies                     | SOAP Finaliz                    | ce Cheo           | kout       |                  | _          |               |
| Demographics   Orc        | der Managem   | ient   Docum            | ent Library   Chart Abstraction | 1                 |            |                  |            |               |
| Guidelines Glob           | al Days       | History Review          |                                 |                   |            | Panel Control: 🕤 | Toggle 🕥 🦸 | Cycle 🔳       |
| al/Surgical/Interim       |               |                         |                                 |                   |            |                  |            | ۲             |
| relevant past medical/sur | gical history |                         |                                 |                   |            |                  |            | History Revie |
| e/Disorder                | Side          | Onset Date              | Management                      | Side              | Date       | Encounter Typ    | pe Outcome |               |
| tunnel syndrome           | right         |                         | Carpal tunnel release           | right             | 2001       |                  |            |               |
|                           |               |                         |                                 |                   |            |                  |            |               |
|                           |               |                         | (                               | C Refresh Interio | n History) | Add              | Edit       | Remove        |
|                           |               |                         |                                 |                   |            |                  |            | $\odot$       |
|                           |               |                         |                                 |                   |            |                  |            |               |
| !                         |               |                         |                                 |                   |            |                  | <u> </u>   | U U           |
|                           |               |                         | C                               | <b>G</b> Refresh  | n History  | Add              | Edit       |               |

## And here's a neat bonus: If you navigate away to the SOAP, Finalize, or any other tab, when you come back to Histories, it'll still look the way you left it.

| Intake     Histories     SOAP     Finalize     Checkout       Demographics       Order Management   Document Library   Chart Abstraction ]       re Guidelines     Global Days     History Review     Panel Control: Image: Image: |          |
|----------------------------------------------------------------------------------------------------|----------|
| Demographics       Order Management       Document Library       Chart Abstraction         re Guidelines       Global Days       History Review       Panel Control:        Toggle                                                                                                    |          |
| re Guidelines Global Days History Review Panel Control: 🕤 Toggle 🕢 🔹 Cycl<br>ical/Surgical/Interim                                                                                                    | la .+    |
| ical/Surgical/Interim                                                                                                    |          |
|                                                                                                    | ٢        |
| o relevant past medical/surgical history History                                                                                                    | y Review |
| ase/Disorder Side Onset Date Management Side Date Encounter Type Outcome                                                                                                    |          |
| val tunnel syndrome right Carpal tunnel release right 2001                                                                                                    |          |
| ase/Disorder     Side     Onset Date     Management     Side     Date     Encounter Type     Outcome       Dat tunnel syndrome     right     Carpal tunnel release     right     2001       rendicitis     1970     Appendectomy     to/}                                                                                                    |          |

Intake Note

Of course, to compensate for any improvement, NextGen always introduces a new flaw. Sometimes templates with collapsible panels don't display correctly. One example is the **Care Guidelines (Clinical Guidelines)** popup. Here we've opened it, but where is the top of the template? The scrollbar says we're at the top, but the appearance is as if we're scrolled down part of the way.

|                                                                                                    | Add           |
|----------------------------------------------------------------------------------------------------|---------------|
| Clinical Guidelines                                                                                                    | Q             |
| C Detailed document C Reviewed, updated C Reviewed, no change Las update/detailed doc //                               | Diagnostics   |
| Last Addressed: Category: Start Age:<br>Prior Status: Stop Age:<br>Prior Result: Interval:<br>Prior Action: Hold Date: |               |
| Status: Action:                                                                                                    | Same as prior |
| Place order on Row Select  Due within:  Filter:  Filter:                                                               |               |
| Guideline Status Due Action                                                                                            |               |
|                                                                                                    |               |
|                                                                                                    |               |
|                                                                                                    |               |
|                                                                                                    |               |

You can usually correct this by clicking one of the Toggle Buttons, or right-clicking on the template & selecting Panel Defaults. It also doesn't hurt to recite the Serenity Prayer.

### Now you can see the correct appearance of this template.

| e Guidelines              |                                                                                                    |                                                     |           |                  |                         |                    |
|---------------------------|----------------------------------------------------------------------------------------------------|-----------------------------------------------------|-----------|------------------|-------------------------|--------------------|
|                           |                                                                                                    |                                                     |           | (                |                         | Save & Close       |
|                           |                                                                                                    |                                                     |           |                  |                         |                    |
| Outstanding guidelines: 🕡 |                                                                                                    |                                                     |           | (                | Panel Control: 🕤 Toggle | e 🕢 🕈 Cycle J      |
|                           | Recent Orders                                                                                                    |                                                     |           |                  |                         | ۲                  |
|                           |                                                                                                    | Completed                                           | Pendi     | ng               |                         |                    |
|                           |                                                                                                    | Filter: 180 Days                                    | \$ L      | ab/Radiology Ord | er Processing   Stan    | ding Orders   Task |
|                           | View of All Orders                                                                                                    | Order                                               | Status    | Ordered          | Comments                | Performed          |
|                           | Labs                                                                                                    | Glucose blood test                                  | completed | 04/19/2014       |                         | 04/19/2014         |
|                           | Diagnostics                                                                                                    | Glucose; quantitative, blood (except reagent strip) | completed | 12/02/2013       |                         | 12/02/2013         |
|                           | Office Services                                                                                                    | Hemoglobin A1c                                      | completed | 12/02/2013       |                         | 12/02/2013         |
|                           | Procedures                                                                                                    | Patient Health Questionnaire (PHQ-2)                | completed | 11               |                         | 11                 |
|                           | Referrals                                                                                                    | Patient Health Questionnaire (PHQ-2)                | completed | 11               |                         | 11                 |
|                           |                                                                                                    | Patient Health Questionnaire (PHQ-2)                | completed | 12/02/2013       |                         | 11                 |
|                           |                                                                                                    | Strep test, rapid                                   | completed | 04/20/2014       |                         | 04/20/2014         |
| asure status:             |                                                                                                    |                                                     |           |                  |                         | Þ                  |
| CQM Check                 |                                                                                                    | 1                                                   |           |                  | Add                     | d Edit             |
|                           | Clinical Guidelines                                                                                                    |                                                     |           |                  |                         | $\odot$            |
|                           | C Detailed document C Reviewed, updated C Reviewed, no change Last update/detailed doc: // PHQ   Clinical Guidelines History   & Risk Indicators Health Maintenance   Diagnostics |                                                     |           |                  |                         |                    |
|                           | Last Addressed                                                                                                    | Category                                            |           |                  | Start Age               |                    |
|                           | Lust Autoressen                                                                                                    | Prior Stature                                       |           |                  | Stan Age.               |                    |
|                           |                                                                                                    | Prior Decult                                        |           |                  | Stop Age:               |                    |
|                           |                                                                                                    | Prior Action:                                       |           |                  | Hold Date:              |                    |
|                           |                                                                                                    | THU ACION                                           |           |                  | Tiola Date.             | -                  |
|                           |                                                                                                    |                                                     |           |                  |                         | Same as prior      |
|                           | Statue: Adion                                                                                                    |                                                     |           |                  |                         |                    |
Another particularly annoying example is on the Order\_Management template. It likes to display correctly the first time you look at it, then go mostly blank the next time you look at it. Clicking one or more of the Toggle Buttons will correct it.

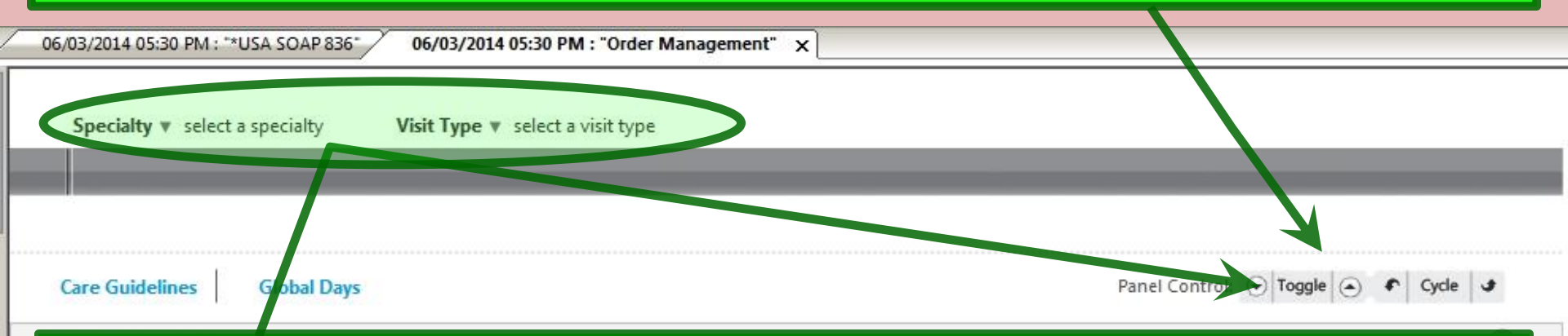

While some templates seem very prone to this display error, it can happen to almost any template, especially the first time you open it during an encounter. So if you ever see a template with **Specialty** & **Visit Type** blank even when they're already been set, hit a toggle button to resolve it.

NextGen has acknowledged the problem, which hopefully means they're working on correcting it.

#### New Tabs and Sub-Tabs

You'll see some changes in the appearance of the Tabs, which allow navigation between our working templates.

### While nurses will still start on the **Intake Tab**, it is now recommended for Providers to start on the **Home Tab**.

|                                                                                                    | ne Page" X          |                         |                       |                  |                |            |          |         |
|----------------------------------------------------------------------------------------------------|---------------------|-------------------------|-----------------------|------------------|----------------|------------|----------|---------|
|                                                                                                    |                     |                         |                       |                  | 😡 тов          | Ø HTN      | ØDМ      | Ø CAD   |
| Specialty <b>v</b> Family Practice                                                                                                    | e Visit Type ▼      | Office Visit            |                       |                  |                |            |          |         |
| Intake                                                                                                    | Histories           | SOAP                    | Finalize              | Checkout         |                |            |          |         |
| Demographics Call/                                                                                                    | Communication   Pro | vider Test Action   Ord | ler Management   Docu | ment Library Cha | rt Abstraction |            |          |         |
| are Guideliner Globa                                                                                                    | Daur                |                         |                       |                  | Panal Con      |            | nle 🕢 4  | Curle J |
| ire duidelines Gioba                                                                                                    | n Days              |                         |                       |                  | Paner Con      |            | lane     | Cycle   |
| lical Chart Summary                                                                                                    |                     | _                       | <b>1</b> • •          |                  | ٢              |            |          | $\odot$ |
|                                                                                                    | I his all           | ows you                 | to see m              | ost all ir       | ntorr          | nati       | on c     | n       |
|                                                                                                    |                     |                         | 6                     | <b>C</b>         |                | •          |          |         |
|                                                                                                    | the cha             | rt in the               | e tormat              | ot vour          | choo           | sinc       | 1.       |         |
| 's                                                                                                    |                     |                         | - Tor man             | 01 / 0 ui        | 01100          |            | <i>.</i> |         |
| ns                                                                                                    |                     |                         |                       |                  |                |            |          |         |
| blem List                                                                                                    |                     |                         |                       |                  |                |            |          |         |
| dications                                                                                                    |                     |                         |                       |                  |                |            |          |         |
| ergies                                                                                                    |                     |                         |                       |                  |                | <b>-</b> - |          |         |
| )S                                                                                                    |                     | u can us                | e the Jul             | mmary c          | 71'IQ          | 10         |          |         |
| ignostics                                                                                                    |                     |                         |                       | . '              |                |            |          |         |
| als                                                                                                    | Se                  | lect eler               | nents to              | view or          | VOU            | can        |          |         |
| iscal Exams                                                                                                    |                     |                         |                       | ,                | /              | ••••       |          |         |
| ree Procedures                                                                                                    |                     | e the cri               | rallhar ta            | n move c         | lown           |            |          |         |
| erraic                                                                                                    | us                  | e me su                 | i unbui i t           | inove c          |                | • • •      |          |         |
| t Medical/Surgical History                                                                                                    |                     |                         |                       |                  |                |            |          |         |
| e meanany sangrear miseory                                                                                                    |                     |                         |                       |                  |                |            |          |         |
| nily History                                                                                                    |                     |                         |                       |                  |                |            |          |         |
| nily History                                                                                                    |                     |                         |                       |                  |                |            |          |         |
| nily History<br>pacco Usage<br>rice Labs                                                                                                    |                     |                         |                       |                  |                |            |          |         |
| nily History<br>bacco Usage<br>fice Labs<br>nunizations                                                                                                    |                     |                         |                       |                  |                |            |          |         |
| nily History<br>bacco Usage<br>fice Labs<br>nunizations<br>nical Guidelines                                                                                    |                     |                         |                       |                  |                |            |          |         |
| nily History<br>bacco Usage<br>rice Labs<br>nunizations<br>nical Guidelines<br>ressment History                                                                |                     |                         |                       |                  |                |            |          |         |
| nily History<br>pacco Usage<br>rice Labs<br>nunizations<br>nical Guidelines<br>ressment History<br>eening Tools                                                |                     |                         |                       |                  |                |            |          |         |
| nily History<br>bacco Usage<br>fice Labs<br>munizations<br>nical Guidelines<br>sessment History<br>eening Tools<br>velopmental History                         |                     |                         |                       |                  |                |            |          |         |
| mily History<br>bacco Usage<br>fice Labs<br>munizations<br>nical Guidelines<br>sessment History<br>reening Tools<br>velopmental History<br>mmunication History |                     |                         |                       |                  |                |            |          |         |

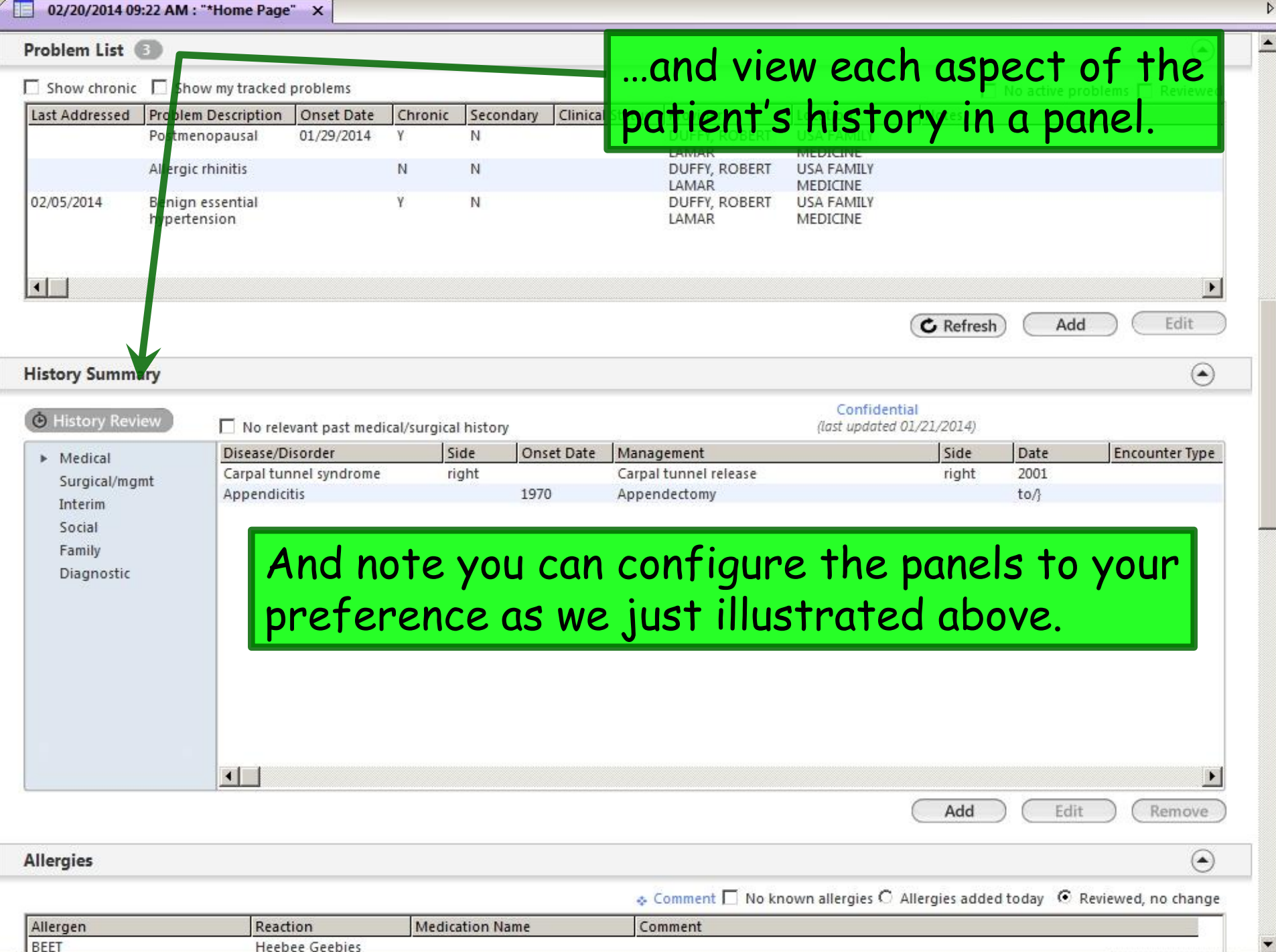

| Ine i                                                                                           | abs you           | Seen              |           | ary Dy             |      |            | Ιγα   | VISI      | <u>-                                    </u> | pe.      |             |     |
|-------------------------------------------------------------------------------------------------|-------------------|-------------------|-----------|--------------------|------|------------|-------|-----------|----------------------------------------------|----------|-------------|-----|
| 02/20/2014 09:22 AM                                                                             | M: "*USA SOAP" ×  |                   |           |                    |      |            |       |           |                                              |          |             |     |
| Specialty v Family                                                                              | Practice Vis      | sit Type 🔻 Office | Visit     |                    |      |            |       | \rm ЮВ    | ⊘htn                                         | Ødм      | ⊘ CAD       |     |
| Intake                                                                                          | Historie          |                   | SOAP      | Fina               | lize | Che        | ckout |           |                                              |          |             |     |
| Standing Orders                                                                                 | Adult Immunizatio | ns   Peds Immur   | nizations | My Plan            | J.   | Procedures | Order | Managemei | nt ]                                         |          |             |     |
| are Guidelines                                                                                  | Global Days       |                   |           |                    |      |            |       | Panel Con | trol: 🕤 Tog                                  | ggle 💿 🦸 | Cycle 🥩     |     |
| son for Visit                                                                                   |                   |                   |           |                    |      |            |       |           |                                              |          | Θ           | )   |
| oduction:                                                                                       |                   |                   |           |                    |      |            |       |           |                                              | - ANA    |             |     |
| is 57 year old female                                                                           | •                 |                   |           |                    |      |            |       |           |                                              |          |             | 1   |
| Do not launch HPI                                                                               |                   |                   |           |                    |      |            |       |           |                                              | ♦ In     | take Commer | its |
| asthma<br>chest pain<br>depression<br>diabetes<br>fatigue<br>GERD<br>headache<br>hyperlipidemia | Reas              | on for Visit      | History   | of Present Illness |      |            |       |           |                                              |          |             |     |

Most tabs will also offer quick links to other useful or related templates; these can also vary by specialty & visit type. Having these available should speed navigation & reduce the need to use the Navigation Bar.

| Specialty V Family Practice                                                   | Visit Type V Office    | e Visit   |                    |          |          | 🕡 тов        | Ø HTN             | Ødм      | ⊘ CAD        |
|-------------------------------------------------------------------------------|------------------------|-----------|--------------------|----------|----------|--------------|-------------------|----------|--------------|
| Intake H                                                                      | istories               | SOAP      | Finalize           |          | Checkout |              |                   |          |              |
| Standing Orders   Adult Imm                                                   | inizations   Peds Immu | nizations | My Plan            | Procedur | es   Ord | er Managemen | t ]               | >        |              |
| are Guidelines Global Day                                                     |                        |           |                    |          |          | Panel Cont   | rol: 🕤 <b>Tog</b> | ggle 🕘 🔹 | Cycle 🥩      |
| ason for Visit                                                                |                        |           |                    |          |          |              |                   |          | $\odot$      |
|                                                                               |                        |           |                    |          |          |              |                   | 3        |              |
| roduction:<br>1is 57 year old female.                                         |                        |           |                    |          |          |              |                   |          |              |
| Do not launch HPI                                                             |                        |           |                    |          |          |              |                   | ♦ Int    | ake Comments |
| asthma<br>chest pain<br>depression<br>diabetes<br>fatigue<br>GERD<br>beadache | Reason for Visit       | History o | of Present Illness |          |          |              |                   |          |              |

| hyperlipidemia |  |
|----------------|--|
| hypertension   |  |

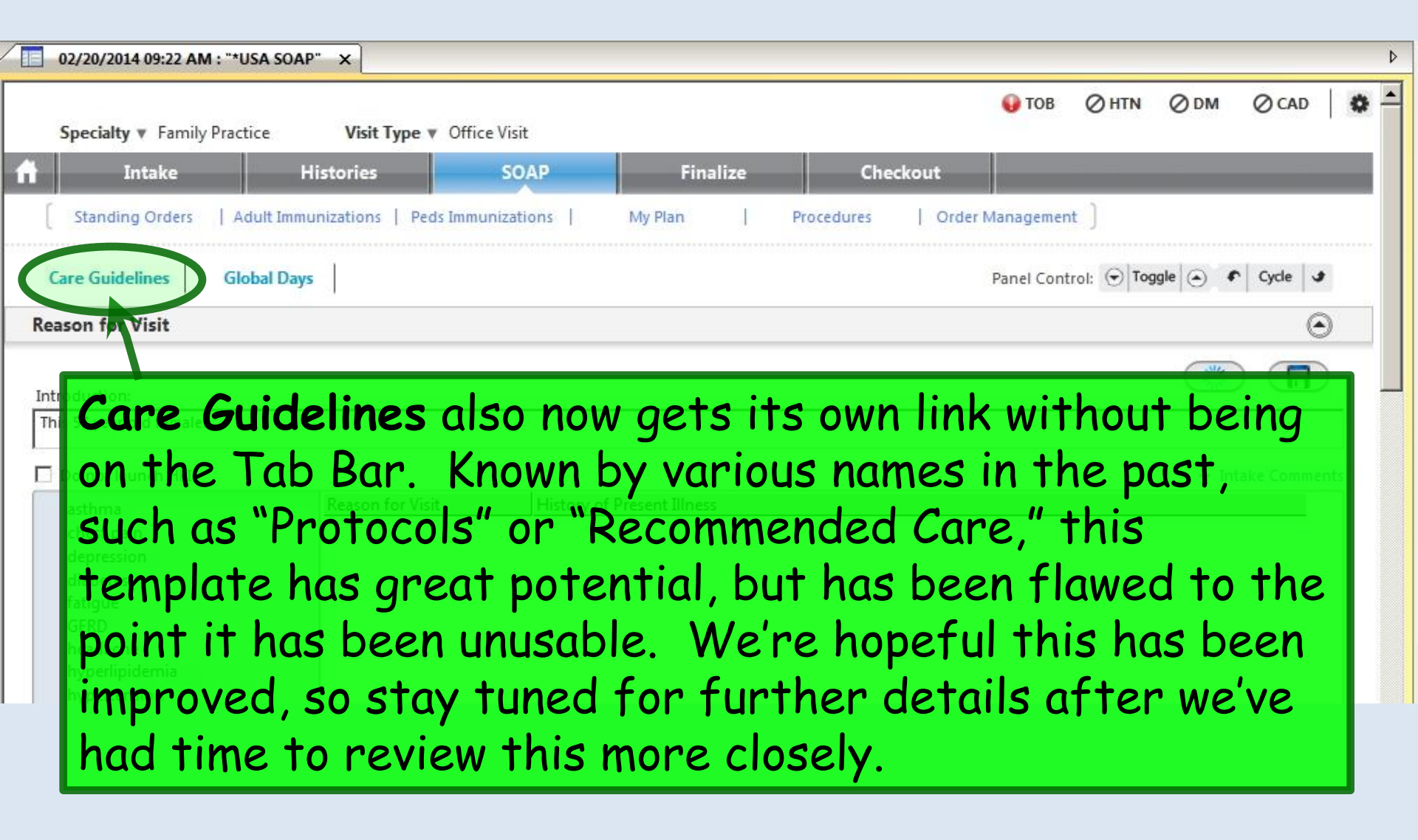

### Social History Changes

There have been a few changes in the structure of the social history popups & related elements.

Mostly better. At least one...not so much.

On pediatric patients, tobacco history can now be viewed directly, instead of hidden several clicks deep. This should help remind our users to remember to record this on adolescents. (Documentation of tobacco/smoking status is a Meaningful Use requirement after the 13<sup>th</sup> birthday.)

| 01/30/2014 09:20 Al . : "                                                                               | *Histories" X                        |                         |                          |                |                 |                              |                                                   |
|----------------------------------------------------------------------------------------------------|--------------------------------------|-------------------------|--------------------------|----------------|-----------------|------------------------------|---------------------------------------------------|
|                                                                                                    |                                      |                         |                          |                |                 |                              |                                                   |
|                                                                                                    |                                      |                         |                          | C Refresh      | Interim History | Add                          | Edit Remov                                        |
| cial                                                                                                    |                                      |                         |                          |                |                 |                              | (                                                 |
| tory Review<br>Substances                                                                               | Encounter Date                       | Tobacco Use             | Tobacco Type             | Smoking Status | Usage Per Day   | (las<br>• Last<br>Pack Years | documented 01/30/2014) documented O All Date Quit |
| Relationships<br>Home Environment<br>Education<br>Nutrition<br>Comment<br>Diet History<br>Environmental | Encounter Date:T<br>Passive Smoke Ex | ime 01/3<br>posure No/h | 0/2014 09:20 AM<br>lever |                |                 |                              |                                                   |

To make or update entries, click Add.

Confidential History

| Social History - Tobacco                                                                             |                                                                                                    |                                                                                                    |
|----------------------------------------------------------------------------------------------------|----------------------------------------------------------------------------------------------------|----------------------------------------------------------------------------------------------------|
| Tobacco                                                                                              |                                                                                                    | <u> </u>                                                                                                    |
| Alcohol/Caffeine                                                                                     |                                                                                                    | Save & Close Panel Control:  Toggle                                                                                   |
| <ul> <li>Statuses</li> <li>Lifestyle</li> </ul>                                                      | Tobacco Use                                                                                                    | $\odot$                                                                                                    |
| <ul> <li>Occupation</li> <li>Comments</li> </ul>                                                     | Have you ever used tobacco? O No/never O Yes O Unknown * Exclusions                                                                       | Reviewed Updated: 01/30/2014                                                                                          |
| Diet History     Environmental                                                                       | Smoking Tobacco Use                                                                                                    | Non-Smoking Tobacco Use                                                                                               |
| Pediatric Social History:<br>Relationships<br>Home Environment<br>Education<br>Nutrition/Elimination | Use<br>daily:       Usage per day:       Years<br>used:       Pack<br>year:       Age<br>started:       Age<br>stopped:         Cigarette | Use<br>daily:       Usage per day:<br>used:       Years<br>started:       Age<br>stopped:<br>stopped:         Chewing |
|                                                                                                    | Historical Use                                                                                                    |                                                                                                    |
|                                                                                                    |                                                                                                    | Click here to see tobacco history prior to 7.9.1                                                                      |
|                                                                                                    | Encounter Date Tobacco Type Usage Per Day Years Used Pack                                                                                 | Year Status Age Started Age Stopped                                                                                   |
|                                                                                                    |                                                                                                    |                                                                                                    |
| We sti<br>docume<br>genera<br>rules.<br>better                                                       | Il potentially have to deal with<br>entation to address both sma<br>I, thanks to the structure of<br>But at least the two parts wo        | th a little double-<br>oking & tobacco use in<br>the Meaningful Use<br>ork together a little                          |

| cial History - Tobacco                                                    |                                                                                                    |                                                |
|---------------------------------------------------------------------------|----------------------------------------------------------------------------------------------------|------------------------------------------------|
| Tobacco<br>Alcohol/Caffeine<br>Statuses                                   | Image: Save & Close     Image: Save & Close       Tobacco Use                                                                                                    | Toggle 🕢 🔹 Cycle 🖌                             |
| Occupation     Comments     Diet History     Environmental                | Have you ever used tobacco? ○ No/never ○ Yes ○ Unknown ◆ Exclusions                                                                                                    | dated: 01/30/2014                              |
| Re Make<br>What<br>Section<br>Next<br>Close<br>temple<br>possib<br>at the | note that there are more elements down bel<br>you see on this initial screen, especially the<br>ons that go into tobacco cessation efforts. A<br>Gen made the dubious decision to put the <b>Sav</b><br>button at the bottom of this & other similar<br>ates, setting you up to overlook it. Wheneve<br>ole, we've added a copy of the <b>Save &amp; Close</b> b<br>e top of the template as well, as you see here | ow<br>Iso,<br>/e &<br>rd Age Stopped<br>outton |
|                                                                           | Efforts To Quit Tobacco                                                                                                    | •                                              |
|                                                                           | Have you ever tried to quit using tobacco? O No/never O Yes O Unknown Tobacco type: Month: Day: Year: Longest tobacco free: Cessation method: Relapse rea Quit: Quit: Add                                                                                                    | son:                                           |

# There is another quick way to review a subset of the social history by clicking the Screening Summary link on the Info Bar.

| 🍖 Ne      | extGen EHR: Ashleigh Quagmire MRN: 000000007                                    | 762 DOB: 01/02/1957 (Fema                       | le) AGE: 57 years 1 mo          | nth - 02/20/2014 09:2                                   | 2 AM : "*U5/      | A Intake"                        |                     |               |             |       |
|-----------|---------------------------------------------------------------------------------|-------------------------------------------------|---------------------------------|---------------------------------------------------------|-------------------|----------------------------------|---------------------|---------------|-------------|-------|
| File      | Edit Default View Tools Admin Utilities                                         | Window Help                                     |                                 |                                                         |                   |                                  |                     |               |             |       |
| Logo      | ut Save Clear Delete USA FAMILY MEDICINE                                        | DUFFY, ROBERT LAMAR                             | MD 👱 🍰 🧦                        | Dox PAQ Medicatio                                       | ns EPM Ten        | iplates Docume                   | nts Images          | Orders Proce  | enures Apps | Close |
| Ashl      | eigh Quagmire (F) DOB: 01/02/1957 (                                             | 57 years) Weight:                               | 150.20 lb (68.13 Kg)            | Allergies: (3) Pro                                      | blems: <b>(3)</b> | Diagnoses:                       | (18) Me             | dications: (4 | ۲           |       |
| 0 °°° > 関 | Address: 123 Toejam Trace<br>Mobile, AL 36604<br>Contact: (251) 555-1234 (Home) | MRN: 0000000<br>Insurance: MEDICA<br>NextMD: No | 007762 Emei<br>ID OF ALABAMA Em | gency Relation:<br>ergency Phone:<br>Pharmacy 1: CAFFEY | S PHARM           | PCP:<br>Referring:<br>Rendering: | ATKINSO<br>DUFFY, R | N, TANGEL     | A C<br>IAR  |       |
| 0         | Alerts OBGYN Details Patient                                                    | Lipid Clinic Data Order Adm                     | nin   🌣 Sticky Note   💠         | Referring Provider   + F                                | HIPAA   🛠 Ad      | Ivance Direct                    | tives   � S         | creening Sur  | mmary       |       |
| 4         | 02/20/2014 09:22 AM : "*USA Intake" ×                                           |                                                 |                                 |                                                         |                   |                                  |                     |               |             |       |
| Nav 🕺     | Specialty Visit                                                                 | <b>ype ▼</b> Office Visit                       |                                 |                                                         | \rm ОВ            | Ø HTN                            | Ødм                 | ⊘ CAD         | 0           |       |
| igation   | fi Intake Histories                                                             | SOAP                                            | Finalize                        | Checkout                                                |                   |                                  |                     |               |             |       |
|           | for a second second second                                                      | Le de clar                                      | No. 1997                        |                                                         |                   | 1                                |                     |               |             |       |

#### In particular, this popup lets you document alcohol & tobacco history, which should generally be reviewed at every visit.

| creening Summary                                     |                                                                                                    |                                  |                                                                                                    |                                                                                 |
|------------------------------------------------------|----------------------------------------------------------------------------------------------------|----------------------------------|----------------------------------------------------------------------------------------------------|---------------------------------------------------------------------------------|
| Pain severity: 🕡<br><br>Assessment method: 🕡         | Functional status:<br>C No change<br>C Change<br>Are indicators of domest<br>abuse present?<br>C No C Yes                                                                                                    | Lead risk                        | assessed 🐟 Lead Scien Form                                                                                                    | Last updated:<br>06/09/2014<br>O Detailed documen<br>Reviewed, update           |
| Social History:<br>Nutrition  Reviewed Type of diet: | Tobacco use 🕡 🗖 Reviewed<br>🗖 Tobacco cessation discussed<br>Smoking status:<br>Tobacco use: yes, cigarette                                                                                                    | Required for MU<br>Tobacco Usage | Alcohol use  Alcohol use  Alcoh |                                                                                 |
| Caffeine use                                         | Enc Date     Use     Type       06/01/2014     yes     Cigarette       06/01/2014     ves     Cigarette       100/01/2014     ves     Cigarette       100/01/2014     ves     Cigarette       100/01/2014     ves     Cigarette       100/01/2014     ves     Cigarette       100/01/2014     ves     Cigarette | Total Pk Yr                      | Drugs of abuse 🕡 🗖 Reviewed<br>C No C Yes C Former<br>Drug type(s): Frequency of use                                                                                                    | :<br>Quit □<br>Quit □                                                           |
| Counseling:                                          |                                                                                                    | □ In<br>th                       | clude confidential alcohol use and drug<br>te social history document with patient p<br>Couns                                                                                                    | Quit I<br>gs of abuse information in<br>permission<br>eling/Educational Factors |
| Marital status: M<br>Race: White Or Caucasian        |                                                                                                    |                                  |                                                                                                    |                                                                                 |
| Religion: Nazarene Screenings: Last PAP: //          | Hearing screened:                                                                                                    |                                  | Last mammogram: /                                                                                                    | 7                                                                               |
| Additional info:                                     | Additional info:                                                                                                    |                                  | Additional info:                                                                                                    | & Close Cancel                                                                  |

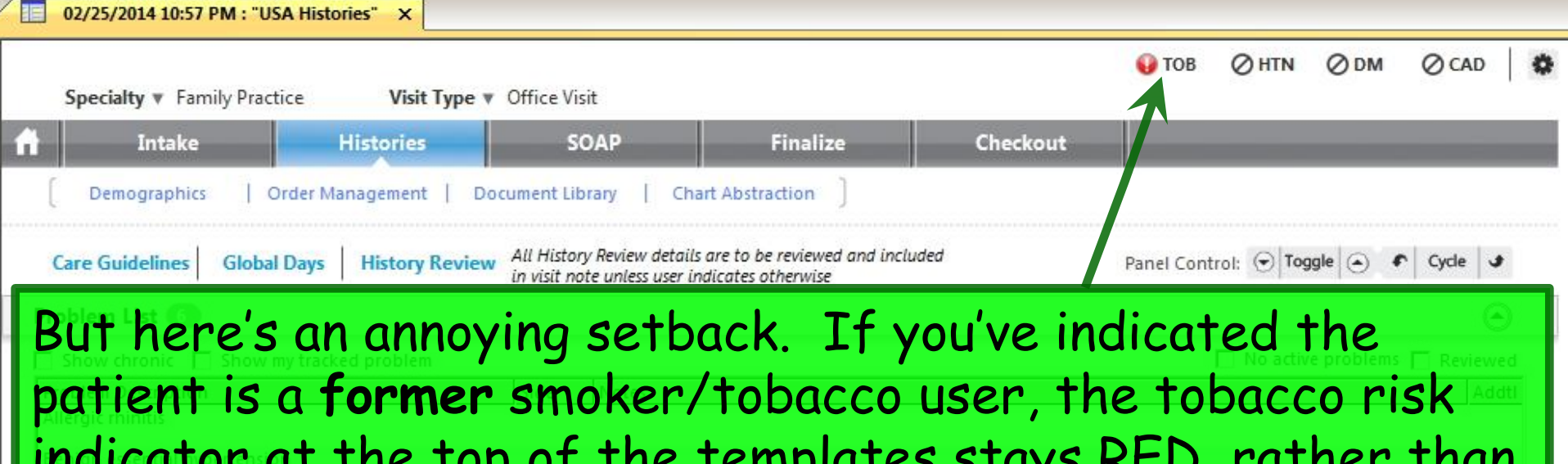

patient is a **former** smoker/tobacco user, the tobacco risk indicator at the top of the templates stays RED, rather than changing to the YELLOW icon they used to use to indicate a former smoker. So you can't tell at a glance the difference between a former & current smoker; you have to go to the Social History section to find that piece of information.

NextGen says they did this on purpose, to warn you about anyone who's ever used tobacco, since that conveys some risk even if they've quit. But didn't the YELLOW & RED icons tell us that, & more? Thanks for adding more clicks to our lives.

| 06          | 5/03/2014 04:28 PM : "*                                                                                        | *USA Histories 836"        | ×                        |                                     |                                                              |                           |                    |                                  |                 |                |
|-------------|----------------------------------------------------------------------------------------------------|----------------------------|--------------------------|-------------------------------------|--------------------------------------------------------------|---------------------------|--------------------|----------------------------------|-----------------|----------------|
| )<br>       | Specialty V Family                                                                                             | Practice                   | Visit Type v Offic       | e Visit                             |                                                              |                           |                    | TOB (?) HTN                      | (?) DM          | (?) CAD 🛛 🏶    |
| ń.          | Intake                                                                                                    | Histo                      | ories                    | SOAP                                | Finalize                                                     | Che                       | ckout              | 1                                |                 |                |
|             | Standing Orders                                                                                                | Adult Immuniza             | itions   Peds Immu       | unizations                          | Birth History                                                | Procedures                | Order N            | Management   Doo                 | cument Librar   | у ]            |
|             | Care Guidelines                                                                                                | Global Days                | History Review           | All History Rev<br>in visit note un | iew details are to be review<br>less user indicates otherwis | ed and included           |                    | Panel Control: 🕤 To              | oggle 🕤 🕈       | Cycle 🥩        |
| P           | roblem List 📵                                                                                                  |                            |                          |                                     |                                                              |                           |                    |                                  |                 | ۲              |
| Е           | Show chronic 🔲 Sł                                                                                              | how my tracked pro         | oblem                    |                                     |                                                              |                           |                    | 🗖 No act                         | ive problems    | Reviewed       |
| v<br>c<br>1 | vill displ<br>other ty<br>obacco                                                                               | lay for<br>pes of<br>usage | forme<br>tobac<br>popups | er sm<br>co ab<br>5.)               | okers. (l<br>use, you'                                       | For co<br>Il need         | mple<br>d to 1     | te stat<br>review <sup>-</sup>   | us of<br>the    | <b>-</b>       |
|             | - Me - destruction and a contraction and a contraction of the second second second second second second second |                            |                          |                                     |                                                              |                           |                    | $\subset$                        | Add             | Edit           |
| N           | ledical/Surgical/Int                                                                                           | erim                       |                          |                                     |                                                              |                           |                    |                                  |                 | ۲              |
| Г           | No relevant past med                                                                                           | lical/surgical histor      | y                        |                                     | All History R                                                | view details are to be re | viewed and include | ed in visit note unless user ind | cates otherwise | History Review |
|             | Disease/Disorder                                                                                               | Side                       | Onset Date               | Management                          |                                                              | Side                      | Date               | Encounter Type                   | Outcome         |                |
|             |                                                                                                    |                            |                          | L A STK                             |                                                              |                           | 2003               |                                  |                 |                |

### Prenatal Encounter Changes

The obstetrical prenatal visit workflow has been further streamlined & made more consistent with the current template appearance & behavior. These changes are mostly positive, & result in less of an "alternate universe" experience as you move into the prenatal templates.

But change is still change, so providers & nurses will need to familiarize themselves with the new workflow.

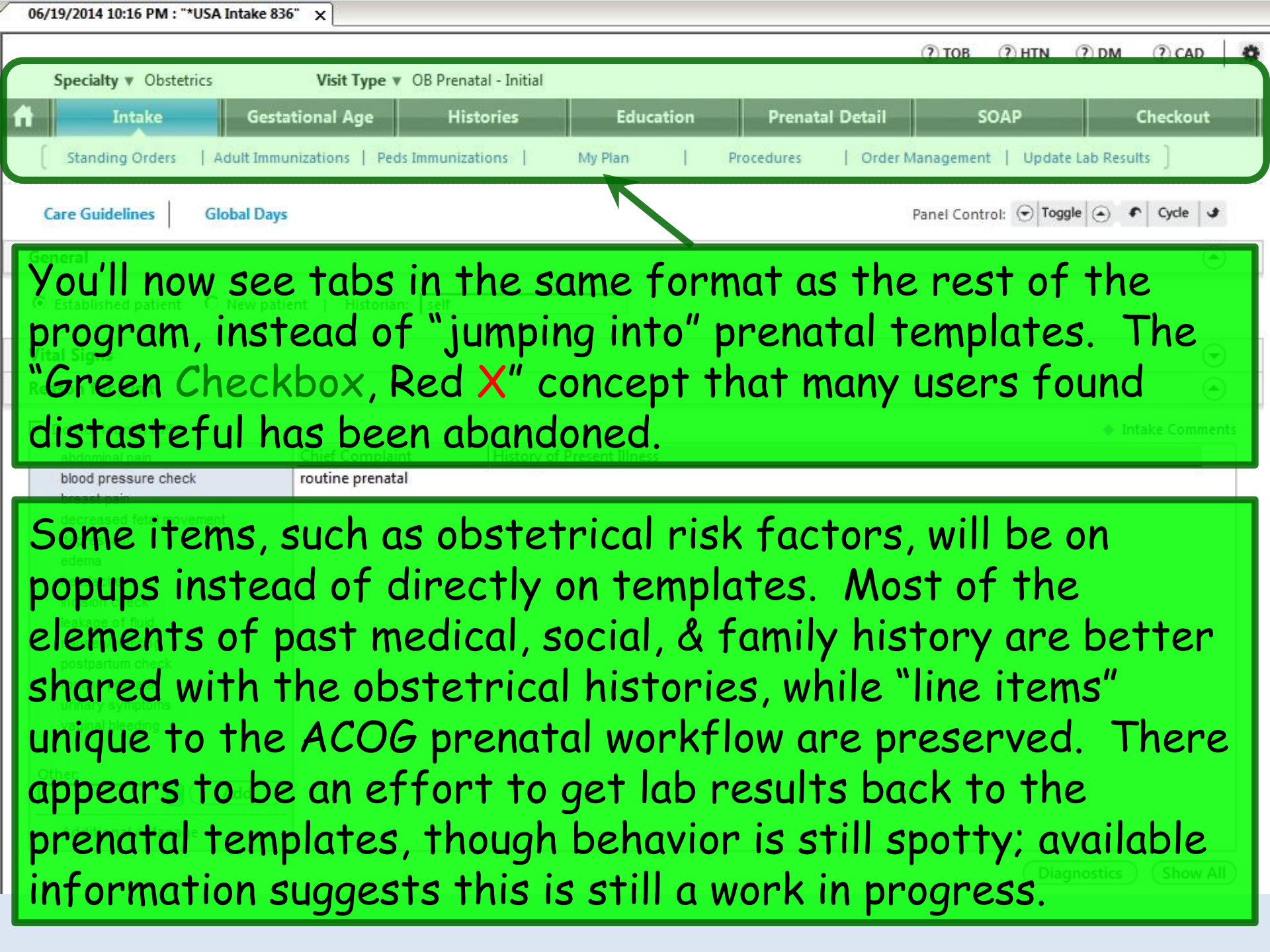

#### New Search Tools

One of the most hated aspects of NextGen has been the diagnosis search tools. We now have a *vastly* improved tool at our disposal.

While this will help us a lot when ICD 10 becomes effective (now slated to be 10/1/15), we get to reap the benefits of it now.

As before, the **Diagnosis Search** popup can be accessed from multiple locations. Similar to an Internet search engine, just click in the **Search Field** & type. You'll find you're generally successful using either medical or lay terms. You can also search for ICD 9 codes (or ICD 10 codes after 10/1/15).

| All Diagnoses 📃 🚺        | inical Description and ICD Code Billing Description |  |
|--------------------------|-----------------------------------------------------|--|
| Patient's Diagnoses 📃    |                                                     |  |
| Patient's Chronic Diagno |                                                     |  |
| Favorites 📩              | For this example, we'll type                        |  |
| 🦲 Favorite 1             | have a little at the set of the large states in the |  |
| Categories               | Dronchitis, then click Search.                      |  |
| 5 Abnormal Tests/L       | · · · ·                                             |  |
| 5 Accucheck              |                                                     |  |
| 💁 Acute Otitis           |                                                     |  |
| 5 All FX                 |                                                     |  |
| 💁 Arrhythmias            |                                                     |  |
| 5 Arthritis              |                                                     |  |
| 🔹 ASTHMA                 |                                                     |  |
| 🛃 Asymptomatic           |                                                     |  |
| 🕵 Bleeding/Menstru 🚽     |                                                     |  |
|                          |                                                     |  |

Here you see a list of diagnoses that include the concept of bronchitis. At first it may seem long, haphazard, & intimidating, but there is a method to the madness. Going forward, the list will allegedly prioritize to the top a combination of diagnoses that have been used before on the patient, items on the Problem List, & diagnoses you've previously searched for & selected. So before long, you'll usually see your desired choice near the top of the list. Pretty cool.

| All Diagnoses 📃 🔺        | Clinical Description and ICD Code                             | Billing Description                              |  |  |
|--------------------------|---------------------------------------------------------------|--------------------------------------------------|--|--|
| Patient's Diagnoses 🛛 🗕  | Bronchitis w/ airway obstruction   491.20                     | OBSTRUCTIVE CHRONIC BRONCHITIS, WITHOUT E        |  |  |
| Patient's Chronic Diagno | Bronchitis with airway obstruction   491.20                   | OBSTRUCTIVE CHRONIC BRONCHITIS, WITHOUT B        |  |  |
| Favorites 1              | Bronchitis due to chemical fumes   506.0                      | Bronchitis and pneumonitis due to fumes and va   |  |  |
|                          | Bronchitis due to chemical vapors   506.0                     | Bronchitis and pneumonitis due to fumes and va   |  |  |
| Categories               | Bronchitis due to fumes and vapors   506.0                    | Bronchitis and pneumonitis due to fumes and va   |  |  |
| Accucheck                | Bronchitis due to fumes AND/OR vapors   506.0                 | Bronchitis and pneumonitis due to fumes and va   |  |  |
|                          | Bronchitis due to fumes AND/OR vapours   506.0                | Bronchitis and pneumonitis due to fumes and va   |  |  |
| 🔬 All FX                 | Bronchitis and pneumonitis due to fumes and vapors   506.0    | Bronchitis and pneumonitis due to fumes and va   |  |  |
| 🚮 Arrhythmias            | Acute bronchitis w/ obstructive chronic bronchitis   491.22   | Obstructive chronic bronchitis with acute bronch |  |  |
| 🔹 Arthritis              | Acute bronchitis with obstructive chronic bronchitis   491.22 | Obstructive chronic bronchitis with acute bronch |  |  |
| 🚳 ASTHMA                 | Obstructive chronic bronchitis with acute bronchitis   491.22 | Obstructive chronic bronchitis with acute bronch |  |  |
| S Asymptomatic           | Acute bronchitis w/ obstructive CB   491.22                   | Obstructive chronic bronchitis with acute bronch |  |  |
| 🛃 Bleeding/Menstru 🖕     | Acute bronchitis with obstructive CB   491.22                 | Obstructive chronic bronchitis with acute bronch |  |  |

Take a moment to understand what this intelligent search result sorting means. While you still have your old **Favorites** & **Diagnosis Categories** from before, you may almost never need or want to use them.

| Q bronchitis             |                                                               | ) (Search                                         |
|--------------------------|---------------------------------------------------------------|---------------------------------------------------|
| All Diagnoses            | Clinical Description and ICD Code                             | Billing Description                               |
| Patient's Diagnoses -    | Bronchitis w/ airway obstruction   491.20                     | OBSTRUCTIVE CHRONIC BRONCHITIS, WITHOUT EX        |
| Patient's Chronic Diagno | Bronchitis with airway obstruction   491.20                   | OBSTRUCTIVE CHRONIC BRONCHITIS, WITHOUT EX        |
| Favorites 📩              | Bronchitis due to chemical fumes   506.0                      | Bronchitis and pneumonitis due to fumes and vap   |
| E Favorite 1             | Bronchitis due to chemical vapors   506.0                     | Bronchitis and pneumonitis due to fumes and vap   |
| Categories               | Bronchitis due to fumes and vapors   506.0                    | Bronchitis and pneumonitis due to fumes and vap   |
|                          | Bronchitis due to fumes AND/OR vapors   506.0                 | Bronchitis and pneumonitis due to fumes and vap   |
| Acute Otitis             | Bronchitis due to fumes AND/OR vapours   506.0                | Bronchitis and pneumonitis due to fumes and vap   |
| 式 All FX                 | Bronchitis and pneumonitis due to fumes and vapors   506.0    | Bronchitis and pneumonitis due to fumes and vap   |
| 式 Arrhythmias            | Acute bronchitis w/ obstructive chronic bronchitis   491.22   | Obstructive chronic bronchitis with acute bronchi |
| Arthritis                | Acute bronchitis with obstructive chronic bronchitis   491.22 | Obstructive chronic bronchitis with acute bronchi |
| 式 ASTHMA                 | Obstructive chronic bronchitis with acute bronchitis   491.22 | Obstructive chronic bronchitis with acute bronchi |
| Asymptomatic             |                                                               |                                                   |

Since the program purports to combine the patient's prior diagnoses & your own personal search habits to sort results, you should find your desired diagnosis near the top of the list. And the longer you use the program, the better it should get.

# But you may also have times where you'd like to see the results sorted alphabetically. Just click on the Column Header to sort this way.

| bronchitis                                              |                                                               | ) (Search                                       |
|---------------------------------------------------------|---------------------------------------------------------------|-------------------------------------------------|
| All Diagnoses 📃 🔺                                       | Clinical Description and ICD Code                             | Billing Description                             |
| Patient's Diagnoses                                     | Acute (sudden onset) inflammation of the air passages in th   | Acute bronchitis                                |
| Patient's Chronic Diagno<br>Favorites 📩<br>— Favorite 1 | Acute bronchitis   466.0                                      | Acute bronchitis                                |
|                                                         | Acute bronchitis w/ obstructive CB   491.22                   | Obstructive chronic bronchitis with acute bronc |
|                                                         | Acute bronchitis w/ obstructive chronic bronchitis   491.22   | Obstructive chronic bronchitis with acute bronc |
| _ategories                                              | Acute bronchitis with obstructive CB   491.22                 | Obstructive chronic bronchitis with acute bronc |
|                                                         | Acute bronchitis with obstructive chronic bronchitis   491.22 | Obstructive chronic bronchitis with acute bronc |
| Acute Otitis                                            | Acute exacerbation of chronic obstructive lung disease   4    | OBSTRUCTIVE CHRONIC BRONCHITIS, WITH (ACU       |
| All FX                                                  | Acute exacerbation of chronic obstructive pulmonary diseas    | OBSTRUCTIVE CHRONIC BRONCHITIS, WITH (ACU       |
| 🚮 Arrhythmias                                           | Acute exacerbation of COPD   491.21                           | OBSTRUCTIVE CHRONIC BRONCHITIS, WITH (ACU       |
| Arthritis                                               | Acute inflammation of the air passages in the lungs   466.0   | Acute bronchitis                                |
| 式 ASTHMA                                                | Acute wheezy bronchitis   466.0                               | Acute bronchitis                                |
| S Asymptomatic                                          | Asthma bronchitis   493.90                                    | ASTHMA, UNSPECIFIED TYPE, UNSPECIFIED           |
| 🛃 Bleeding/Menstru 🚽                                    | Asthmatic bronchitis   493.90                                 | ASTHMA, UNSPECIFIED TYPE, UNSPECIFIED           |

Select

Cancel

Those who have saved Favorite diagnoses in the previous version of NextGen will find that these have been preserved through the update.

| All Diagnoses 🔺                                   | Clinical Description and ICD Code                                                                         | Billing |
|---------------------------------------------------|----------------------------------------------------------------------------------------------------|---------|
| Patient's Diagnoses                               | Abdominal pain, unspecified site   789.00                                                                 | Abdom   |
| Patient's Chronic Diagno                          | Abnormal weight gain   783.1                                                                              | Abnor   |
| Favorites 🟦                                       | Abrasion or friction burn of other, multiple, and unspecified sites, without mention of infection   919.0 | Abrasi  |
| MyList – Importe                                  | Accidental poisoning from second-hand tobacco smoke   E869.4                                              | Secon   |
| Abnormal Tests/I                                  | Actinic keratosis   702.0                                                                                 | Actinic |
| Accucheck                                         | Acute bronchitis   466.0                                                                                  | Acute   |
| Acute Otitis                                      | Acute conjunctivitis, unspecified   372.00                                                                | Acute   |
| 式 All FX                                          | Acute cystitis   595.0                                                                                    | Acute   |
| 🚮 Arrhythmias                                     | Acute gastritis, without mention of hemorrhage   535.00                                                   | Acute   |
| <table-of-contents> Arthritis</table-of-contents> | Acute pharyngitis   462                                                                                   | Acute   |
| 🛃 ASTHMA                                          | Acute posthemorrhagic anemia   285.1                                                                      | Acute   |
| S Asymptomatic                                    | Acute sinusitis, unspecified   461.9                                                                      | Acute   |
| 🛃 Bleeding/Menstru 🚽                              | Acute suppurative otitis media without spontaneous rupture of ear drum   382.00                           | Acute   |

## Click on + to add a new **Favorites folder**; you can name it whatever you like, to help you organize your commonly-used diagnoses.

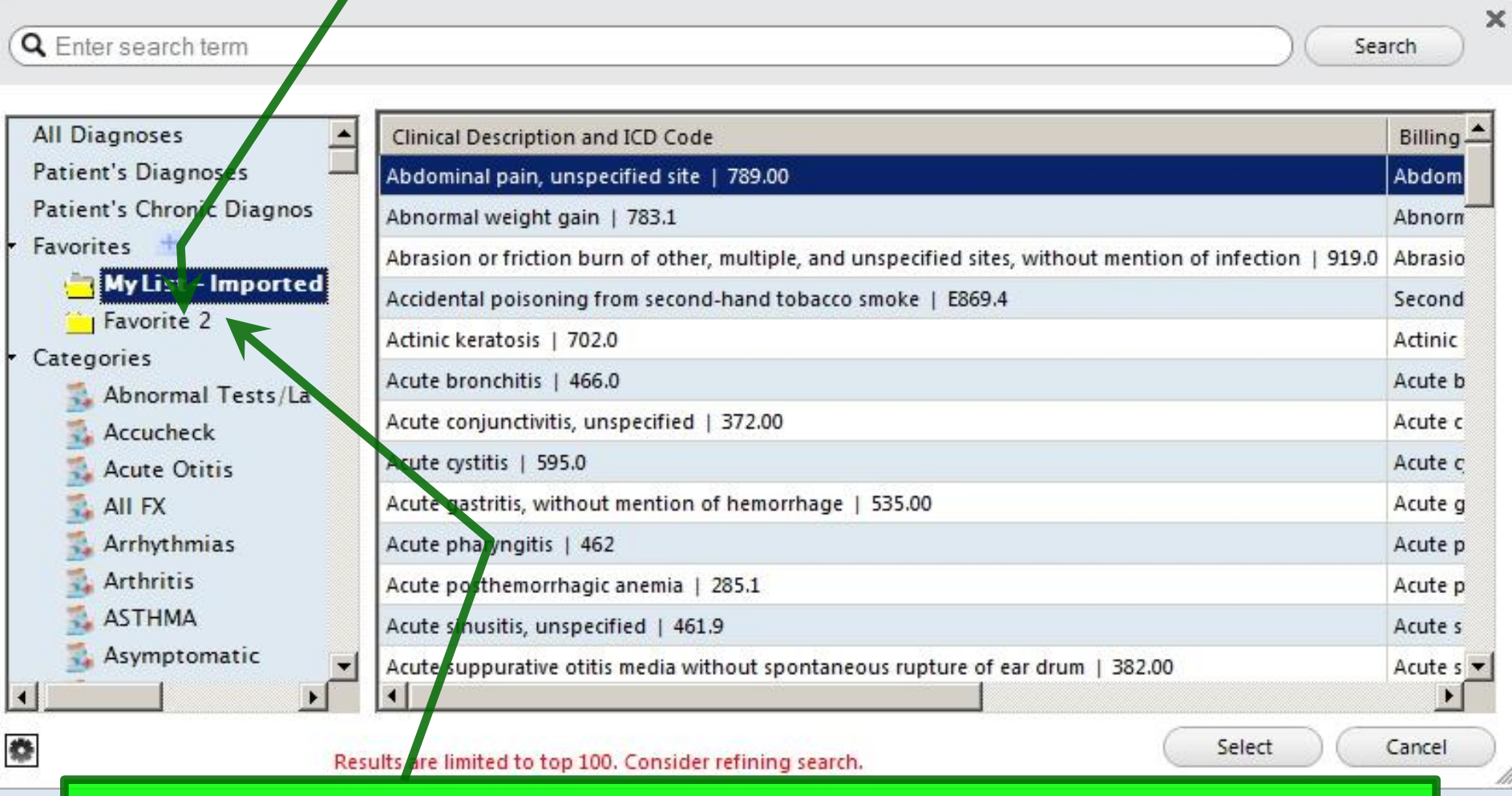

Adding diagnoses to your folders is as simple as clicking & dragging them from search results or other folders.

| Your favorite diag<br>workflow on the A<br>dropdown arrow to                                        | noses disp<br>dd Assess<br>o select sp       | lay conveniently<br><b>ment</b> popup. Υοι<br>ecific folders, &                          | in your<br>I can use the<br>the <b>Filter</b> box      |
|----------------------------------------------------------------------------------------------------|----------------------------------------------|------------------------------------------------------------------------------------------|--------------------------------------------------------|
| Diagnosis Description<br>Hearing Loss                                                               | Code<br>389.9                                | Clinical Problems Clinical Problems Clinical Problems Description Essential hypertension | oblems Onset Date                                      |
| URI, Acute                                                                                          | 465.9                                        | Carpal tunnel syndrome                                                                   | 02/02/2012                                             |
|                                                                                                    |                                              | Abnormal Labs                                                                            | Code           789.00           790.29           790.6 |
| Add Common Assessment   Diagnosis Code L Ngkbm                                                      | 1 Diagnosis Favorite Mstr<br>1 Favorite Name | Abnormal pap amear NOS                                                                   | 795.09                                                 |
| Impression: All My L                                                                                | ist - Imported                               |                                                                                          | (Add/Update)                                           |
| #     Dx (Code), Status, Side, Site       1     Hearing Loss (389.9)       2     URI, Acute (465.9) |                                              |                                                                                          |                                                        |
|                                                                                                    | efresh                                       | 0K Cancel                                                                                | & Close Sort Remove                                    |

In your search results you may see a number of different synonyms for the same ICD 9 (or ICD 10) code, combining common variants of the terms used for these diagnoses in the database & the words you used to perform the search. This gives you more latitude to pick a simpler/clearer term than the verbose & confusing terms that are often used in formal definitions.

| All Diagnoses 📃                 | Clinical Description and ICD Code              | Billing Description                                               | - |
|---------------------------------|------------------------------------------------|-------------------------------------------------------------------|---|
| Patient's Diagnoses 📃           | Colic   789.7                                  | соцс                                                              |   |
| Patient's Chronic Diagno        | Colic of the kidney   788.0                    | Renal colic                                                       |   |
| • Favorites 🏦                   | Colic of ureter   788.0                        | Renal colic                                                       |   |
| Favorite 1                      | Colic of gallbladder w/ obstruction   474.21   | Calculus of gallbladder without mention of cholecystitis, with ob | , |
| Categories     Absormal Tasts// | Colic of gallbladder with obstruction   574.21 | Calculus of gallbladder without mention of cholecystitis, with ob | > |
| Accucheck                       | Concky abdominal pain   789.00                 | Abdominal pain, unspecified site                                  |   |
| Acute Otitis                    | Abdominal colic   789.7                        | соцс                                                              |   |
| 式 All FX                        | Infant colic   789.7                           | соцс                                                              |   |
| 🚮 Arrhythmias                   | Infantile colic   789.7                        | соцс                                                              |   |
| 🔹 Arthritis                     | Infantile colic - symptom   789.7              | соцс                                                              |   |
| 🛃 ASTHMA                        | Intestinal colic   789.7                       | соцс                                                              |   |
| S Asymptomatic                  | Nidney colic   788.0                           | Renal colic                                                       |   |
| 🔒 Bleeding/Menstru 🚽            | Renal colic   788.0                            | Renal colic                                                       | - |
|                                 |                                                |                                                                   |   |
| *                               |                                                | Select Cancel                                                     |   |

68 rows returned

#### Q diabetes

| /K | - | 2 | e. | ~ | h. |  |
|----|---|---|----|---|----|--|
| ್ರ | 5 | a | ι. | - | 11 |  |

×

| Description                                                   | Fully Specified Name                           | Concept Id |  |
|---------------------------------------------------------------|------------------------------------------------|------------|--|
| Diabetes                                                      | Diabetes mellitus                              | 73211009   |  |
| Diabetes mellitus due to cystic fibrosis                      | Diabetes mellitus due to cystic fibrosis       | 427089005  |  |
| Diabetes insipidus - pituitary                                | Neurohypophyseal diabetes insipidus            | 45369008   |  |
| Diabetes mellitus autosomal dominant type II                  | Maturity onset diabetes of the young, type 2   | 237604008  |  |
| Diabetes mellitus due to insulin receptor antibodies          | Diabetes mellitus due to insulin receptor anti | 75682002   |  |
| Diabetes mellitus type II with ulcer                          | Type 2 diabetes mellitus with ulcer            | 190389009  |  |
| Diabetes mellitus without complication                        | Diabetes mellitus without complication         | 111552007  |  |
| DM - Diabetes mellitus                                        | Diabetes mellitus                              | 73211009   |  |
| Diabetes mellitus due to genetic defect in beta cell function | Diabetes mellitus due to genetic defect in bet | 609568004  |  |
| DM induced by non-steroid drug                                | Diabetes mellitus induced by non-steroid drugs | 408540003  |  |
| Marquardt-Loriaux syndrome                                    | Diabetes mellitus AND insipidus with optic atr | 70694009   |  |
| Diabetes: shared care program                                 | Diabetes: shared care program                  | 170775008  |  |
| Brittle type I diabetes mellitus                              | Brittle type 1 diabetes mellitus               | 290002008  |  |

#### Results are limited to top 100. Consider refining search.

Select

Add to My Tracked Problems

(

Cancel

Here's another search tip. The less you enter, the longer the search will take, & the more results you will have to wade through. Spending a couple extra seconds typing (for example diabetes mellitus type 2 instead of diabetes) may speed you up in the long run. And here's encouraging thought: While everyone is understandably apprehensive about ICD 10, the improved diagnosis search tool is going to do *a lot* to ease this transition for you. On 10/1/15 this list will change from showing ICD 9 codes to showing ICD 10 codes—but otherwise will work exactly the same.

Q colic

Search

Cance

Select

| All Diagnoses 📃 🔺        | Clinical Description and ICD Code              | Billing Description                                               |
|--------------------------|------------------------------------------------|-------------------------------------------------------------------|
| Patient's Diagnoses      | Colic   789.7                                  | соцс                                                              |
| Patient's Chronic Diagno | Colic of the kidney   788.0                    | Renal colic                                                       |
| • Favorites 🏦            | Colic of ureter   788.0                        | Renal colic                                                       |
| 📋 Favorite 1             | Colic of gallbladder w/ obstruction   574.21   | Calculus of gallbladder without mention of cholecystitis, with ob |
| Categories               | Colic of gallbladder with obstruction   574.21 | Calculus of gallbladder without mention of cholecystitis, with ob |
| Abnormal Tests/L         | Colicky abdominal pain   789.00                | Abdominal pain, unspecified site                                  |
| Acute Otitis             | Abdominal colic   789.7                        | COLIC                                                             |
| All FX                   | Infant colic   789.7                           | соцс                                                              |
| 🚮 Arrhythmias            | Infantile colic   789.7                        | соцс                                                              |
| Arthritis                | Infantile colic - symptom   789.7              | соцс                                                              |
| 式 ASTHMA                 | Intestinal colic   789.7                       | COLIC                                                             |
| 🛃 Asymptomatic           | Kidney colic   788.0                           | Renal colic                                                       |
| 😼 Bleeding/Menstru 💽     | Renal colic   788.0                            | Renal colic                                                       |
|                          | 4                                              | E E E E E E E E E E E E E E E E E E E                             |

#### **Problem List Changes**

In prior versions of NextGen we have had a "Chronic Conditions" list on the Histories Tab. Going forward this will be the "Problem List," & it is integrated with the Problems Module.

This change is required to comply with Meaningful Use rules that mandate the Problem List is defined via SNOMED diagnosis codes. Providers will sometimes need to take some steps to move diagnoses from the old "Chronic Conditions" list to the new "Problem List." We've been accustomed to recording the **Chronic Conditions List** on the **Histories Tab**. As the name implies, these are chronic problems that are expected to persist, be they as serious as diabetes, or more mundane but continuous, like allergic rhinitis.

| 01/08/2014 03:39 PM : "*USA Histories" ×                 | ٩                                                        | Patient History 🛛 📮 🗙                 |
|----------------------------------------------------------|----------------------------------------------------------|---------------------------------------|
| Patient Name: DOB: DOB: Gender: F Age                    | ⊘ TOB 😝 HTN 😝 DM ⊘ CAD   Configure                       | Pa Rew Ca                             |
| Specialty: Family Practice Visit type: Of ce Visit       | Alerts                                                   | 01/08/2014 03:3                       |
|                                                          |                                                          | *USA Hist                             |
| Intake Histories Jummary                                 | SQAP Guidelines Finalize Checkout                        | □ ■ 04/20/2012 10:4                   |
| antake motores permitary                                 | Sont Guidelines Finance Checkout                         | Ky Medication                         |
| OBGYN Detail 🐟 Sticky Note   🔶 eferring Provider   🌣 Hil | IPAA     Advance Directives     Screening Summary        | Procedure<br>⊕ 03/22/2012 09:         |
|                                                          |                                                          | ▲ 01/10/2012 03:4                     |
| Chronic Conditions                                       | Medical/Surgical/Interim                                 | ⊕                                     |
|                                                          | No relevant past medical/surgical history     D Reviewed | 12/29/2011 11:2                       |
| Problem Comments                                         | Disease Date Year Management                             | · · · · · · · · · · · · · · · · · · · |
| CKD 3a eGFR 55 9/8/13                                    |                                                          | 09/14/2011 01:2                       |
| Disketer Ture 2.00 read                                  |                                                          |                                       |
| manifestations                                           |                                                          |                                       |
| Goiter, unspecified L>R; 1.3 cm nodule on Ldeclined Bx   |                                                          | Custom                                |
| Gout                                                     |                                                          |                                       |
|                                                          |                                                          | 👘 🗖 😪                                 |
| Add                                                      | Interim History Add Edit Remove                          | × × ×                                 |
|                                                          |                                                          | <u> </u>                              |
|                                                          |                                                          |                                       |
|                                                          |                                                          |                                       |
|                                                          | Id template Chronic                                      |                                       |
| •                                                        |                                                          |                                       |
|                                                          | onditions list                                           |                                       |
|                                                          |                                                          |                                       |
|                                                          |                                                          |                                       |

| ne Nex                  | xtGen EHR: Bessemer Quagmire MRN: 000900044691 DOB: 01/02/1957 (Female) AGE: 57 years 5 months - 06/03/2014 04:28 PM : "*USA Histories 836"                                                                                                    |                                                                                                    |
|-------------------------|----------------------------------------------------------------------------------------------------|----------------------------------------------------------------------------------------------------|
| Eile<br>Logout<br>Besse | The Chronic Conditions List has now been replace<br>Problem List. To add to a diagnosis click Add.                                                                                                    | ed by the                                                                                                    |
| Ø                       | Alerts         OBGYN Details         Patient         Lipid Clinic Data         Order Admin         Sticky Note         Referring Provider         HIPAA         Advance Directives         Screening Summary                                                                                                    |                                                                                                    |
| ₫                       | 06/03/2014 04:28 PM : "*USA Histories 836" x                                                                                                    | Patient History 7 ×                                                                                                    |
| Navigation              | Specialty * Family Practice Visit Type * Office Visit     Intake Histories   SOAP   Finalize Checkout   Standing Orders Adult Immunizations     Birth History Procedures   Order remagement Document Library Care Guidelines Global Days History Review All History Review details are to be reviewed and included In visit note unless user indicates otherwise Problem List    Problem List Show chronic Show my tracked problem Side Notes Addtl Diabetes melifus type 2    All regior rhintitis Essential hypertension | Patien         Image: Categ           New         Lock         Search           Image: Control of the search         Image: Control of the search         Image: Control of the search           Image: Control of the search         Image: Control of the search         Image: Control of the search           Image: Control of the search         Image: Control of the search         Image: Control of the search           Image: Control of the search         Image: Control of the search         Image: Control of the search           Image: Control of the search         Image: Control of the search         Image: Control of the search           Image: Control of the search         Image: Control of the search         Image: Control of the search           Image: Control of the search         Image: Control of the search         Image: Control of the search           Image: Control of the search         Image: Control of the search         Image: Control of the search           Image: Control of the search         Image: Control of the search         Image: Control of the search           Image: Control of the search         Image: Control of the search         Image: Control of the search           Image: Control of the search         Image: Control of the search         Image: Control of the search           Image: Control of the search         Image: Control of the search         Image: Control of the search |
|                         |                                                                                                    |                                                                                                    |
|                         |                                                                                                    |                                                                                                    |
|                         | Add Edit                                                                                                    |                                                                                                    |
| -                       | Medical/Surgical/Interim                                                                                                    |                                                                                                    |
|                         | No relevant past medical/surgical history<br>Disease/Disorder Side Onset Date<br>This is the same as opening<br>the Problems Module.                                                                                                    |                                                                                                    |
|                         |                                                                                                    | il                                                                                                    |

| Refresh ()Pr  | eferences Show | All Statuses 👻 | Show My Tr | acked Problems Only 🔲 Show | / Chroni <mark>c</mark> Pr | oblems Only |                     |                     |          |
|---------------|----------------|----------------|------------|----------------------------|----------------------------|-------------|---------------------|---------------------|----------|
| Concept Id    | 4              | Description    | 4          | Fully Specified Name       | 4 /                        | Chronic +   | Secondary Condition | Problem Status / +P | Last Add |
| - Active      |                |                |            |                            |                            |             |                     |                     |          |
| + Allergic rh | initis         |                |            |                            |                            |             |                     |                     |          |
| 🛨 Benign es   | sential hypert | ension         |            |                            |                            |             |                     |                     |          |
|               |                |                |            |                            |                            |             |                     |                     |          |

The **Problems Module** opens. Note there are 2 tabs here: 1) Here we're focused on the **Problem List**; as the name states, this is the patient's (chronic) **Problem List**. 2) The **Billing ICD List** is the **Today's Assessment List** the diagnoses you're addressing & billing for today.

| Yes, it is a little co   | onfusing | to have | a "Problem" Li   | st |
|--------------------------|----------|---------|------------------|----|
| on the <b>"Problems"</b> | Module.  | Sigh    | It is what it is | S. |

Concept Id: 61582004

Description: Allergic rhinitis

Fully Specified Name: Allergic rhinitis

Also, on laptops & other computers with small screens you'll need to scroll up & down, expand/collapse sections, etc, to see everything.

| Refresh OPrefe  | rences Show All Statuses 🔹 🗖  | Show My Track | ed Problems Only 🗖 Show | Chronic Pr | oblems Only |                     |            |
|-----------------|-------------------------------|---------------|-------------------------|------------|-------------|---------------------|------------|
| Concept Id      | -     Description             | -10           | Fully Specified Name    | 4 /        | Chronic 🕫   | Secondary Condition | Problem St |
| Active          |                               |               |                         |            |             |                     |            |
| - Allergic rhin | itis                          |               |                         |            |             |                     |            |
| 61582004        | Allergic rhinitis             | Allergic      | rhinitis                |            |             |                     | Active     |
| 🖃 Benign esser  | itial hypertension            |               |                         |            |             |                     |            |
| 1201005         | Benign essential hypertension | Benign        | essential hypertension  |            |             |                     | Active     |
| 1201003         |                               |               |                         |            |             |                     |            |
| - Postmenopa    | usal state                    |               |                         |            |             |                     |            |

This **Problem List** is defined via SNOMED codes. Think of these as diagnosis concepts that are useful in a <u>Problem</u> <u>List</u> setting (in contrast to <u>Today's Diagnoses</u> on each encounter, which are meant to be highly-specific ICD-9 or ICD-10 codes).

| a to billing ICD List | id to My Tracked Problems Remo | ove from My Tracked P | oblems              |                              |         |
|-----------------------|--------------------------------|-----------------------|---------------------|------------------------------|---------|
| Accept                | Cancel                         |                       |                     |                              |         |
| Concept Id:           | 1201005                        |                       |                     |                              |         |
| Description:          | Benign essential hypertension  | n                     | Fully Specified N   | Name: Benign essential hyper | tension |
|                       |                                |                       |                     |                              |         |
| Onset Date:           | 02/20/2014                     | Resolved Date:        | 02/20/2014          | Last Addressed:  2/5/2014    | _       |
| Resolved By:          |                                | Resolved Reason:      |                     |                              |         |
| Problem Status:       | Active                         | Clinical Status:      | •                   |                              |         |
| Chronic:              | Recorded Elsewhere:            | Source:               | EHR                 |                              |         |
| Secondary Condition:  |                                |                       |                     |                              |         |
| Provider:             | ROBERT LAMAR DUFFY,            | Location:             | USA FAMILY MEDICINE |                              |         |
|                       |                                |                       |                     |                              |         |

|                                | 🙀 Problem     | IS              |                                 |                       |                               |                  |                 |                     | <u> </u>       |
|--------------------------------|---------------|-----------------|---------------------------------|-----------------------|-------------------------------|------------------|-----------------|---------------------|----------------|
|                                | Problem L     | ist Billing ICE | D List                          |                       |                               |                  |                 |                     |                |
|                                | CA Defresh    |                 | CRS Show All Statuses           | - D Show M            |                               | Show Chronic D   | roblems Only    |                     |                |
|                                | Car           | e and Tal e     | Description                     |                       | Fully Specified New           | - / p            | Channia D       | Canadama Canaditian | Durklass St    |
|                                | Con           | cept Ia 🤸       | Description                     | 1                     | Fully Specified Nam           | e / +            | Chronic +       | Secondary Condition | n 🗝 Problem St |
|                                | - Active      |                 |                                 |                       |                               |                  |                 |                     |                |
|                                |               | 82004           | Alleraic rhinitic               |                       | Meroic rhinitic               |                  |                 |                     | Active         |
|                                | -I Ren        | ian accontia    | Allergic minus                  |                       | anergie minitus               |                  |                 | L_                  | Active         |
|                                | 120           | 1005            | Benion essential hypertensio    | n (                   | Senion essential hypertension |                  | ~               | -                   | Active         |
|                                | -I Pos        | tmenopausa      | al state                        |                       |                               |                  |                 |                     |                |
|                                | 764           | 98008           | Postmenopausal                  |                       | Postmenopausal state          |                  |                 | Г                   | Active         |
|                                |               |                 |                                 |                       |                               |                  |                 |                     | 1              |
| details for each<br>diagnosis. |               |                 | Ma<br>dia                       | ore de<br>agnos       | etails fo<br>is are vi        | or th<br>sible   | e se<br>e be    | lecteo<br>low.      | d              |
|                                | Add Pro       | blem   Re-Coo   | de 🛛 👶 Resolve 🔹 Set Chronic    | 🗙 Delete 🛛 🥑 Reso     | ources 👻 View/Add Notes 🛛 🕅   | w History Reco   | ncile           |                     |                |
|                                | Add to Billin | ng ICD List A   | Add to My Tracked Problems Remo | ove from My Tracked P | roblems                       |                  |                 |                     |                |
|                                | Acc           | ept             | Cancel                          |                       | K                             |                  |                 |                     |                |
|                                |               | Concept Id:     | 1201005                         |                       |                               |                  |                 |                     |                |
|                                |               | Description     | Panion acceptial humatancia     |                       | Eully Specified N             | James Realize a  | econtial humort |                     |                |
|                                | _             | Description.    | penign essential hypertension   | •                     | runy specified r              | vanie. Ibenign e | ssential hypert | ension              |                |
|                                |               | Onset Date:     | 02/20/2014                      | Resolved Date:        | 02/20/2014                    | Last Addressed:  | 2/5/2014        |                     |                |
|                                |               | Resolved By:    |                                 | Resolved Reason:      |                               |                  | 1               |                     |                |
|                                | Dr            | ablem Stature   | Antin T                         | Clinical Status       |                               |                  |                 |                     |                |
|                                | Ph            | ci :            |                                 | clinical status:      |                               |                  |                 |                     |                |
|                                | Seconda       | Chronic:        | Recorded Elsewhere:             | Source:               | JEHR                          |                  |                 |                     |                |
|                                | Jeconda       | Provider        |                                 | Location              |                               |                  |                 |                     |                |
|                                |               | Troviden        |                                 | Location.             |                               |                  |                 |                     |                |
|                                |               | Side:           | <b></b>                         | Site:                 |                               |                  |                 |                     |                |
|                                | 1             |                 |                                 |                       |                               |                  |                 |                     | Þ              |

| Refresh 🙆 Prefer                                                                                                    | ences Show All St                                                                                                    | atuses                                                                        | - 🗆 Show M                | My Tracked Problems C                                             | nly 🗆 Show                                              | Chronic Pr  | oblems Only        |           |             |        |
|----------------------------------------------------------------------------------------------------|----------------------------------------------------------------------------------------------------|-------------------------------------------------------------------------------|---------------------------|-------------------------------------------------------------------|---------------------------------------------------------|-------------|--------------------|-----------|-------------|--------|
| Concept Id                                                                                                    |                                                                                                    | Description                                                                   | 4                         | Fully Specif                                                      | fied Name                                               | 4           | Chronic +          | Secondary | / Condition | + Prob |
| Active                                                                                                    |                                                                                                    |                                                                               |                           |                                                                   |                                                         |             |                    |           |             |        |
| Allergic rhini                                                                                                    | tis                                                                                                    |                                                                               |                           |                                                                   |                                                         |             |                    |           |             |        |
| 61582004                                                                                                    | Allergic rhin                                                                                                    | tis                                                                           |                           | Allergic rhinitis                                                 |                                                         |             |                    |           |             | Active |
| Benign essen                                                                                                    | tial hypertensi                                                                                                    | on                                                                            |                           |                                                                   |                                                         |             |                    |           |             |        |
| 1201005                                                                                                    | Benign esser                                                                                                    | itial hypertension                                                            | ı                         | Benign essential hyper                                            | tension                                                 |             |                    |           |             | Active |
| - Postmenopa                                                                                                    | ısal state                                                                                                    |                                                                               |                           |                                                                   |                                                         |             |                    |           |             |        |
| 76498008                                                                                                    | Postmenopa                                                                                                    | usal                                                                          |                           | Postmenopausal state                                              |                                                         |             |                    |           |             | Active |
|                                                                                                    | To c<br>Prot                                                                                                    | idd o<br>olem                                                                 | a new<br>List             | diagn<br>click                                                    | osis<br>Adc                                             | to<br>Pr    | the<br>obl         | e<br>em.  |             |        |
|                                                                                                    | To c<br>Prot                                                                                                    | idd o<br>olem                                                                 | a new<br>List,            | diagn<br>click                                                    | osis<br>Adc                                             | to<br>Pr    | the<br>obl         | e<br>em.  |             |        |
| Add Problem Re-                                                                                                    | To c<br>Prot                                                                                                    | idd o<br>blem                                                                 | a new<br>List,            | diagn<br>click                                                    | Adc                                                     | ory Recor   | the<br>obl         | em.       |             |        |
| Add Problem Re-                                                                                                    | To c<br>Prot                                                                                                    | ddd o<br>olem                                                                 | List,                     | sources - View/Add No<br>Problems                                 | Adc                                                     | to<br>Pr    | the<br>obl         | em.       |             |        |
| Add Problem Re-<br>to Billing ICD List<br>Accept                                                                                                    | To c<br>Prot                                                                                                    | dd a<br>blem<br>•   Set Chronic  <br>d Problems Rema                          | x new<br>List,            | sources •   View/Add Na<br>Problems                               | Adc                                                     | to<br>Pr    | the<br>obl         | em.       |             |        |
| Add Problem Re-<br>to Billing ICD List<br>Accept                                                                                                    | To c<br>Prot                                                                                                    | add a<br>blem<br>:   Set Chronic  <br>d Problems Rema                         | x new<br>List,            | sources - View/Add Na<br>Problems                                 | osis<br>Adc                                             | ory   Recor | the<br>obl         | em.       |             |        |
| Add Problem   Re-<br>to Billing ICD List<br>Accept<br>Concept                                                                                                    | To c<br>Prot                                                                                                    | add a<br>blem<br>: Set Chronic  <br>d Problems Rema                           | x new<br>List,            | diagn<br>click                                                    | osis<br>Adc                                             | ory Recor   | the<br>obl<br>cie  | em.       |             |        |
| Add Problem   Re-<br>to Billing ICD List<br>Accept  <br>Concept  <br>Descriptio                                                                                  | To contraction of the second second s | add a<br>blem<br>: Set Chronic  <br>d Problems Remainder<br>tial hypertension | x new<br>List,            | diagn<br>click                                                    | osis<br>Adc                                             | ory   Recor | the<br>obl<br>cile | em.       |             |        |
| Add Problem Re-<br>to Billing ICD List<br>Accept<br>Concept I<br>Descriptio                                                                                      | Code Cancel                                                                                                    | dd o<br>blem<br>Set Chronic  <br>d Problems Remo<br>tial hypertension         | C New<br>List,            | sources • View/Add No<br>Problems<br>Fully Sp                     | osis<br>Adc                                             | ory Recor   | the<br>oble        | ension    |             |        |
| Add Problem Re-<br>to Billing ICD List<br>Accept<br>Concept J<br>Descriptio<br>Onset Da<br>Recolved F                                                            | To concel                                                                                                    | tial hypertension                                                             | C New<br>List,            | diagn<br>click                                                    | osis<br>Adc                                             | ory   Recor | the<br>oblection   | ension    |             |        |
| Add Problem Re-<br>to Billing ICD List<br>Accept<br>Concept I<br>Description<br>Onset Dat<br>Resolved E<br>Problem Stat                                          | To c<br>Prot                                                                                                    | tial hypertension                                                             | Clinical Statues          | sources - View/Add Ne<br>Problems<br>Fully Sp                     | osis<br>Adc                                             | ory Recor   | the<br>oble        | ension    |             |        |
| Add Problem Re-<br>to Billing ICD List<br>Accept<br>Concept I<br>Description<br>Onset Dar<br>Resolved E<br>Problem Statu<br>Chron                                | To c<br>Prot                                                                                                    | ddd o<br>blem<br>Set Chronic  <br>Problems Remo<br>tial hypertension<br>4     | Clinical Statuss          | sources - View/Add Ne<br>Problems                                 | osis<br>Adc<br>otes View Hist<br>becified Name:         | ory Recor   | the<br>oble        | ension    |             |        |
| Add Problem Re-<br>to Billing ICD List<br>Accept Description<br>Onset Dar<br>Resolved B<br>Problem Statu<br>Chron<br>scondary Condition                          | To concel                                                                                                    | tial hypertension                                                             | Clinical Status<br>Source | sources - View/Add Ne<br>Problems<br>= 02/20/2014<br>= =<br>= EHR | osis<br>Adc                                             | ory   Recor | the<br>oble        | ension    |             |        |
| Add Problem Re-<br>to Billing ICD List<br>Accept<br>Concept I<br>Description<br>Onset Da<br>Resolved E<br>Problem Statu<br>Chron<br>econdary Condition<br>Provid | To c<br>Prot                                                                                                    | d d d d<br>d e Set Chronic d<br>d Problems Remo<br>tial hypertension<br>4     | Clinical Status:          | sources - View/Add Ne<br>Problems                                 | osis<br>Adc<br>otes View Hist<br>oecified Name:<br>Last | ory Recor   | the<br>oble        | ension    |             |        |
## The diagnosis search window we saw earlier appears. Here I've typed "osteoarthritis knee" & clicked Search, revealing these results.

| Description                           | Fully Specified Name   | Concent Id |
|---------------------------------------|------------------------|------------|
| )steoarthritis knee                   | Osteoarthritis of knee | 239873007  |
| nee osteoarthritis                    | Osteoarthritis of knee | 239873007  |
| steoarthritis knees                   | Osteoarthritis of knee | 239873007  |
| DA - Osteoarthritis of knee           | Osteoarthritis of knee | 239873007  |
| Osteoarthritis of knee                | Osteoarthritis of knee | 239873007  |
| Osteoarthritis of the knee            | Osteoarthritis of knee | 239873007  |
| · · · · · · · · · · · · · · · · · · · |                        |            |
|                                       |                        |            |

Note that you'll see several wordings of the same diagnosis, giving you some latitude as to how you'd like the diagnosis to appear. I'll select Osteoarthritis of knee by double-clicking it.

| 🕵 Problems        |                               |                        |                   |               |                    |                   |         |
|-------------------|-------------------------------|------------------------|-------------------|---------------|--------------------|-------------------|---------|
| Problem List Bill | ing ICD List                  |                        |                   |               |                    | e 1               |         |
| 🕲 Refresh 💿 Pr    | eferences Show All Statuses   | ✓ □ Show My Tracked Pr | Osteo             | arthri        | tis of             | t kne             | e now   |
| Concept Id        | + Description                 | Fi                     | ly Specified Name | 7 🕂 Chronic 🕂 | Secondary Conditio | on 🗢 Problem Stat |         |
| - Active          |                               |                        | abbear            | 's on t       | ne Pr              | oblen             | 1 LIST. |
| 🖃 Allergic r      | ninitis                       |                        |                   |               |                    |                   |         |
| 61582004          | Allergic rhinitis             | Allergic rhini         |                   |               | Π                  | Active            |         |
| _ Benign es       | sential hypertension          |                        |                   |               |                    |                   |         |
| 1201005           | Benign essential hypertension | on Benign assen        | tial hypertension |               |                    | Active            |         |
| _ Osteoarth       | ritis of knee                 |                        |                   |               |                    |                   |         |
| 23987300          | Osteoarthritis of knee        | Osteoarthritis         | of knee           |               |                    | Active            |         |
| - Postmeno        | pausal state                  |                        |                   |               |                    |                   |         |
| 76498008          | Postmenopausal                | Postmenopau            | ısal state        |               |                    | Active            |         |

Notice the details below. In particular, note that you can now clear the **Onset Date box**, for times when you don't know or don't care about the date of onset. This prevents the erroneous entry of today's date as the date of onset that was imposed on us in the past.

| dd to Billing ICD List Ad | dd to My Tracked Problems Rem | ove from My Tracked P | roblems         |                 |                     |     |  |
|---------------------------|-------------------------------|-----------------------|-----------------|-----------------|---------------------|-----|--|
| Accept                    | Cancel                        |                       |                 |                 |                     |     |  |
| Concept Id:               | 239873007                     |                       |                 |                 |                     |     |  |
| Description:              | Osteoarthritic of knee        |                       | Fully S         | opecified Name: | Osteoarthritis of k | nee |  |
| Oncet Date:               | 02/20/2014                    | Resolved Date:        | 02/20/2014      | ▼ Last A        | ddressed:           |     |  |
| Resolved By:              |                               | Resolved Reason:      |                 |                 |                     | _   |  |
| Problem Status:           | Active                        | Clinical Status:      |                 | •               |                     |     |  |
| Chronic:                  | Recorded Elsewhere:           | Source:               | EHR             |                 |                     |     |  |
| Secondary Condition:      |                               |                       |                 |                 |                     |     |  |
| Provider:                 | ROBERT LAMAR DUFFY,           | Location:             | USA FAMILY MEDI |                 |                     |     |  |
| Side:                     | -                             | Site:                 |                 |                 |                     |     |  |

| Problem List Billing ICD List |                      |                                  |                          |                       |             |
|-------------------------------|----------------------|----------------------------------|--------------------------|-----------------------|-------------|
| Refresh OPreferences Show     | All Statuses 🔹 🔽 Sho | ow My Tracked Problems Only 🔲 Sh | ow Chronic Problems Only |                       |             |
| Concept Id +                  | Description          | + Fully Specified Name           | / + Chronic +            | Secondary Condition + | Problem Sta |

There are a lot of other details, some of which are a little confusing, or unnecessary. One of these is the "Chronic" concept. Since this is a Problem List, it seems intuitive that these diagnoses are inherently chronic. But you can specifically define this by clicking the Set Chronic button, or checking the Chronic checkbox.

| Add Problem PerCoo                                                                              | la 🛛 🦰 Pasolya 🗍 Sat Chronic                                          | V Delete                                                                       | nurrae - View/Add Notae View History   Deconcile                                                                                                    |
|-------------------------------------------------------------------------------------------------|-----------------------------------------------------------------------|--------------------------------------------------------------------------------|----------------------------------------------------------------------------------------------------|
| d to Billing ICD List                                                                           | dd to My Tracked Problems                                             | move from My Tracked P                                                         |                                                                                                    |
| · · · 1                                                                                         |                                                                       | nore nonriy nacica i                                                           | ( when w                                                                                                    |
| Accept                                                                                          | Cancel                                                                |                                                                                |                                                                                                    |
| Concept Id:                                                                                     | 239873007                                                             |                                                                                |                                                                                                    |
| Description:                                                                                    | Osteparthritis of knee                                                |                                                                                |                                                                                                    |
| distant Participa                                                                               | Joseoardinus or knee                                                  |                                                                                | Fully Specified Name: Osteoarthritis of knee                                                                                                    |
|                                                                                                 | Osteoartinitis et knee                                                |                                                                                | Fully Specified Name: Osteoarthritis of knee                                                                                                    |
| Onset Date:                                                                                     | 02/27/2014                                                            | Resolved Date:                                                                 | Fully Specified Name: Osteoarthritis of knee                                                                                                    |
| Onset Date:<br>Resolved By:                                                                     | 02/2/2014                                                             | Resolved Date:<br>Resolved Reason:                                             | Fully Specified Name: Osteoarthritis of knee                                                                                                    |
| Onset Date:<br>Resolved By:<br>Problem Status:                                                  |                                                                       | Resolved Date:<br>Resolved Reason:<br>Clinical Status:                         | Fully Specified Name:     Osteoarthritis of knee       02/20/2014     Image: Constraint of the second second seco |
| Onset Date:<br>Resolved By:<br>Problem Status:<br>Chronic:                                      | O2/2/2014      Auto     Recorded Elsewhere:                           | Resolved Date:<br>Resolved Reason:<br>Clinical Status:<br>Source:              | Fully Specified Name: Osteoarthritis of knee                                                                                                    |
| Onset Date:<br>Resolved By:<br>Problem Status:<br>Chronic:<br>iecondary Condition:              | C3C03RUIRD3 KICE<br>02/27/2014 ▼<br>Active ▼<br>Recorded Elsewhere: 0 | Resolved Date:<br>Resolved Reason:<br>Clinical Status:<br>Source:              | Fully Specified Name:     Osteoarthritis of knee       02/20/2014     Image: Specified Name:       Image: Specified Name:     Image: Specified Name:       Image: Specified Name:     Image                                                                                                    |
| Onset Date:<br>Resolved By:<br>Problem Status:<br>Chronic:<br>Secondary Condition:<br>Provider: | O2/27/2014     ✓     Recorded Elsewhere:     ROBERT LAMAR DUFFY, ▼    | Resolved Date:<br>Resolved Reason:<br>Clinical Status:<br>Source:<br>Location: | Fully Specified Name:     Osteoarthritis of knee       02/20/2014     Last Addressed:       EHR       USA FAMILY MEDICINE                                                                                                    |

| 🙀 Problems           |              |                        |            |                            |            |             |                     |               |
|----------------------|--------------|------------------------|------------|----------------------------|------------|-------------|---------------------|---------------|
| Problem List Billing | ICD List     |                        |            |                            |            |             |                     |               |
| 🚱 Refresh 💿 Prefer   | rences Show  | All Statuses 👻         | Show My Tr | acked Problems Only 🗖 Show | Chronic Pr | oblems Only |                     |               |
| Concept Id           | 4            | Description            | 4          | Fully Specified Name       | 4          | Chronic 🗗   | Secondary Condition | + Problem Sta |
| _ Active             |              |                        |            |                            |            |             |                     |               |
| 🖃 Allergic rhini     | itis         |                        |            |                            |            |             |                     |               |
| 61582004             | Allergic     | rhinitis               | Aller      | gic rhinitis               |            |             |                     | Active        |
| 🖃 Benign essen       | ntial hypert | ension                 |            |                            |            |             |                     |               |
| 1201005              | Benign       | essential hypertension | Beni       | gn essential hypertension  |            |             |                     | Active        |
| 🖃 Osteoarthriti      | is of knee   |                        |            |                            |            |             |                     |               |

When would you want to add something to the Problem List but *not* define it as chronic? An example given is a bout of otitis media that has been refractory & has required several visits, yet you expect to eventually resolve.

I'm not sure why you'd bother to add something like that to the Problem List in the first place.

| Concept Id:          | 239873007              |                  |                                              |
|----------------------|------------------------|------------------|----------------------------------------------|
| Description:         | Osteoarthritis of knee |                  | Fully Specified Name: Osteoarthritis of knee |
|                      |                        |                  |                                              |
| Onset Date:          | 02/20/2014             | Resolved Date:   | 02/20/2014 Last Addressed:                   |
| Resolved By:         |                        | Resolved Reason: |                                              |
| Problem Status:      | Active                 | Clinical Status: | ×                                            |
| Chronic:             | Recorded Elsewhere:    | Source:          | EHR                                          |
| Secondary Condition: |                        |                  |                                              |
| Provider:            | ROBERT LAMAR DUFFY,    | Location:        | USA FAMILY MEDICINE                          |
| Side:                | Bilateral              | Site:            |                                              |
| 1                    |                        |                  | •                                            |

| Problems                                                                                                    |                                                                                                    |                                                                                                    |                               |                                    |           |                                     |                 |
|----------------------------------------------------------------------------------------------------|----------------------------------------------------------------------------------------------------|----------------------------------------------------------------------------------------------------|-------------------------------|------------------------------------|-----------|-------------------------------------|-----------------|
| oblem List   Billing ICD Li                                                                                                    | st                                                                                                    |                                                                                                    |                               |                                    |           |                                     |                 |
| Refresh 💿 Preferences                                                                                                    | Show All Statuses                                                                                                    | - 🗆 Show M                                                                                                    | y Tracked Problems Only 💭 Sho | ow Chronic Probl                   | ems Only  |                                     |                 |
| Concept Id 🗕 🕂                                                                                                    | Description                                                                                                    | 4                                                                                                    | Fully Specified Name          | / += CI                            | hronic +  | Secondary Condition                 | + Problem Stat  |
| ctive                                                                                                    |                                                                                                    |                                                                                                    |                               |                                    |           |                                     |                 |
| Allergic rhinitis                                                                                                    |                                                                                                    |                                                                                                    |                               |                                    |           |                                     |                 |
| 61582004 4                                                                                                    | Allergic rhinitis                                                                                                    | F                                                                                                    | Allergic rhinitis             | I                                  |           |                                     | Active          |
| 1201005                                                                                                    | Senign essential hypertension                                                                                              | n I E                                                                                                    | Benign essential hypertension |                                    |           | Г                                   | Active          |
| Osteoarthritis of k                                                                                                    | mee                                                                                                    |                                                                                                    |                               |                                    |           |                                     |                 |
| 239873007 0                                                                                                    | Osteoarthritis of knee                                                                                                    | C                                                                                                    | Osteoarthritis of knee        |                                    |           |                                     | Active          |
| Postmenopausal s                                                                                                    | tate                                                                                                    |                                                                                                    |                               |                                    |           |                                     |                 |
| 76498008 F                                                                                                    | <sup>o</sup> ostmenopausal                                                                                                 | Į F                                                                                                    | Postmenopausal state          |                                    |           |                                     | Active          |
| e is (                                                                                                    | hronic,                                                                                                    | & ad                                                                                                    | <mark>ded that</mark>         | it is                              | ; bi      | latera                              | d.              |
|                                                                                                    | Chronic,                                                                                                    | . & ad                                                                                                    | ded that                      | it is                              | ; bi      | latera                              | ı <b>l</b> .    |
| Id Problem   Re-Code                                                                                                    | Chronic,                                                                                                    | ★ ad                                                                                                    | ded that                      | <b>it is</b><br>listory   Recondle | ; bi      | latera                              | J.              |
| dd Problem   Re-Code<br>to Billing ICD List   Add<br>Accept Ca                                                                                                    | Chronic                                                                                                    | ★ ad                                                                                                    | ded that                      | it is<br>listory   Reconcile       |           | latera                              |                 |
| I Problem   Re-Code<br>Billing ICD List   Add<br>Accept   Ca<br>Concept Id: 2                                                                                                    | Chronic                                                                                                    | ★ ad                                                                                                    | ded that                      | istory Reconcile                   | rec       | latera                              | dditio          |
| Problem   Re-Code<br>3illing ICD List   Add<br>Accept Ca<br>Concept Id: 2<br>Description: C                                                                                                    | Resolve Set Orronic<br>to My Tracked Problems Remo<br>incel<br>39873007<br>Dsteoarthrijds of knee                          | ★ Delete @ Resc<br>ove from My Tracked P                                                                                                    | ded that                      | istory   Recondle                  | rec       | latera                              | dditio          |
| Problem   Re-Code<br>Billing ICD List   Add<br>Accept Ca<br>Concept Id: 2<br>Description: C                                                                                                    | Chronic                                                                                                    | ★ Delete<br>→ Delete<br>→ Delete<br>→ Resolved Delete                                                                                                    | ded that                      | istory Reconcile                   | rec       | latera<br>ord ac<br>e diag          | dditio<br>nosis |
| Problem   Re-Code<br>Silling ICD List   Add<br>Accept Ca<br>Concept Id: 2<br>Description: C<br>Onset Date: 1<br>Recolved Pure                                                                                  | Chronic<br>Resolve Set Gronic<br>to My Tracked Problems Remo<br>Incel<br>39873007<br>Disteoarthrig's of knee<br>02/78/2014 | Contractions of the second second sec | ded that                      | istory Reconcile                   | rec<br>th | latera<br>ord ac<br>e diag          | dditio<br>nosis |
| Problem   Re-Code<br>Silling ICD List   Add<br>Accept Ca<br>Concept Id: [2<br>Description: [C<br>Onset Date: [<br>Resolved By: [<br>Problem Statue: []                                                         | Resolve Set Gironic to My Tracked Problems Remo<br>incel                                                                   | ★ Delete<br>★ Delete<br>★ Delete<br>★ Delete<br>★ Delete<br>★ Resolved Pater<br>Resolved Pater<br>Resolved Reason                                                                                                    | ded that                      | istory Reconcile                   | rec<br>th | latera<br>ord ac<br>e diag<br>Notes | dditio<br>nosis |
| Problem   Re-Code<br>Billing ICD List   Add<br>Accept Ca<br>Concept Id: 2<br>Description: C<br>Onset Date: 1<br>Resolved By: 1<br>Problem Status: 4                                                            | Chronic<br>Resolve Set Gronic<br>to My Tracked Problems Remo<br>incel<br>39873007<br>Disteoarthritis of knee               | Clinical Statu                                                                                                    | ded that                      | istory Reconcile                   | rec<br>th | latera<br>ord ac<br>e diag<br>Notes | dditio<br>nosis |
| d Problem   Re-Code<br>Billing ICD List   Add<br>Accept   Ca<br>Concept Id: 2<br>Description: C<br>Onset Date: F<br>Resolved By: Problem Status: A<br>Chronic: F<br>undary Condition: T                        | Resolve Set Gironic to My Tracked Problems Remo<br>incel<br>39873007<br>Disteoarthritis of knee                            | Clinical Statu<br>Source:                                                                                                    | ded that                      | istory Reconcile                   | rec<br>th | latera<br>ord ac<br>e diag<br>Notes | dditio<br>nosis |
| dd Problem   Re-Code<br>o Billing ICD List   Add<br>Accept   Ca<br>Concept Id: 2<br>Description: C<br>Onset Date: 1<br>Resolved By: 2<br>Problem Status: 4<br>Chronic: 4<br>ondary Condition: 7<br>Provider: 4 | Chronic                                                                                                    | & add                                                                                                    | ded that                      | istory Reconcile                   | rec<br>th | latera<br>ord ac<br>e diag<br>Notes | dditio<br>nosis |

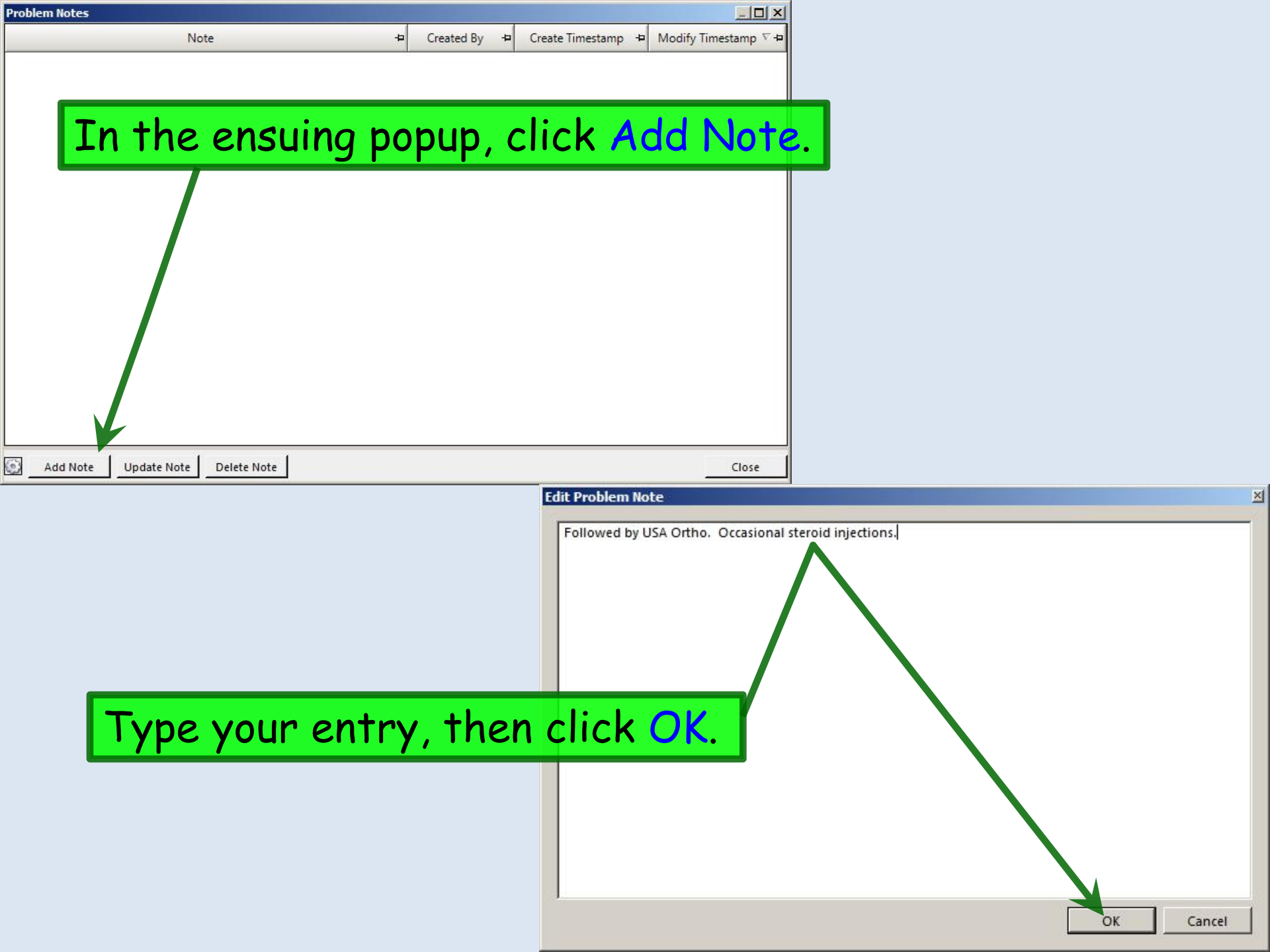

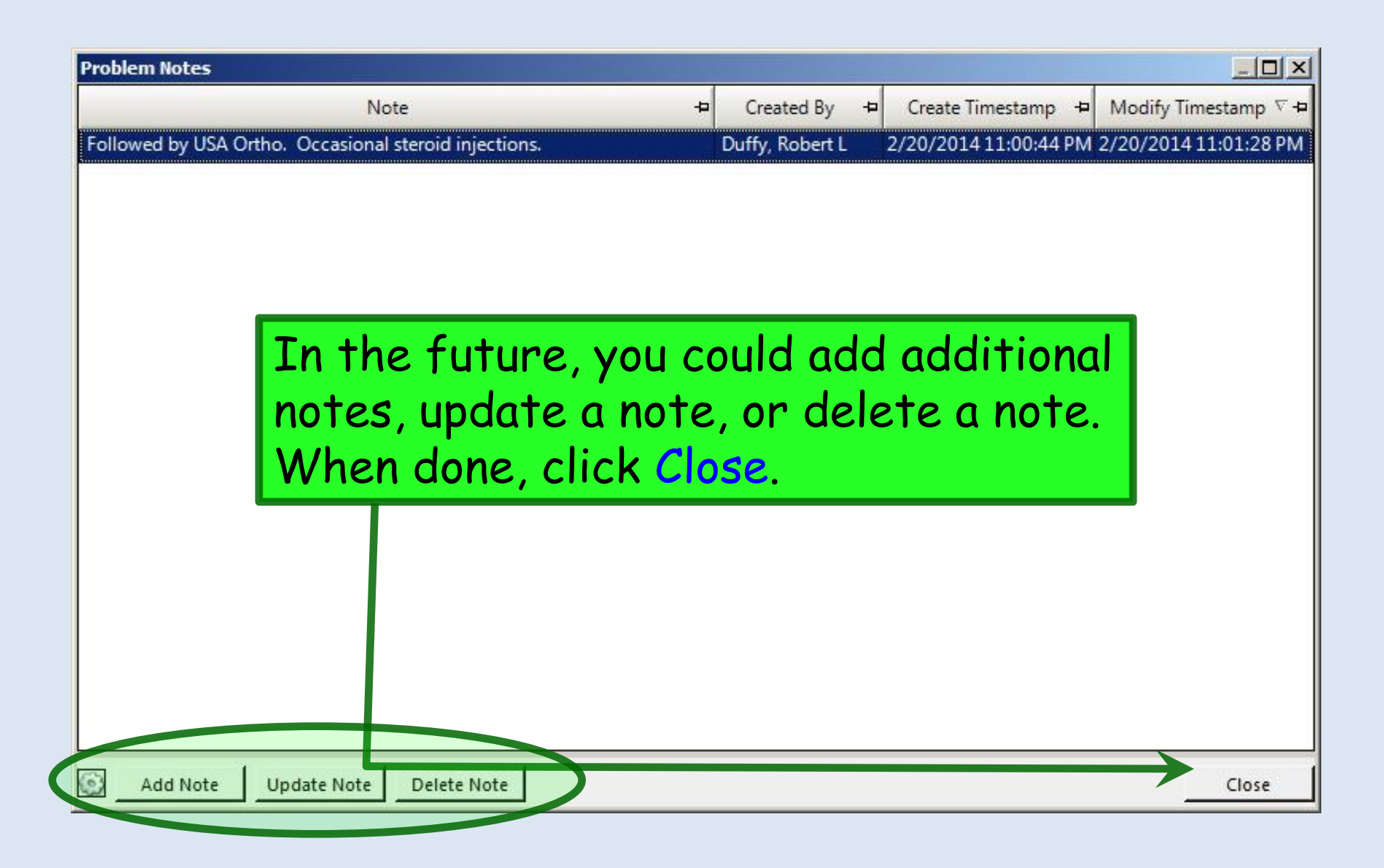

|      | 🙀 Problems     | ;            |                  |                   |                    |                           |                |               |               |                     |                |
|------|----------------|--------------|------------------|-------------------|--------------------|---------------------------|----------------|---------------|---------------|---------------------|----------------|
|      | Problem List   | Billing ICD  | List             |                   |                    |                           |                |               |               |                     |                |
|      | 🚱 Refresh 🤇    | ) Preference | es Show All Sta  | ituses            | - 🗆 Show M         | ly Tracked Problems C     | only 🗖 Sho     | w Chronic Pro | oblems Only   | 6                   |                |
|      | Conce          | pt Id 🛛 🕂    |                  | Description       | 4                  | Fully Specif              | fied Name      | / + <b>Þ</b>  | Chronic 🕫     | Secondary Condition | + Problem Stat |
|      | - Active       |              |                  |                   |                    |                           |                |               |               |                     |                |
|      |                | ic rhinitis  | Allowstandstate  |                   |                    | All sector de la factoria |                |               |               |                     | Antin          |
|      | -  Benig       | n essential  | Allergic minit   | 15<br>.n          | l                  | Allergic minitis          |                | L             |               |                     | Active         |
|      | 12010          | 05           | Benign essent    | tial hypertension |                    | Benign essential hyper    | tension        |               |               |                     | Active         |
|      | - Osteo        | arthritis of | f knee           |                   |                    |                           |                |               |               |                     |                |
|      | 23987          | 3007         | Osteoarthritis   | of knee           |                    | Osteoarthritis of knee    |                |               |               |                     | Active         |
|      | _ Postm        | nenopausa    | l state          |                   |                    |                           |                |               |               |                     |                |
|      | 76498          | 008          | Postmenopau      | ısal              |                    | Postmenopausal state      |                |               |               |                     | Active         |
| Back | on<br>.pt t    | the          | omr              | bler              | n Lis<br>the       | t, we'l<br>entrv          | I Cl           | ICK           |               |                     |                |
| 1000 | <b>P</b> · · · |              |                  |                   |                    | Citry                     | •              |               |               |                     |                |
|      |                |              |                  |                   |                    |                           |                |               |               |                     |                |
|      | 🔁 Add Proble   | em Re-Cod    | e 🛛 🛃 Resolve    | Set Chronic       | 🗙 Delete 🛛 🥑 Res   | sources 👻   View/Add No   | otes   View Hi | istory Recon  | icile         |                     |                |
|      | Add to Billing | CD List   Ad | ld to My Tracked | Problems Remo     | ve from My Tracked | Problems                  |                |               |               |                     |                |
|      | Accep          | it           | Cancel           |                   |                    |                           |                |               |               |                     |                |
|      | 0              | Concept Id:  | 239873007        |                   |                    |                           |                |               |               |                     |                |
|      | ſ              | Description: | Osteoarthritis   | of knee           |                    | Fully Sp                  | pecified Name  | e: Osteoarth  | ritis of knee |                     |                |
|      |                |              |                  |                   |                    |                           |                |               | ŕ             |                     |                |
|      | 0              | Onset Date:  | 02/20/2014       | 4                 | Resolved Date:     | 02/20/2014                | Las            | st Addressed: |               |                     |                |
|      | Re             | esolved By:  |                  |                   | Resolved Reason:   | -                         |                |               |               |                     |                |
|      | Probl          | lem Status:  | Active           | <u> </u>          | Clinical Status:   |                           |                |               |               |                     |                |
|      | Secondary      | Chronic:     | Recorded         | Elsewhere:        | Source:            | EHR                       |                |               |               |                     |                |
|      | Secondary      | Provider     | ROBERT LAM       |                   | Location           |                           |                |               |               |                     |                |
|      |                | e l          | ROBERT LAW       |                   | Location.          |                           |                |               |               | 1                   |                |
|      |                | Side:        | Jonateral        |                   | Site:              |                           |                |               |               |                     |                |
|      | •              |              |                  |                   |                    |                           |                |               |               |                     | Þ              |

| roblem List   Billing ICL                                                                                                    | List                                                                                                    |                                                                                                    |                                                                                                 |                                                                            |             |                    |                |  |
|----------------------------------------------------------------------------------------------------|----------------------------------------------------------------------------------------------------|----------------------------------------------------------------------------------------------------|-------------------------------------------------------------------------------------------------|----------------------------------------------------------------------------|-------------|--------------------|----------------|--|
|                                                                                                    |                                                                                                    |                                                                                                    |                                                                                                 |                                                                            |             |                    |                |  |
| Refresh 💿 Preference                                                                                                    | es Show All Statuses                                                                                                    | - 🗆 Show My                                                                                                    | Tracked Problems Only                                                                           | Show Chronic Pro                                                           | oblems Only |                    |                |  |
| Concept Id 😽                                                                                                    | Description                                                                                                    | 4                                                                                                    | Fully Specified Name                                                                            | e ⁄+Þ                                                                      | Chronic + S | econdary Condition | + Problem Stat |  |
| Active                                                                                                    |                                                                                                    |                                                                                                    |                                                                                                 |                                                                            |             |                    |                |  |
| 🖃 Allergic rhinitis                                                                                                    |                                                                                                    |                                                                                                    |                                                                                                 |                                                                            |             |                    |                |  |
| 61582004                                                                                                    | Allergic rhinitis                                                                                                    | All                                                                                                    | ergic rhinitis                                                                                  |                                                                            |             |                    | Active         |  |
| 🖃 Benign essentia                                                                                                    | I hypertension                                                                                                    |                                                                                                    |                                                                                                 |                                                                            |             | _                  |                |  |
| 1201005                                                                                                    | Benign essential hypertension                                                                                                    | Be                                                                                                    | nign essential hypertension                                                                     |                                                                            |             |                    | Active         |  |
| Osteoarthritis o<br>230873007                                                                                                    | f knee<br>Osteoarthritis of knee                                                                                                    | 0                                                                                                    | teoarthritic of knee                                                                            |                                                                            | -           | _                  | Active         |  |
| -I Postmenonaus:                                                                                                    | al state                                                                                                    | 03                                                                                                    | teoartinitis of knee                                                                            |                                                                            | _           |                    | Active         |  |
| 76498008                                                                                                    | Postmenopausal                                                                                                    | Po                                                                                                    | stmenopausal state                                                                              |                                                                            |             | Γ                  | Active         |  |
|                                                                                                    |                                                                                                    | 1                                                                                                    |                                                                                                 | I.                                                                         |             | -                  |                |  |
|                                                                                                    | in you r                                                                                                    | lo ion                                                                                                    | ger con                                                                                         | sider                                                                      | r II a      | n ac i             | ive            |  |
|                                                                                                    | problen                                                                                                    | n. Se<br>the                                                                                                    | lect a p<br>n Accer                                                                             | orobl                                                                      | em,         | rnen               | CIICK          |  |
| Add Problem   Re-Coo<br>Add to Billing ICD List<br>Accept                                                                                                    | Resolve Set Chronic A<br>Resolve Chronic Cancel                                                                                                    | n. Se                                                                                                    | ces • View/Add Notes Vie<br>blems                                                               | orobl<br>ot.                                                               | em, "       | rnen               |                |  |
| Add Problem   Re-Coo<br>Add to Billing ICD List<br>Accept<br>Concept Id:                                                                                                    | Resolve Set Chronic Set to My Tracked Problems Remove                                                                                                    | n. Se                                                                                                    | ces - View/Add Notes Vie<br>blems                                                               | orobl<br>ot.                                                               | em, "       | rnen               |                |  |
| Add Problem   Re-Coc<br>Add to Billing ICD List<br>Accept<br>Concept Id:<br>Description:                                                                                                    | Resolve Set Chronic<br>Resolve Set Chronic<br>d to My Tracked Problems Remove<br>Cancel<br>239873007<br>Osteoarthritis of knee                                                                                                    | n. Se                                                                                                    | Lect a p<br>n Accep<br>rces • View/Add Notes Vie<br>blems<br>Fully Specified N                  | orobl<br>ot.<br>ew History   Recon                                         | em, -       | rnen               |                |  |
| Add Problem   Re-Coo<br>Add to Billing ICD List<br>Accept<br>Concept Id:<br>Description:                                                                                                    | Resolve Set Chronic Set Chronic Set Chroni | n. Se                                                                                                    | Lect a p<br>n Accep<br>rces • View/Add Notes Vie<br>blems<br>Fully Specified N                  | ew History   Recon                                                         | em, "       | rnen               |                |  |
| Add Problem   Re-Coc<br>Add to Billing ICD List<br>Accept<br>Concept Id:<br>Description:<br>Onset Date:                                                                                              | Resolve Set Chronic Set Chronic Set Chroni | n. Se<br>, the<br>Celete @ Resou<br>from My Tracked Pro                                                                                                    | Lect a p<br>n Accep<br>rces • View/Add Notes Vie<br>blems<br>Fully Specified N                  | orobl<br>ot.<br>ew History   Recon<br>Jame:   Osteoarth<br>Last Addressed: | em, -       | rnen               |                |  |
| Add Problem   Re-Cor<br>Add to Billing ICD List<br>Accept<br>Concept Id:<br>Description:<br>Onset Date:<br>Resolved By:                                                                              | Resolve Set Chronic ><br>a Resolve Set Chronic ><br>a to My Tracked Problems Remove<br>Cancel<br>239873007<br>Osteoarthritis of knee                                                                                                    | n. Se<br>, the<br>, the<br>Resolved Date: [<br>Resolved Reason: [                                                                                                    | Lect a p<br>n Accep<br>rces • View/Add Notes Vie<br>blems<br>Fully Specified N                  | Drobl<br>Dt.<br>ew History   Recon<br>Jame: Osteoarth<br>Last Addressed:   | em, -       | rnen               |                |  |
| Add Problem   Re-Coo<br>Add to Billing ICD List<br>Accept<br>Concept Id:<br>Description:<br>Onset Date:<br>Resolved By:<br>Problem Status:                                                           | Resolve Set Chronic Set to My Tracked Problems Remove<br>Cancel<br>239873007<br>Osteoarthritis of knee                                                                                                    | n. Se<br>, the<br>, the<br>Resolved Date:<br>Resolved Date:<br>Resolved Reason:<br>Clinical Status:                                                                  | Lect a p<br>n Accep<br>rces • View/Add Notes Vie<br>blems<br>Fully Specified N<br>02/20/2014    | orobl<br>ot.<br>ew History   Recon<br>Name:   Osteoarth<br>Last Addressed: | em, -       | rnen               |                |  |
| Add Problem   Re-Coc<br>Add to Billing ICD List<br>Accept<br>Concept Id:<br>Description:<br>Onset Date:<br>Resolved By:<br>Problem Status:<br>Chronic:                                               | ie Resolve Set Chronic<br>a to My Tracked Problems Remove<br>Cancel<br>239873007<br>Osteoarthritis of knee<br>02/20/2014<br>Active<br>Recorded Elsewhere:                                                                                                    | n. Se<br>, the<br>, the<br>, the<br>Resolved Date: [<br>Resolved Date: [<br>Resolved Reason: [<br>Clinical Status: [<br>Source: [                                    | Lect a p<br>n Acceptor<br>rces • View/Add Notes Vie<br>blems<br>Fully Specified N               | orobl<br>ot.<br>ew History   Recon                                         | em, -       | rnen               |                |  |
| Add Problem   Re-Cor<br>Add to Billing ICD List<br>Accept<br>Concept Id:<br>Description:<br>Onset Date:<br>Resolved By:<br>Problem Status:<br>Chronic:<br>Secondary Condition:                       | Active                                                                                                    | n. Se<br>, the<br>, the<br>Celete @ Resou<br>from My Tracked Pro<br>from My Tracked Pro<br>Resolved Date: [<br>Resolved Reason: [<br>Clinical Status: [<br>Source: [ | ces • View/Add Notes Vie<br>blems<br>Fully Specified N<br>02/20/2014                            | NODI<br>Not.<br>ew History   Recon<br>Name:   Osteoarth<br>Last Addressed: | em, -       | rnen               |                |  |
| Add Problem   Re-Coc<br>Add to Billing ICD List<br>Accept<br>Concept Id:<br>Description:<br>Onset Date:<br>Resolved By:<br>Problem Status:<br>Chronic:<br>Secondary Condition:<br>Provider:          | problen         Resolve         Set Chronic         A to My Tracked Problems         Remove         Cancel         239873007         Osteoarthritis of knee         02/20/2014         Image: Problem of the set of the set                                                                                                    | n. Se<br>, the<br>, the<br>, the<br>, the<br>, the<br>, cosource<br>, cosource<br>, clinical Status:<br>Source:<br>, fi<br>Location:                                 | Lect a p<br>n Acceptor<br>rces • View/Add Notes Vie<br>blems<br>Fully Specified N<br>02/20/2014 | orobl<br>ot.<br>ew History   Recon<br>Name:   Osteoarth<br>Last Addressed: | em, -       | rnen               |                |  |
| Add Problem   Re-Coc<br>Add to Billing ICD List<br>Accept<br>Concept Id:<br>Description:<br>Onset Date:<br>Resolved By:<br>Problem Status:<br>Chronic:<br>Secondary Condition:<br>Provider:<br>Side: | be Resolve Set Chronic<br>de Resolve Set Chronic<br>de to My Tracked Problems Remove<br>Cancel<br>239873007<br>Osteoarthritis of knee<br>02/20/2014<br>Recorded Elsewhere:<br>ROBERT LAMAR DUFFY,<br>Bilateral                                                                                                    | n. Se<br>, the<br>, the<br>, the<br>Resolved Date: [<br>Resolved Date: [<br>Resolved Reason: [<br>Clinical Status: [<br>Source: [<br>Location: [<br>Site: [          | Lect a p<br>n Acceptor<br>rces • View/Add Notes Vie<br>blems<br>Fully Specified N<br>02/20/2014 | orobl<br>ot.<br>ew History   Recon<br>Jame:   Osteoarth<br>Last Addressed: | em, *       | rnen<br>           |                |  |

# Notice you now have both an **Active** & **Resolved** section on the list, which can be expanded or contracted as desired.

| Problem List Billing ICD List                                                                                                    |                                                                                                    |
|----------------------------------------------------------------------------------------------------|----------------------------------------------------------------------------------------------------|
| Refresh 💿 Preferences Show All Statuses                                                                                                    | C Show My Tracked Problems Only     Show Chronic Problems Only                                                                                                    |
| Concept Id 😐 Desc                                                                                                    | cription + Fully Specified Name / + Chronic + Secondary Condition + Problem St                                                                                                    |
| - Active                                                                                                    |                                                                                                    |
| ⊒ Allergic rhinitis                                                                                                    |                                                                                                    |
| 61582004 Allergic rhinitis                                                                                                    | Allergic rhinitis 🛛 🗖 Active                                                                                                    |
| Henign essential hypertension     Henign essential state                                                                                                    | When you're done adding diagnoses,                                                                                                    |
|                                                                                                    | click the X in the unner right corner                                                                                                    |
| Osteoarthritis of knee                                                                                                    | chek me x in me upper right corner                                                                                                    |
| 239873007 Osteoarthritis of knee                                                                                                    | to close the Problem Module (T'll                                                                                                    |
|                                                                                                    |                                                                                                    |
|                                                                                                    | •                                                                                                    |
|                                                                                                    | undo this "necolve" step to proceed                                                                                                    |
|                                                                                                    | undo this "resolve" step to proceed                                                                                                    |
|                                                                                                    | undo this "resolve" step to proceed                                                                                                    |
|                                                                                                    | undo this "resolve" step to proceed<br>with the demonstration.)                                                                                                    |
|                                                                                                    | undo this "resolve" step to proceed<br>with the demonstration.)                                                                                                    |
| 4                                                                                                    | undo this "resolve" step to proceed<br>with the demonstration.)                                                                                                    |
| Add Problem   Re-Code    Resolve   Set C                                                                                                    | undo this "resolve" step to proceed<br>with the demonstration.)                                                                                                    |
| Add Problem   Re-Code   Add to My Tracked Problem                                                                                                    | undo this "resolve" step to proceed<br>with the demonstration.)                                                                                                    |
| Add Problem   Re-Code   Resolve   Set C Add to Billing ICD List   Add to My Tracked Problem                                                                                                    | undo this "resolve" step to proceed<br>with the demonstration.)<br>Chronic \> Delete \@Resources - View/Add Notes \View History \Reconcile<br>ns Remove from My Tracked Problems                                                                                                    |
| Add Problem   Re-Code   Add Problem   Set C Add to Billing ICD List   Add to My Tracked Problem     Accept Cancel                                                                                                    | undo this "resolve" step to proceed<br>with the demonstration.)<br>Chronic X Delete Resources • View/Add Notes View History Reconcile<br>ms Remove from My Tracked Problems                                                                                                    |
| Add Problem       Re-Code       Resolve       Set C         Add to Billing ICD List       Add to My Tracked Problem         Accept       Cancel         Concept Id:       239873007                                                                                                    | undo this "resolve" step to proceed<br>with the demonstration.)<br>Chronic \> Delete @Resources - View/Add Notes View History Reconcile<br>ms Remove from My Tracked Problems                                                                                                    |
| Add Problem       Re-Code       Resolve       Set C         Add to Billing ICD List       Add to My Tracked Problem         Accept       Cancel         Concept Id:       239873007         Description:       Osteoarthritis of kneed                                                                                                    | undo this "resolve" step to proceed with the demonstration.)         chronic       > Delet       @ Resources • View/Add Notes       View History       Reconcile         chronic       > Delet       @ Resources • View/Add Notes       View History       Reconcile         ns       Remove from My Tracked Problems       Fully Specified Name:       Osteoarthritis of knee                          |
| Add Problem       Re-Code       Resolve       Set C         Add to Billing ICD List       Add to My Tracked Problem         Accept       Cancel         Concept Id:       239873007         Description:       Osteoarthritis of kneed                                                                                                    | undo this "resolve" step to proceed with the demonstration.)         Chronic \> Delete @ Resources \ View/Add Notes \ View History   Reconcile         ns Remove from My Tracked Problems         e       Fully Specified Name: Osteoarthritis of knee                                                                                                    |
| Add Problem       Re-Code       Resolve       Set C         Add to Billing ICD List       Add to My Tracked Problem         Accept       Cancel         Concept Id:       239873007         Description:       Osteoarthritis of knee         Onset Date:       02/23/2014                                                                   | undo this "resolve" step to proceed   with the demonstration.)   Chronic  Delete  Resources  View/Add Notes  View History  Reconcile Remove from My Tracked Problems   e   Fully Specified Name: Osteoarthritis of knee   Resolved Date:  02/23/2014  Last Addressed:                                                                                                    |
| Add Problem       Re-Code       Resolve       Set C         Add to Billing ICD List       Add to My Tracked Problem         Accept       Cancel         Concept Id:       239873007         Description:       Osteoarthritis of knee         Onset Date:       02/23/2014         Resolved By:       rlduffy                                | undo this "resolve" step to proceed<br>with the demonstration.)         Chronic Delete Resources View/Add Notes View History Reconcile<br>ns Remove from My Tracked Problems         e       Fully Specified Name: Osteoarthritis of knee         e       Fully Specified Name: Osteoarthritis of knee         e       Resolved Date: 02/23/2014         Chronic Resource Reason:       Last Addressed: |
| Image: Add Problem   Re-Code   Resolve   Set C         Add to Billing ICD List   Add to My Tracked Problem         Accept       Cancel         Concept Id:       239873007         Description:       Osteoarthritis of kneed         Onset Date:       02/23/2014         Resolved By:       rlduffy         Problem Status:       Resolved | undo this "resolve" step to proceed   with the demonstration.)   Chronic Delete Resources View/Add Notes View History Reconcile rs Remove from My Tracked Problems   e   Fully Specified Name: Osteoarthritis of knee   Resolved Date: 02/23/2014   Last Addressed:   Resolved Reason:                                                                                                    |

# Back on the History Tab, Osteoarthritis of knee displays on the Problem List.

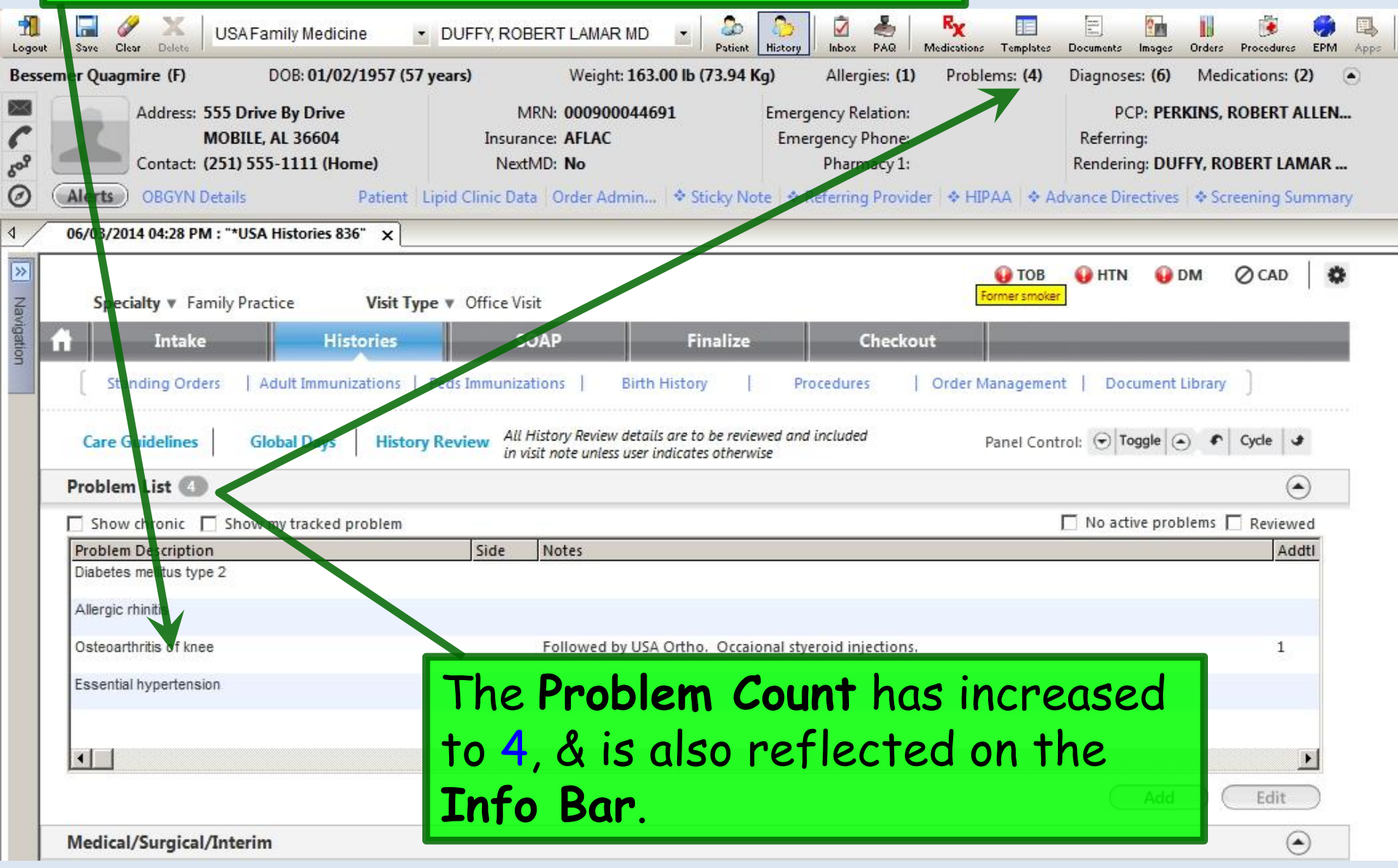

| But what about<br>List" on the old                                                                | things I added to the<br>templates before the                                                                          | "Chronic Condition<br>NextGen upgrade?                     |
|---------------------------------------------------------------------------------------------------|----------------------------------------------------------------------------------------------------|------------------------------------------------------------|
| They're still her                                                                                 | re in one form or anoth                                                                                                | ner                                                        |
| Specialty V Family Practice Visit                                                                 |                                                                                                    | TOB O HTN Ø DM Ø CAD                                       |
| Intake Histories                                                                                  | SOAP Finalize                                                                                                    | Checkout                                                   |
| Standing Orders   Adult Immunization                                                              | s   Peds Immunizations   Birth History   Procedu                                                                       | res   Order Management   Document Library ]                |
| Care Guidelines Global Days Hi                                                                    | story Review All History Review details are to be reviewed and including in visit note unless user indicates otherwise | ded Panel Control: 🕤 Toggle 🕢 🔹 Cycle 🔹                    |
| roblem List 📵                                                                                     |                                                                                                    | 0                                                          |
| Show chronic 🔲 Show my tracked problem                                                            | n 🕕 Mapping Required                                                                                                   | 🔲 No active problems 🔲 Reviewed                            |
| Problem Description                                                                               | Side Notes                                                                                                    | Addti                                                      |
| Benign essential hypertension<br>Androgen deficiency<br>Diabetes mellitus type II<br>Dyslipidemia | Mapped from KBM Chronic Conditions table                                                                               | on 04/19/2014 by Robert Duffy. The mapped diagnosis code 1 |
| Erectile dysfunction                                                                              | MD. Onset date 12/02/2013.                                                                                             | . Duny, with responsible provider KOBERT LAWAR DOT T       |
| Peripheral neuropathy                                                                             | Bilateral Both hands, S/P surgery for carpal tunnel & g                                                                | gamekeeper's thumb. Followed by Workman's Comp 1           |
| If we're lucky,<br>or "map" over, c                                                               | about 75% of these wi<br>automatically. For thos                                                                       | Il convert,<br>se, you'll see Add Edit                     |
| somerning like                                                                                    | ine <b>Dysipideniid</b> entry                                                                                          | nere.                                                      |

| verbose for5/31/2014diagnosis tSpeciaadd a new cI ast commelast commeStantthat displayCare GuidelinesGlobal Days | r most p<br>hen clic<br>one, as v<br>nt, so y<br>ys & get | beople's taste<br>k Edit to upc<br>ve saw above<br>our shorter i<br>ts used in you                                                                        | e. You can select the<br>late that comment, or<br>. It only displays the<br>note will be the one<br>ur visit note. | CAD<br>rcle J |
|----------------------------------------------------------------------------------------------------|-----------------------------------------------------------|----------------------------------------------------------------------------------------------------|----------------------------------------------------------------------------------------------------|---------------|
| roblem List 📵                                                                                                    |                                                           |                                                                                                    |                                                                                                    | e             |
| Show chronic 🔲 Show my tracked probl                                                                             | em 🕕 Mapping Reqr                                         | uired                                                                                                    | 🔽 No active problems 🔲 R                                                                                           | Reviewe       |
| roblem Description                                                                                               | Side                                                      | Notes                                                                                                    |                                                                                                    | Add           |
| verweight                                                                                                    |                                                           |                                                                                                    |                                                                                                    |               |
| enign essential hypertension                                                                                     |                                                           |                                                                                                    |                                                                                                    |               |
| ndrogen deficiency                                                                                               |                                                           |                                                                                                    |                                                                                                    |               |
| Valataa mallitua tura II                                                                                         |                                                           |                                                                                                    |                                                                                                    |               |
| nabeles mellitus type li                                                                                         |                                                           | Mapped from KBM Chronic Conditio                                                                                                    | ns table on 04/19/2014 by Robert Duffy. The mapped diagnosis code                                                  | e 1           |
| yslipidemia                                                                                                    |                                                           | was Hyperlipidemia,272.4, added w                                                                                                    | Robert L. Duffy , with responsible provider ROBERT LAMAR DUFFY                                                     |               |
| vslipidemia<br>rectile dysfunction                                                                               |                                                           | was Hyperlipidemia,272.4, added<br>MD. Onset date 12/02/2013.                                                                                             | Robert L. Duffy , with responsible provider ROBERT LAMAR DUFFY                                                     |               |
| vslipidemia<br>rectile dysfunction<br>eripheral neuropathy                                                       | Bilateral                                                 | was Hyperlipidemia, 272.4, added<br>MD. Onset date 12/02/2013.<br>Both hands, S/P surgery for carpal tu<br>doctors.                                       | nnel & gamekeeper's thumb. Followed by Workman's Comp                                                              | 1             |
| Dyslipidemia<br>Erectile dysfunction<br>Peripheral neuropathy<br>Rotator cuff impingement syndrome               | Bilateral<br>Right                                        | was Hyperlipidemia,272.4, added w<br>MD. Onset date 12/02/2013.<br>Both hands, S/P surgery for carpal tu<br>doctors.<br>Followed by Workman's Comp doctor | nnel & gamekeeper's thumb. Followed by Workman's Comp                                                              | 1             |

### If the system couldn't automatically map something on the previous **Chronic Condition List**, you'll see a **Mapping Required** notice. Click on that.

| le J    |
|---------|
| ۲       |
| eviewed |
| Addtl   |
|         |
|         |
|         |
|         |
| 1       |
|         |
|         |
|         |

# The mapping popup appears, with unmapped items from the old Chronic Conditions List at the top, & the new Problem List at the bottom.

To begin, we'll select Erectile dysfunction. There is no entry on the bottom list already that corresponds to it, so next click Map to New Problem.

| Mapping Chronic Conditions                |               |                                                                                                    |                                                                                                    |              |                    |
|-------------------------------------------|---------------|----------------------------------------------------------------------------------------------------|----------------------------------------------------------------------------------------------------|--------------|--------------------|
| Chronic Conditions from Previous KBM Show | r. Not mapped |                                                                                                    |                                                                                                    |              |                    |
| Description                               | Code SNOME    | Description                                                                                        | SNOMED Code                                                                                                    | e Disp       |                    |
| Diabetes type 2                           | 250.00        |                                                                                                    |                                                                                                    |              |                    |
| Testosterone deficiency                   | 257.2         |                                                                                                    |                                                                                                    |              |                    |
| Peripheral neuropathy both hands          | 356.8         |                                                                                                    |                                                                                                    | S/P ¢<br>gam |                    |
| Hypertension, benign essential            | 401.9         |                                                                                                    |                                                                                                    | surd         |                    |
| Erectile dystunction                      | 607.84        |                                                                                                    |                                                                                                    | - <b>) )</b> | es, one would hope |
|                                           |               |                                                                                                    |                                                                                                    | 5            | omething this      |
|                                           |               |                                                                                                    |                                                                                                    |              | traightforward     |
|                                           |               | (Map to Existing Problem)                                                                          | (Map to New Problem) (Resolve                                                                                                   | Conditio     | TraightTorward     |
| linical Problems                          |               |                                                                                                    |                                                                                                    | И            | yould map over     |
| SNOMED Description                        | Onset Date    | Notes                                                                                              |                                                                                                    |              |                    |
| Dyslipidemia                              | 01/01/1900    | Mapped from KBM Chronic Condi<br>mapped diagnosis code was Hype<br>responsible provider ROBERT LAM | tions table on 04/19/2014 by Robert Duffy<br>rlipidemia,272.4, added by Robert L. Duffy<br>IAR DUFFY MD. Onset date 12/02/2013. | , with       | utomatically: I'm  |
| Peripheral neuropathy                     | 03/10/2014    | Both hands, S/P surgery for carpal<br>Workman's Comp doctors.                                      | I tunnel & gamekeeper's thumb. Followed                                                                                         | d by         |                    |
| Rotator cuff impingement syndrome         | 01/01/1900    | Mapped from KBM Chronic Condi<br>mapped diagnosis code was Rota                                    | tions table on 04/19/2014 by Robert Duffy<br>tor cuff tear/impingement R,Rotator cuff                                           | . The        | ust using it as an |
|                                           |               | ROBERT LAMAR DUFFY MD. Onsei                                                                       | t date 11/11/1111; Right side; To be addre                                                                                      | ssed by      |                    |
|                                           |               | Worker's comp doctors.                                                                             |                                                                                                    | e            | example.           |
|                                           |               |                                                                                                    |                                                                                                    |              |                    |
|                                           |               |                                                                                                    |                                                                                                    |              |                    |
|                                           |               |                                                                                                    |                                                                                                    | Close        |                    |

## Search for the diagnosis & select the one you prefer.

|                                                  |                                                 | ~          |         |
|--------------------------------------------------|-------------------------------------------------|------------|---------|
| Q Erectile dysfunction                           |                                                 | Search     |         |
|                                                  |                                                 |            |         |
| Description                                      | Fully Specified Name                            | Concept Id | <b></b> |
| Erectile dysfunction                             | Impotence                                       | 397803000  |         |
| Erectile dysfunction associated w/ type 2 DM     | Erectile dysfunction associated with type 2 dia | 428007007  |         |
| Erectile dysfunction associated with type 2 DM   | Erectile dysfunction associated with type 2 dia | 428007007  |         |
| Erectile dysfunction associated with type two DM | Erectile dysfunction associated with type 2 dia | 428007007  |         |
| Erectile dysfunction associated w/ type II DM    | Erectile dysfunction associated with type 2 dia | 428007007  |         |
| ED associated w/ type 2 diabetes mellitus        | Erectile dysfunction associated with type 2 dia | 428007007  |         |
| ED associated w/ type 2 DM                       | Erectile dysfunction associated with type 2 dia | 428007007  |         |
| ED associated w/ type II diabetes mellitus       | Erectile dysfunction associated with type 2 dia | 428007007  |         |
| ED associated w/ type II DM                      | Erectile dysfunction associated with type 2 dia | 428007007  |         |
| ED associated with type 2 diabetes mellitus      | Erectile dysfunction associated with type 2 dia | 428007007  |         |
| ED associated with type 2 DM                     | Erectile dysfunction associated with type 2 dia | 428007007  |         |
| ED associated with type two diabetes mellitus    | Erectile dystunction associated with type 2 dia | 428007007  |         |
| ED associated with type two DM                   | Erectile dysfunction associated with type 2 dia | 428007007  | -       |

26 rows returned

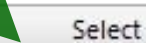

Cancel

14

## Erectile dysfunction has now moved to the bottom list. Continue through the remaining unmapped diagnoses.

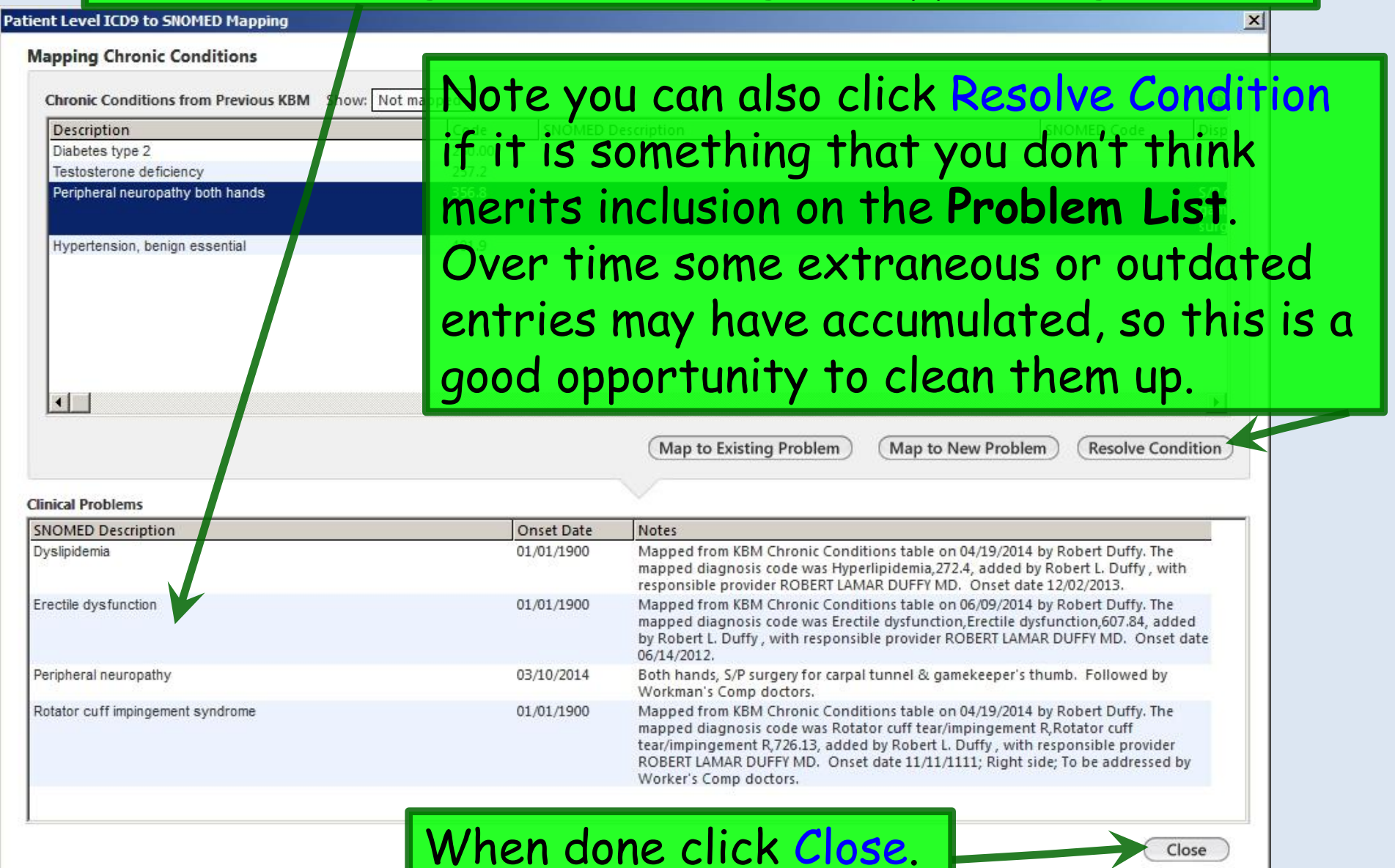

# The new **Problem List** now displays on the **Histories Tab**. You can click View Mappings if you want to review the old & new lists again, or click Edit to buff the Notes, as previously discussed

| Intak                    | e Histories                | so                         | AP Fin:                                                                                                    | alize                                                                       | Checkout                                                        |                                                                                                    |              |
|--------------------------|----------------------------|----------------------------|----------------------------------------------------------------------------------------------------|-----------------------------------------------------------------------------|-----------------------------------------------------------------|----------------------------------------------------------------------------------------------------|--------------|
| Standing Ord             | lers   Adult Immunizations | Peds Immunizati            | ons   Birth History                                                                                        | Proced                                                                      | ures   Order                                                    | Management Document Library                                                                                              | ]            |
| Care Guidelines          | Global Days Histor         | y Review All Hi<br>in visi | story Feview details are to b<br>t note unless user indicates o                                            | e reviewed and inclu<br>otherwise                                           | ıded                                                            | Panel Control: 🕤 Toggle 🕢 🔹                                                                                              | Cycle d      |
| Problem List 🕘           |                            |                            |                                                                                                    |                                                                             |                                                                 |                                                                                                    | e            |
| Show chronic             | Show my tracked problem    | View Mapping               | s                                                                                                    |                                                                             |                                                                 | 🗌 No active problems 📘                                                                                                   | Review       |
| Problem Description      | on                         | Side                       | Notes                                                                                                    |                                                                             |                                                                 |                                                                                                    | Ad           |
| -<br>3enign essential hy | pertension                 |                            |                                                                                                    |                                                                             |                                                                 |                                                                                                    |              |
| Androgen deficienc       |                            |                            | Manned from KBM Chro                                                                                       | vic Conditions tabl                                                         | a on 06/09/2014 by                                              | Pohert Duffy The manned diagnosis co                                                                                     | da 1         |
| And ogen dendend         | -7                         |                            | was Testosterone deficier<br>DUFFY MD. Onset date 0                                                        | nc, 257.2, added by 7/19/2012.                                              | Robert L. Duffy , v                                             | vith responsible provider ROBERT LAMA                                                                                    | R            |
| Diabetes mellitus ty     | pe II                      |                            | Mapped from KBM Chron<br>was Diabetes type 2, Diab<br>LAMAR DUFFY MD. Onse                                 | ic Conditions table<br>etes type 2,250.00,<br>t date 07/09/2012             | e on 06/09/2014 by<br>added by Robert L                         | Robert Duffy. The mapped diagnosis co<br>. Duffy , with responsible provider ROBE                                        | de 1<br>ERT  |
| Dyslipidemia             |                            |                            | Mapped from KBM Chron<br>was Hyperlipidemia,272.4<br>MD. Onset date 12/02/20                               | nic Conditions table<br>, added by Robert<br>)13.                           | L. Doffy , with resp                                            | Robert Duffy. The mapped diagnosis co<br>onsible provider ROBERT LAMAR DUFFY                                             | de 1         |
| Erectile dysfunction     | 1                          |                            | Mapped from KBM Chron<br>was Erectile dysfunction,<br>ROBERT LAMAR DUFFY M                                 | ic Conditions table<br>Erectile dysfunction<br>D. Onset date 06/3           | e on 06/09/2014 by<br>n,607.84, addee by<br>14/2012.            | Robert Duffy. The mapped diagnosis co<br>Robert L. Duffy , with responsible provid                                       | de 1<br>der  |
| Peripheral neuropat      | thy                        | Bilateral                  | Mapped from KBM Chron<br>was Peripheral neuropath<br>Duffy, with responsible p<br>gamekeeper's surgeries-V | nic Conditions table<br>hy both hands,Peri<br>provider ROBERT L/<br>W/C MD. | e on 06/09/2014 by<br>pheral neuropathy<br>AMAR DUFFY MD. (     | Robert Duffy. The mapped diagnosis co<br>both hands,356.8, added by Robert L.<br>Onset dat, 11/11/1111; S/P carpal tunne | de 2<br>1&   |
| Rotator cuff imping      | ement syndrome             | Right                      | Followed by Workman's                                                                                      | Comp doctors.                                                               |                                                                 |                                                                                                    | 1            |
| Essential hypertens      | sion                       |                            | Mapped from KBM Chron<br>was Hypertension, benig<br>responsible provider ROE                               | nic Conditions tabl<br>n essential, Hyperte<br>BERT LAMAR DUFFY             | e on 06/09/2014 by<br>ension, benign esse<br>/ MD. Onset date 0 | Robert Duffy. The mapped diagnosis co<br>ential,401.9, added by Robert L. Duffy , w<br>7/09/2012.                        | de 1<br>vith |
|                          |                            |                            |                                                                                                    |                                                                             |                                                                 |                                                                                                    |              |

## You can easily add new diagnoses to the **Problem List** in your workflow on the **Add Assessment** popup. Click Mark diagnosis as chronic & Add assessment to Clinical problems, then click Add/Update.

| ssessments       My Plan       A/P Details       Labs       Diagnostics       Referrals       Office Procedures       Cosign Ore         oday's Concerns/Reason for Visit: <th>sessments</th> <th></th> <th></th> <th></th> <th></th> <th></th> <th></th> <th></th> <th></th>                                                                                                    | sessments                                                                                                    |                                                                                                    |                                  |                    |                                                                 |                      |                   |             |       |
|----------------------------------------------------------------------------------------------------|----------------------------------------------------------------------------------------------------|----------------------------------------------------------------------------------------------------|----------------------------------|--------------------|-----------------------------------------------------------------|----------------------|-------------------|-------------|-------|
| coday's Concerns/Reason for Visit:         (Select a row from any grid to add to Today's Assessments)       Add Assessments on 1-cl/         Billing Diagnosis History       Show Chronic only         Diagnosis Description       Codd         Diabetes Wellitus, Type 2, Uncomplicated       250.00         Diabetes Vellitus, Type 2, Uncomplicated       250.01         Diabetes Vellitus, Type 2, Uncomplicated       250.01         Diabetes Vellitus, Type 2, Uncomplicated       250.01         Diabetes Vellitus, Type 2, Uncomplicated       250.01         Diabetes Vellitus, Yupe 2, Uncomplicated       250.01         Diabetes Vellitus, Yupe 2, Uncomplicated       250.01         Diabetes Vellitus, Yupe 2, Uncomplicated       250.01         Diabetes Vellitus, Yupe 2, Uncomplicated       250.01         Diabetes Vellitus, Yupe 2, Uncomplicated       250.01         Diabetes Vellitus, Yupe 2, Uncomplicated       250.01         Diabetes Vellitus, Yupe 2, Uncomplicated       250.01         Hyperijolemia       607.84         Hyperijolemia       272.4         Hyperijolemia       257.2         Influenza Vancine       720.52         I hud Scriperion       Code         Add Common Assessment   Diagnosis Code Linkup         Dx description:       Benign essential                                                                                                    |                                                                                                    | My Plan                                                                                                    | A/P Details                      | Labs               | Diagnostics                                                     | Referrals            | Office Procedures | Cosign      | Orde  |
| (Select a row from any grid to add to Today's Assessments)       ✓ Add Assessments       ✓ Add Assessments on 1-clic.         Billing Diagnosis History       Show Chronic only       Show Chronic © Show My Tracked problems       No active problems         Diagnosis Description       Code       Show Chronic © Show My Tracked problems       No active problems         Diabetes Mellius Type 2, Uncomplicated       250.01       Overweight       Bengin essential hypertension       Add Assessments         Diabetes Mellius, Juvenic, Controled       225.01       Diabetes Mellius, Juvenic, Controled       Proceeding essential hypertension       Androgen deficiency         Diabetes Mellius, Juvenic, Controled       272.61       Proceeding essential hypertension       Proceeding essential hypertension         Hyperingidemia       272.7       Hitter:       Proceeding essential hypertension       Proceeding essential hypertension         Inducer Vokasi       273.2       Hyperingidemia       272.2       Proceeding essential hypertension       Proceeding essential hyperingidemia       Proceeding essential hyperingidemia       Proceeding essential hypering essential hypering essent                                                                                                    | lay's Concerns/Reaso                                                                                                    | on for Visit:                                                                                              |                                  |                    |                                                                 |                      |                   |             | 1     |
| Celect a row from any grid to add to Today's Assessments)       Add Assessments on 1-div       Clinical Problems       View Mappings         Billing Diagnosis History       Show Chronic only       Show Chronic only       Show Chronic only       No active problems       No active problems         Diagnosis Description       604       Output       Show Chronic       Show Chronic       No active problems       No active problems         Diabetes Mellius Type 2, Uncomplicated       250.01       Output Section       Output Section       Output Section         Disorders of bursae and tendons in shoulder region, unspecified       726.10       Diabetes Mellius Type 2       Image Section       Diabetes Mellius Type 1       With Section         Hyperfinidemia       272.4       Hyperfinidemia       272.4       My Favorites Favorites Category. All       Filter.         Hyperfinidemia       272.2       Minemal glucose       790.02       AcFib         Abdominal glucose       790.02       Abormal glucose       790.02       Abormal glucose       790.02         Add Common Assessment   Diagnosis Code Li ukup       Mit tacked problems       My favorites       Side:       Side:       Side:       Side:       Side:       Side:       Add/Updat         Mark diagnosis as chronic Add assessment to:       Cininical problems       My tracked problems                                                                                                    |                                                                                                    |                                                                                                    |                                  |                    |                                                                 |                      |                   |             |       |
| Celect a row from any grid to add to Today's Assessments)       Add Assessments on 1-clic.       Clinical Problems       View Mappings         Billing Diagnosis History       Show Chronic only       Show My Tracked problems       No active problems         Diagnosis Description       Codd       Show My Tracked problems       No active problems         Diagnosis Description       Codd       Show Chronic       Overweight         Diabetes Mellitus, Type 2, Uncomplicated       50.00       Diabetes Mellitus, Type 2, Uncomplicated       Doorders of bursae and tendons in shoulder region, unspecified       726.10         Diabetes Mellitus, Type 2, Uncomplicated       607.84       Wy Favorites Favorites Category: All       Filter:       Important Androgen deficiency         Diabetes Mellitus Type 2, Uncomplication       607.84       My Favorites Category: All       Filter:       Important Androgen deficiency         Diabetes Mellitus, Type 2, Uncomplication       607.84       My Favorites Category: All       Important Androgen deficiency         Hyperioniania, Other       780.52       Trait       Add Common Assessment   Diagnosis Code   Ackup         Add Common Assessment   Diagnosis Code   Ackup       Differential Dx:       Side:       Site:       Site:         Mark diagnosis as chronic Add assessment to:       Clinical problems       My favorites       Add/Updat         day's Asse                                                                                                    |                                                                                                    |                                                                                                    |                                  |                    |                                                                 |                      |                   |             |       |
| Billing Diagnosis History Show Chronic only       Show Chronic Show My Tracked problems       No active problems         Diagnosis Description       Codd       Onset Date       Onset Date         Benign essential hypertension       40.1       Diadetes Mellitus Type 2, Uncomplicated       250.01         Diadetes Mellitus Type 2, Uncomplicated       250.01       Diadetes Mellitus Type 2, Uncomplicated       260.01         Diadetes Mellitus Type 2, Uncomplicated       726.00       Diadetes Mellitus type 1       With the complex of the complex of the co                                                                                                    | Select a row from any                                                                                                    | grid to add to Today's                                                                                     | s Assessments) 🔽 Add Asse        | ssments on 1-click | Clinical Problems                                               | View Mappings        |                   |             |       |
| Diagnosis Description       Code         Benign essential hypertension       40/1         Diabetes Mellitus Type 2, Uncomplicated       50.00         Diabetes Mellitus, Juvenile, Controlled       250.01         Disorders of bursae and tendons in shoulder region, unspecified       726.10         Elevated B/P W/o Dx Of HTN       796.2         Erectile Dysfunction       607.84         Hyperiphidemia       272.4         Hyperiphidemia       277.2         Hyperiphidemia       277.2         Infuenza Vaccine       V04.81         Insomnia, Other       780.52         Lind Screenion       V77.61         Add Common Assessment   Diagnosis Code   Jokup       V77.61         Add Common Assessment   Diagnosis Code   Jokup       My tracked problems       My favorites         Mark diagnosis as chronic Add assessment to: V Clinical problems       My tracked problems       My favorites         Mark diagnosis as chronic Add assessment to: V Clinical problems       My tracked problems       My favorites         Differential Dx       Add/Updat         Adays Assessments       Differential Dx       Add/Updat                                                                                                    | Billing Diagnosis His                                                                                                    | tory 🔲 Show Chro                                                                                           | nic only                         |                    | Show Chronic 🔲                                                  | Show My Tracked prob | lems 🗌 No         | active prob | olems |
| Beingn essential hypertension       447.1         Diabetes Mellitus Type 2, Uncomplicated       50.00         Diabetes Mellitus, Juvenile, Controlled       250.01         Disorders of bursae and tendons in shoulder region, unspecified       726.10         Elevated B/P W/o Dx Of HTN       796.2         Erectile Dysfunction       607.84         Hyperfension, NOS       401.9         Hyperfension, NOS       401.9         Hypognadism, Male       257.2         Influenza Vaccine       V04.81         Insomia, Other       780.52         Unid Screenine       790.5         Add Common Assessment   Diagnosis Code Lockup         Dx description:       Benign essential hypertension         Code:       401.1         Status:       Side:         Side:       Site:         Impression       Code:         401.1       Status:         Side:       Site:         Add Common Assessment   Diagnosis Code Lockup         Dx description:       My favorites         Mark diagnosis as chronic. Add assessment to:       Clinical problems         My fraverites       My favorites         Dx (Code), Status, Side, Site       Impression/Differential Dx         Pactor sectal burserada                                                                                                    | Diagnosis Descriptio                                                                                                    | on                                                                                                    |                                  | Cod                | Description                                                     |                      | 0                 | nset Date   |       |
| Diabetes Mellitus Type 2, Uncomplicated       50.00         Diabetes Mellitus, Juvenile, Controlled       250.01         Disorders of bursae and tendons in shoulder region, unspecified       726.10         Elevated B/P W/o Dx Of HTN       796.2         Erectile Dysfunction       607.84         Hyperipidemia       272.4         Hyperipidemia       272.4         Hyperipidemia       272.4         Influenza Vaccine       V04.81         Influenza Vaccine       V04.81         Indi Cher       780.52         Linid Screenine       V07.91         Add Common Assessment   Diagnosis Code Lockup         Dx description:       Benign essential hypertential Dx         Mark diagnosis as chronic Add assessment to:       Clinical problems         My favorites       My favorites         Did conting Add assessment to:       Clinical problems         My favorites       My favorites                                                                                                    | Benion essential hyp                                                                                                    | ertension                                                                                                  |                                  | 42 1               | Overweight                                                      |                      |                   |             |       |
| Diabetes Mellitus, Juvenile, Controlled 250.01   Disorders of bursae and tendons in shoulder region, unspecified 726.10   Elevated B/P W/D DX Of HTN 796.2   Erectile Dysfunction 607.84   Hyperlipidenia 272.4   Hyperlipidenia 272.4   Hyperlipidenia 273.2   Infuenza Vaccine V04.81   Insonnia, Other V04.81   Lindl Screenino V77.91   Diadetes mellitus (Juce Plant Plant                                                                                                    | Diabetes Mellitus Typ                                                                                                    | e 2. Uncomplicated                                                                                         |                                  | 50.00              | Benign essential hyper                                          | tension              |                   |             |       |
| Disorders of bursae and tendons in shoulder region, unspecified 726.10<br>Elevated B/P W/o Dx Of HTN 796.2<br>Erectile Dysfunction 607.84<br>Hypertension, NOS Hypertension, NOS 401.9<br>Hypognadism, Male 257.2<br>Influenza Vaccine V04.81<br>Insomia, Other 789.00<br>Lind Screenine Xore 1<br>Diagnosis Code Lokup<br>Dx description: Benign essential hypertension Code: 401.1<br>Status: Side: Site:<br>My favorites Side: Site:<br>My favorites Side: Site:<br>My favorites Side: Site:<br>Differential Dx<br>My favorites Site:<br>Dx (Code), Status, Side, Site<br>Dx (Code), Status, Side, Site<br>Dx (Code), Status, Side, Site<br>Dx (Code), Status, Side, Site<br>Dx (Code), Status, Side, Site<br>Dx (Code), Status, Side, Site<br>Dx (Code), Status, Side, Site                                                                                                    | Diabetes Mellitus, Juv                                                                                                    | venile. Controlled                                                                                         |                                  | 250.01             | Androgen deficiency                                             |                      |                   |             |       |
| Elevated B/P W/o Dx Of HTN 796.2   Erectile Dysfunction 607.84   Hyperlpidemia 272.4   Hyperlpidemia 272.4   Hyperlpidemia 277.2   Influenza Vaccine V04.81   Insomnia, Other 780.52   Linid Screeninn V77.91   Add Common Assessment   Diagnosis Code Lokup   Dx description: Benign essential hypertension   Code: 401.1   Status: Side:   Side: Site:   Add/Updat Tays Assessments   Dx (Code), Status, Side, Site                                                                                                    | Disorders of bursae                                                                                                    | and tendons in should                                                                                      | der region, unspecified          | 726.10             | Diabetes mellitus type I                                        | Î.                   |                   |             | -     |
| Erectile Dysfunction 607.84   Hyperlipidemia 272.4   Hypertension, NOS 401.9   Hypogonadism, Male 257.2   Influenza Vaccine V04.81   Insomnia, Other 789.00   Junid Screening V07.91     Add Common Assessment   Diagnosis Code Lokup   Dx description: Benign essential hypertension   Code: 401.1 Status: Side: Site: Add/Update Site Dx (Code), Status, Side, Site Dx (Code), Status, Side, Site Dx                                                                                                    | Elevated B/P W/o Dx                                                                                                    | Of HTN                                                                                                    |                                  | 796.2              | 1                                                               | 2                    |                   |             |       |
| Hyperlipidemia       272.4         Hyperlipidemia       272.4         Hyperlipidemia       401.9         Hypogonadism, Male       257.2         Influenza Vaccine       V04.81         Insomnia, Other       V04.81         Linkit Screenina       V77.91         Addominal pain       789.00         Abnormal glucose       790.29         Abnormal Labs       790.6         Dx description:       Benign essential hypertension       Code:         Imenentian       Code       401.1       Status:         Side:       Side:       Site:         Imenentian       Differential Dx:       Add/Updat         Mark diagnosis as chronic/ Add assessment to:       Clinical problems       My tracked problems       My favorites         Dx (Code), Status, Side, Site       Impression/Differential Dx         Dx (Code), Status, Side, Site       Impression/Differential Dx                                                                                                    | Erectile Dysfunction                                                                                                    |                                                                                                    |                                  | 607.84             | My Favorites Favorite                                           | s Category: All      | Filter:           |             |       |
| Hypertension, NOS 401.9   Hypertension, NOS 401.9   Hypertension, Nos 401.9   Hypertension, Male 257.2   Influenza Vaccine V04.81   Insomnia, Other 780.52   Linid Screening V77.91   Add Common Assessment   Diagnosis Code Lockup   Dx description: Benign essential hypertension   Code: 401.1   Status, Side, Site Impression/Differential Dx   Add/Update   tay's Assessments                                                                                                    | Hyperlipidemia                                                                                                    |                                                                                                    |                                  | 272.4              | <b>I5</b>                                                       |                      |                   |             | -     |
| Hypogonadism, Male 257.2   Influenza Vaccine V04.81   Insomnia, Other 780.52   Linid Screeninn 780.52   V77 91 Abormal glucose   Add Common Assessment   Diagnosis Code Loskup   Dx description: Benign essential hypertension Code: 401.1 Status: Side: Side: Side: Side: Add/Update Side: Side: Add/Update Side: Side: Sid                                                                                                    | Hypertension, NOS                                                                                                    |                                                                                                    |                                  | 401.9              | Description                                                     |                      | C                 | ode         | -     |
| Influenza Vaccine V04.81   Insomnia, Other 780.52   Linid Screening V77.91   Addominal glucose Abnormal Labs 790.6  700.7  Abnormal Labs 790.6  Code: 401.1 Status: Side: Site: Add/Updat Side: Site: Add/Updat Status's Assessments Dx (Code), Status, Side, Site Dx (Code), Status, Side, Site Dx (Code), Status, Side, Site Dx (Code), Status, Side, Site Dx (Code), Status, Side, Site Dx (Code), Status, Side, Site Dx (Code), Status, Side, Site Dx (Code), Status, Side, Site Dx (Code), Status, Side, Site Dx (Code), Status, Side, Site Dx (Code), Status, Side, Site Dx (Code), Status, Side, Site Status Side Status Side Site Status Side Site Status Site Status Site Status Site Status Site Status Site Status Site Status Site Status Site Status Site Status Site Status Site Status Site Status Site Status Site Status Site Status Site Status Status Status Status Status Status Status Status Status Status Status Status Status Status Status Status Status Status Status Status Status Status Status Status Status Status Status Sta                                                                                             | Hypogonadism, Male                                                                                                    | 6                                                                                                    |                                  | 257.2              | A-Fib                                                           |                      | 42                | 27.31       |       |
| Insomnia, Other 780.52   Linid Screening 790.6   Add Common Assessment   Diagnosis Code Lokup   Dx description: Benign essential hypertension   Code: 401.1   Status: Side:   Side: Site:   Add/Update   Mark diagnosis as chronic LAdd assessment to:   Clinical problems   My tracked problems   My favorites   Add/Update   Bay's Assessments                                                                                                    | Influenza Vaccine                                                                                                    |                                                                                                    |                                  | V04.81             | Abdominal pain                                                  |                      | 78                | 39.00       | _     |
| Linit Screening V77 91     Add Common Assessment   Diagnosis Code Lokup     Dx description:     Benign essential hypertension   Code:   401.1   Status:    Side:    Side:  Side:    Side:    Side:  Side:  Side:  Side:  Side:  Side:  Side:  Side:  Side:  Side:  Side:  Side:  Side:  Side:  Side:  Side:  Side:  Side:  Side:     Side:   Side:    Side:    Side:  Side:    Side:    Side:     Side:   Side:    Side:    Side:  Side:    Side:  Side:  Side:                                                                                                    | Insomnia, Other                                                                                                    |                                                                                                    |                                  | 780.52             | Abnormal glucose                                                |                      | /5                | 90.29       |       |
| Add Common Assessment   Diagnosis Code Lokup Dx description: Benign essential hypertension Dx description: Benign essential hypertension Differential Dx: Differential Dx: My tracked problems My tracked problems My favorites Add/Updat Dx (Code), Status, Side, Site Dx (Code), Status, Side, Site Dx (Code), Status, Site Dx (Code), Status, Site Dx (Code), Status, Site Dx (Code), Status, Site Dx (Code), Status, Site Dx (Code), Status, Site Dx (Code), Status, Site Dx (Code), Status, Site Dx (Code), Status, Site Dx (Code), Status, Status, Status, S | Linid Screening                                                                                                    |                                                                                                    |                                  | V77.91             | <ul> <li>Abnormal Labs</li> </ul>                               |                      | /5                | 90.6        | -     |
| Dx (Code), Status, Side, Site Impression/Differential Dx                                                                                                    | Add Common Assessi                                                                                                    | ment   Diagnosis Co                                                                                        | ode Lookup                       |                    |                                                                 |                      |                   |             |       |
| Benjan escential hypertension (401.1)                                                                                                    | Add Common Assessi<br>Dx description: Beni<br>Impression<br>Mark diagnosis as<br>lay's Assessments                                                 | ment   Diagnosis Co<br>ign essential hyperte<br>s chronic, Add asse                                        | ssment to: 🔽 <u>Clinical pro</u> | Cod                | e: 401.1 Status:                                                | es                   | ide: Site:        | Add/U       | pdate |
|                                                                                                    | Add Common Assession<br>Dx description: Beni<br>Impression<br>Mark diagnosis as<br>Iay's Assessments<br>Dx (Code) Status                           | ment   Diagnosis Co<br>ign essential hyperte<br>s chronic, Add asse<br>Side, Site                          | ssment to: 🔽 <u>Clinical pro</u> | Cod                | e: 401.1 Status:                                                | es                   | ide: Site:        | (Add/U      | pdate |
|                                                                                                    | Add Common Assession<br>Dx description: Beni<br>Impression<br>Mark diagnosis as<br>fay's Assessments<br>Dx (Code), Status, S<br>Benign essential h | ment   Diagnosis Co<br>ign essential hyperte<br>s chronic, Add asse<br>Side, Site<br>hypertension (401.1)  | ssment to: 🔽 <u>Clinical pro</u> | blems My track     | e: 401.1 Status: Differential Dx: de problems My favorit        | es                   | ide: Site:        | Add/U       | pdat  |
|                                                                                                    | Add Common Assessi<br>Dx description: Beni<br>Impression:<br>Mark diagnosis as<br>Jay's Assessments<br>Dx (Code), Status, S<br>Benign essential h  | ment   Diagnosis Co<br>ign essential hyperte<br>s chronic, Add asse<br>Side, Site<br>hypertension (401.1)  | ssment to: 🔽 <u>Clinical pro</u> | blems My track     | e: 401.1 Status: Differential Dx:<br>ed problems My favorit     | es                   | ide: Site:        | Add/U       | pdat  |
|                                                                                                    | Add Common Assessi<br>Dx description: Beni<br>Impression:<br>Mark diagnosis as<br>Jay's Assessments<br>Dx (Code), Status, S<br>Benign essential h  | ment   Diagnosis Co<br>ign essential hyperte<br>s chronic/ Add asse<br>Side, Site<br>hypertension (401.1)  | ssment to: 🔽 <u>Clinical pro</u> | Cod                | e: 401.1 Status:<br>Differential Dx:<br>ed problems  My favorit | es                   | ide: Site:        | Add/U       | pdate |
|                                                                                                    | Add Common Assession<br>Dx description: Beni<br>Impression<br>Mark diagnosis as<br>fay's Assessments<br>Dx (Code), Status, S<br>Benign essential h | ment   Diagnosis Co<br>ign essential hyperte<br>s chronic   Add asse<br>Side, Site<br>hypertension (401.1) | ssment to: 🔽 <u>Clinical pro</u> | Cod                | e: 401.1 Status:<br>Differential Dx:<br>ed problems My favorit  | es                   | ide: Site:        | Add/U       | pdate |
|                                                                                                    | Add Common Assessi<br>Dx description: Beni<br>Impression<br>Mark diagnosis as<br>Jay's Assessments<br>Dx (Code), Status, S<br>Benign essential h   | ment   Diagnosis Co<br>ign essential hyperte<br>s chronic   Add asse<br>Side, Site<br>hypertension (401.1) | ssment to: 🔽 <u>Clinical pro</u> | Cod                | e: 401.1 Status:                                                | es                   | ide: Site:        | Add/U       | pdate |
|                                                                                                    | Add Common Assessi<br>Dx description: Beni<br>Impression<br>Mark diagnosis as<br>fay's Assessments<br>Dx (Code), Status, S<br>Benign essential h   | ment   Diagnosis Co<br>ign essential hyperte<br>s chronic   Add asse<br>Side, Site<br>hypertension (401.1) | ssment to: 🔽 <u>Clinical pro</u> | Cod                | e: 401.1 Status:<br>Differential Dx:<br>My favorit              | es                   | ide: Site:        | Add/U       | pdate |
|                                                                                                    | Add Common Assessi<br>Dx description: Beni<br>Impression<br>✓ Mark diagnosis as<br>fay's Assessments<br>Dx (Code), Status, S<br>Benign essential h | ment   Diagnosis Co<br>ign essential hyperte<br>s chronic   Add asse<br>Side, Site<br>hypertension (401.1) | ssment to: 🔽 Clinical pro        | Cod                | e: 401.1 Status:                                                | es                   | ide: Site:        | Add/U       | pdate |
|                                                                                                    | Add Common Assessi<br>Dx description: Beni<br>Impression<br>✓ Mark diagnosis as<br>fay's Assessments<br>Dx (Code), Status, :<br>Benign essential h | ment   Diagnosis Co<br>ign essential hyperte<br>s chronic   Add asse<br>Side, Site<br>hypertension (401.1) | ssment to: 🔽 Clinical pro        | Cod                | e: 401.1 Status:                                                | es                   | ide: Site:        | Add/U       | pdate |
|                                                                                                    | Add Common Assessi<br>Dx description: Beni<br>Impression<br>✓ Mark diagnosis as<br>fay's Assessments<br>Dx (Code), Status, :<br>Benign essential h | ment   Diagnosis Co<br>ign essential hyperte<br>s chronic   Add asse<br>Side, Site<br>hypertension (401.1) | ssment to: 🔽 Clinical pro        | Cod                | e: 401.1 Status: Differential Dx: My favorit                    | es                   |                   | Add/U       | pdate |

| Achleigh Quagmire (E) DOP: 01/02/1057 (57 years)                                                                               | Patient History Inbo                                                                                 | ox PAQ Medications EPM Te                                           | mplates Documents Image                                       | ) 🛄 🧊 🖼<br>s Orders Procedures Ap |
|----------------------------------------------------------------------------------------------------|----------------------------------------------------------------------------------------------------|---------------------------------------------------------------------|---------------------------------------------------------------|-----------------------------------|
| Uob. 01/02/1937 (57 years)                                                                                                    | Weight: 150.20 lb (68.13 Kg) All                                                                     | ergies: (3) Problems: (4)                                           | Diagnoses: (18) N                                             | ledications: (4) 💽                |
| Address: 123 Toejam Trace MRN:<br>Mobile, AL 36604 Insurance:<br>Contact: (251) 555-1234 (Home) NextMD:                        | Emergency<br>Emergency<br>Emergency<br>Emergency<br>Emergency<br>Emergency<br>Emergency<br>Emergency | Relation:<br>y Phone:<br>armacy 1: CAFFEYS PHARM                    | PCP: <b>ATKINS</b><br>Referring:<br>Rendering: <b>DUFFY</b> , | ON, TANGELA C<br>ROBERT LAMAR     |
| OBGYN Details     Patient Lipid Clinic Data (                                                                                  | Order Admin   * Sticky Note   * Referr                                                               | ing Provider   💠 HIPAA   💠 A                                        | dvance Directives   🔅                                         | Screening Summary                 |
| 02/20/2014 09:22 AM : "*Histories" ×                                                                                           |                                                                                                    |                                                                     |                                                               | I                                 |
| Specialty Visit Type Visit Type Office Visit                                                                                   |                                                                                                    | 😲 тов                                                               | ⊘htn ⊘dm                                                      | ⊘ cad   🏶 -                       |
| A Intake Histories SOAF                                                                                                    | P Finalize                                                                                           | Checkout                                                            |                                                               |                                   |
| Demographics   Order Management   Document Library                                                                             | y Chart Abstraction                                                                                  |                                                                     |                                                               |                                   |
| Care Guidelines Global Days History Review                                                                                     |                                                                                                    | Panel Cont                                                          | trol: 🕤 Toggle 🕢                                              | 🐔 Cycle J                         |
| Problem List                                                                                                    |                                                                                                    |                                                                     |                                                               | $\odot$                           |
| Show chronic Show my tracked problem I Mapping Required                                                                        | d                                                                                                    | -                                                                   | No active problem                                             | s 🗖 Reviewed                      |
| Postmenopausal                                                                                                    | 01/29/2014 Y N                                                                                       | DUFFY, ROBER                                                        | T USA FAMILY                                                  | 8                                 |
|                                                                                                    |                                                                                                    |                                                                     |                                                               |                                   |
| I implore you to have<br>complicated the first<br>it will after you've clic<br>yourself. The improve<br>the cost of the change | faith. This p<br>time you see<br>cked through<br>ed diagnosis s<br>es we're living                   | robably lo<br>it in this l<br>it a couple<br>earch alor<br>through, | oks mo<br>lesson 1<br>e times<br>ne is wo<br>& will 1         | re<br>thai<br>orth<br>nelp        |

# Expanded Plan Section & My Phrase Usage

You have a wider variety of ways to construct your plans, & more opportunities to use My Phrases for them.

| sessment Plan Detail                                                                                                    | 5                                                                                                    |                                                                                                    |                                                                          |                                                                                                    |                                                                                                    |                                                                                                    | 2                                                           |
|----------------------------------------------------------------------------------------------------|----------------------------------------------------------------------------------------------------|----------------------------------------------------------------------------------------------------|--------------------------------------------------------------------------|----------------------------------------------------------------------------------------------------|----------------------------------------------------------------------------------------------------|----------------------------------------------------------------------------------------------------|-------------------------------------------------------------|
| Assessments                                                                                                    | My Plan                                                                                                    | A/P Details                                                                                                    | Labs                                                                     | Diagnostics                                                                                                    | Referrals                                                                                                    | Office Procedures                                                                                                    | Cosign Orders                                               |
| Today's Assessments:<br># Description                                                                                                    | (Select an assessment a                                                                                                    | The tab                                                                                                    | former                                                                   | y known                                                                                                    | as Plan                                                                                                    | <b>Detail</b> is                                                                                                    | n Expanded View 🛈                                           |
| 1 COPD<br>2 Mixed Hyperlipic<br>2 Acute bronchitic                                                                                                    | demia                                                                                                    | now calle                                                                                                    | d A/P                                                                    | Details.                                                                                                    | And ins                                                                                                    | tead of                                                                                                    |                                                             |
| 5 Acute bronchitis                                                                                                    |                                                                                                    | having ju<br>diagnosis<br>mix & mo                                                                                                    | ist one t<br>5, now ye<br>atch as e                                      | field to u<br>ou have f<br>desired.                                                                                    | ise for e<br>Four, wh                                                                                                    | each<br>ich you c                                                                                                    | an                                                          |
| Selected Assessment:                                                                                                    | Acute bronchitis                                                                                                    |                                                                                                    |                                                                          |                                                                                                    | Add                                                                                                    | Edit Sort                                                                                                    | DX Remove                                                   |
| Impression/Comment                                                                                                    | s: Sort By: 💿 Summa                                                                                                    | ary O Phrase My Phrases                                                                                                    | Manage My Phrases                                                        | Differential Diagnos                                                                                                   | i <b>is:</b> Sort By: 🖲 Summ                                                                                                    | ary C Phrase My Phrases                                                                                                    | Manage My Phrases                                           |
| (Only the first 215 chara                                                                                                    | cters will be displayed i                                                                                                    | n the Diagnosis Module.)                                                                                                    |                                                                          |                                                                                                    | Priedmonia. Origoniy                                                                                                    | tobacco abuse.                                                                                                    |                                                             |
| Plan Details                                                                                                    |                                                                                                    |                                                                                                    |                                                                          | Previou                                                                                                    | is Patient Details   Pres                                                                                                    | vious Provider Details   & F                                                                                                    | dealth Promotion Plan                                       |
| Patient Details: * Exclu                                                                                                    | sort B<br>usions 🙋 My Ph                                                                                                    | y: 💿 Summary 🛛 Phras<br>rases   Common Phrases                                                                                                    | e<br>  Manage My Phrases                                                 | Provider Details:                                                                                                    | Sort<br>My F                                                                                                    | By: C Summary C Phrases   Common Phrases                                                                                           | ase<br>  Manage My Phrase                                   |
| I think you're having a<br>thought of as a flare-u<br>you've quit smoking.<br>vaporizer/steamy show<br>needed for cough. Re<br>cough/shortness of bu<br>may return earlier if fe | a minor bout of brond<br>up of your chronic lur<br>Azithromycin 5 day co<br>vers, etc. Guaifenesir<br>echeck if getting high<br>reath, or not resolving<br>eeling better sooner, o | chitis, but this could also b<br>ng disease. It's great that<br>ourse. Acetaminophen, flu<br>n DM (generic over-the-cou<br>/protracted fever, worsenin<br>g in 10-14 days. Work note<br>cough is improving, and te | e <b>()</b> A rest, nter) as ng e for 3 days; mperature has $\checkmark$ | Patient reports quitt<br>sure about that. An<br>last year, so I suspec<br>w/ this course of an<br>having her get a CXI | ting smoking, but smell<br>od I see an escalating nu<br>ct the COPD is coming h<br>tibiotics, plan recheck v<br>R after she leaves the of | ed strongly of smoke today<br>umber of Dxs of "bronchitis<br>nome to roost. After we've<br>w/ spirometry at that time. I<br>ffice. | /, so I'm not<br>" etc in the<br>cleared her up<br>I'm also |
| Today's Orders:                                                                                                    |                                                                                                    |                                                                                                    | 10 <del></del>                                                           | ,<br>(Provider details will n                                                                                          | ot print on the patient pl                                                                                                    | an.)                                                                                                    |                                                             |
|                                                                                                    |                                                                                                    |                                                                                                    |                                                                          |                                                                                                    |                                                                                                    |                                                                                                    | *                                                           |
| (Follow Up) 💠 C                                                                                                    | ounseling Details                                                                                                    |                                                                                                    |                                                                          |                                                                                                    | Q                                                                                                    | uick Task Save & C                                                                                                    | lose Cancel                                                 |

A

| Assessment Plan Deta                                                                                                    | ails                                                                                                    |                                                                          | w                                    |                                                                                                    |                                                                                                    |                                                                                                    | ×                                                                                                    |
|----------------------------------------------------------------------------------------------------|----------------------------------------------------------------------------------------------------|--------------------------------------------------------------------------|--------------------------------------|----------------------------------------------------------------------------------------------------|----------------------------------------------------------------------------------------------------|----------------------------------------------------------------------------------------------------|----------------------------------------------------------------------------------------------------|
| Assessments                                                                                                    | My Plan                                                                                                    | A/P Details                                                              | Labs                                 | Diagnostics                                                                                                    | Referrals                                                                                                    | Office Procedures                                                                                                    | Cosign Orders                                                                                                   |
| #       Description         1       COPD         2       Mixed Hyperlip         3       Acute bronching                                          | s: (Select an Internet and Internet and Inte | oression/<br>a rewore<br>gnosis re<br>A shingle                          | Comme<br>ding of<br>ad Vario<br>s.   | nts would<br>a diagnos<br>cella zost                                                                                                    | d be a g<br>sis. E.G.<br>ter, you                                                                                                    | ood place<br>, if the<br>could en                                                                                                    | to<br>ter                                                                                                    |
| I<br>Selected Assessment<br>Impression/Comme                                                                                                    | Acute bronchitis                                                                                                    | ry C Phrase My Phrases                                                   | :   Manage My Phrases                | Differential Diagnos                                                                                                    | Add<br>is: Sort By:  Summ<br>Pneumonia. Ongoing                                                                                                    | Edit Sort I<br>ary O Phrase My Phrases<br>a tobacco abuse?                                                                                                    | DX Remove<br>  Manage My Phrases                                                                                |
| (Only the first 215 cha<br>Plan Details<br>Patient Details<br>I thin<br>thou<br>you'v<br>vapor<br>need<br>coug<br>may r<br>diago<br>Today sortes | can ente<br>uage" di<br>nosis, ro                                                                                                    | the Diagnosis Module.)<br>er an "Er<br>fferenti<br>ather the<br>ther coc | nglish<br>al<br>an havin<br>de searc | Previou<br>Previder Details:<br>Patient reports quitt<br>sure about that. An<br>last ear, so I suspec<br>w/ tils course of an<br>having her get a CXF<br>g (Provider details will me<br>h. | us Patient Details   Pre<br>Son<br>My<br>ting smoking, but smel<br>d I see an escalating n<br>ct the COPD is coming l<br>tibiotics, plan recheck y<br>R after she leaves the o<br>tot print on the patient pl | vious Provider Details   + H<br>t By:  Summary  Phrases<br>Phrases   Common Phrases<br>led strongly of smoke today<br>umber of Dxs of "bronchits"<br>nome to roost. After we've o<br>w/ spirometry at that time. I<br>ffice. | lealth Promotion Plan<br>ise<br>  Manage My Phrases<br>; so I'm not<br>etc in the<br>cleared her up<br>I'm also |
| (Follow Up) 🔹                                                                                                    | Counseling Details                                                                                                    |                                                                          |                                      |                                                                                                    |                                                                                                    | uick Task Save & C                                                                                                    | lose Cancel                                                                                                    |

Sometimes you want to say things to patients differently from what you'd typically put in a visit note. You can do that in this section; these are the details that appear in the **Patient Plan** document that is generated for patients after the visit.

Assessment/Plan Expanded View 🛈 Code Status 496 You can expand on that in "doctor language" here. This appears in your visit note, but not in the Patient Plan.

Referrals

Office Procedures

(Only the first 215 characters will be displayed in the Diagnosis Module.)

Plan Details

C.

Patient Details: \* Exclusion

Sort By: 
Summary 
O Phrase My Phrases | Common Phrases | Manage My Phrases

I think you're having a minor bout of bronchitis, but this could also be thought of as a flare-up of your chronic lung disease. It's great that you've guit smoking. Azithromycin 5 day course. Acetaminophen, fluids, rest, vaporizer/steamy showers, etc. Guaifenesin DM (generic over-the-counter) as needed for cough. Recheck if getting high/protracted fever, worsening bortness of breath or not resolving in 10.14 da

Previous Patient Details | Previous Provider Details 🔄 Health Promotion Plan

Provider Details:

Diagnostics

Sort By; O Summary O Phrase ases | Common Phrases | Manage My Phrases

Patient reports quitting smoking, but smelled strongly of smoke today, so I'm not sure about that. And I see an escalating number of Dxs of "bronchitis" etc in the last year, so I suspect the COPD is coming home to roost. After we've cleared her up w/ this course of antibiotics, plan recheck w/ spirometry at that time. I'm also having her get a CXR after she leaves the office.

Many providers will feel more comfortable having this separation, so that you don't have to worry as much about the patient seeing a confusing or frightening term in the Patient Plan.

ses

Cosign Orders

| Assessment Plan Deta                                                                                                    | nils                                                                                                    |                                                                                                    |                                    |                                                                                                    |                                                                                                    |                                                                                                    | ×                                                                       |
|----------------------------------------------------------------------------------------------------|----------------------------------------------------------------------------------------------------|----------------------------------------------------------------------------------------------------|------------------------------------|----------------------------------------------------------------------------------------------------|----------------------------------------------------------------------------------------------------|----------------------------------------------------------------------------------------------------|-------------------------------------------------------------------------|
| Assessments                                                                                                    | My Plan                                                                                                    | A/P Details                                                                                                    | Labs                               | Diagnostics                                                                                                    | Referrals                                                                                                    | Office Procedures                                                                                                    | Cosign Orders                                                           |
| Today's Assessments                                                                                                    | s: (Select an assessment and                                                                                                    | d enter the details below.)                                                                                                    |                                    |                                                                                                    |                                                                                                    | Assessment/Plan                                                                                                    | Expanded View 🔘                                                         |
| #         Description           1         COPD           2         Mixed Hyperlip           3         Acute bronchit                                                                       | pidemia<br>tis                                                                                                    | Your old<br>will appe<br>both Pat<br>Provider                                                                                                    | "Plan"<br>ar on<br>ient [<br>Deta  | My Phra<br>the pickli<br><b>Details</b> &<br><b>ils</b> .                                                                                       | ses<br>st for                                                                                                    | ode Status<br>96<br>72.2<br>66.0                                                                                                    |                                                                         |
| J<br>Selected Assessment                                                                                                    | : Acute bronchitis                                                                                                    |                                                                                                    |                                    |                                                                                                    | Add                                                                                                    | Edit Sort D                                                                                                    | X Remove                                                                |
| Impression/Commen                                                                                                    | nts: Sort By:                                                                                                    | y C Phrase My Phrases   14                                                                                                    | anage My Phrases                   | Differential Diagnosi COPD exacerbation. Previou                                                                                                | s: Sort By:  Summai<br>Pneumonia. Ongoing t<br>s Patient Details   Previ                                                                                    | ous Provider Details   * He                                                                                                    | Manage My Phrases                                                       |
| Patient Details: * Ex<br>I think you're having<br>thought of as a flare<br>you've quit smoking<br>vaporizer/steamy sho<br>needed for cough.<br>cough/shortness of<br>may return earlier if | clusions My Phra<br>g a minor bout of bronch<br>e-up of your chronic lung<br>Azithromycin 5 day cou<br>owers, etc. Guaifenesin<br>Recheck if getting high/j<br>breath, or not resolving<br>feeling better sooner, co | ises   Common Phrases   M<br>itis, but this could also be<br>g disease. It's great that<br>urse. Acetaminophen, fluids, r<br>DM (generic over-the-counter)<br>protracted fever, worsening<br>in 10-14 days. Work note for<br>bugh is improving, and temper | est,<br>as<br>3 days;<br>ature has | Provider Details:<br>Patient reports quitti<br>sure about that. And<br>last year, so I suspect<br>w/ this course of ant<br>having her get a CXR | My Ph<br>My Ph<br>Ing smoking, but smelle<br>d I see an escalating nur<br>t the COPD is coming ho<br>tibiotics, plan recheck w,<br>after she leaves the off | d strongly of smoke today,<br>mass   Common Phrases  <br>d strongly of smoke today,<br>mber of Dxs of "bronchitis"<br>ome to roost. After we've cl<br>/ spirometry at that time. I'<br>ice. | Manage My Phrases<br>so I'm not<br>etc in the<br>eared her up<br>m also |
| Today's Orders:                                                                                                    | Counseling Details                                                                                                    | Over tim<br>use <b>Mana</b><br>customiz                                                                                                    | e, you<br><b>ige M</b><br>e thos   | 'll probab<br><b>y Phrase</b><br>Se two lis                                                                                                    | oly want<br>s to fur<br>ts.                                                                                                    | to<br>ther<br>ick Task                                                                                                    | ose Cancel                                                              |

# **Medications Module**

While the Medications Module will remain largely familiar to you, there are a few welcome improvements.

## The SIG Builder is generally less cumbersome.

| 🔂 Pres                          | scribe I       | New in                                                                                             | Print 📗                                               | Send 🥼 Renew                                                                                                    | · • • • •                                               | interaction                                                                                         | is 🔸 🎒 Stop 🔸         | Resource                   | es 🔻 Dose Rang  | e X Delete | Eligibility  | Medication History |
|---------------------------------|----------------|----------------------------------------------------------------------------------------------------|-------------------------------------------------------|----------------------------------------------------------------------------------------------------|---------------------------------------------------------|----------------------------------------------------------------------------------------------------|-----------------------|----------------------------|-----------------|------------|--------------|--------------------|
| terb                            | inafi          | ne 250 i                                                                                           | mg tab                                                | let                                                                                                    |                                                         |                                                                                                    |                       |                            |                 |            |              |                    |
| Sig:                            | take           | 1                                                                                                  | table                                                 | et by oral route                                                                                                    | 1 💼                                                     | time eve                                                                                            | ery day Remove        | <u>Siq</u> <u>Edit Siq</u> | ÷               |            |              |                    |
| Qua                             | antity:        | 0                                                                                                  | •                                                     | Units: Tablet                                                                                                    |                                                         | ▼ F                                                                                                 | Refills: 0 💌          |                            | se As Written   |            | Accept       | Cancel             |
|                                 | Start:         | 01/19                                                                                              | )/2014 💌                                              | Stop: 01/1                                                                                                    | 9/2014                                                  | - Dur                                                                                               | ation: 📃 📕            | Prescrib                   | bed Elsewhere S | ource:     |              |                    |
| Comm                            | ients:         | This field<br>Any addi<br>added us                                                                 | l is for non<br>tional clini<br>sing the 'A           | clinical comments<br>ical instructions for<br>Additional Instructio                                                                    | to the pha<br>this presc<br>ns' segme                   | amacist.<br>viption sho<br>ent of the S                                                             | uld be<br>Sig Builder | PRN<br>Problem:<br>Add     | Re<br>          | eason:     |              | •                  |
| Pro                             | vider:         | DUFFY,                                                                                             | ROBERT                                                | LAMAR MD                                                                                                    |                                                         |                                                                                                    |                       |                            |                 |            |              |                    |
| Loc                             | ation:         | USA Fam                                                                                            | nily Medici                                           | ne                                                                                                    |                                                         |                                                                                                    | <b>•</b>              |                            |                 |            |              |                    |
| terb<br>Sig:                    | inafin<br>Sig: | take 1 tab                                                                                         | g tablet                                              | I route every day                                                                                                    |                                                         |                                                                                                    |                       |                            |                 |            |              |                    |
| Gui                             |                | Character (                                                                                        | count: 38                                             | l I                                                                                                    |                                                         |                                                                                                    |                       |                            |                 | Clea       | ar Sig 📉 Ren | nove Sig from List |
| Comm                            |                | Admin                                                                                              | Quantity                                              | Unit of Measure                                                                                                    | Interval                                                | Interval Uni                                                                                        | Additional Text       |                            |                 |            |              |                    |
| Pro<br>Loc<br>Formula<br>Last R |                | apply<br>chew<br>infuse<br>inhale<br>inject<br>insert<br>instill<br>place<br>spray<br>take<br>wash | 1<br>2<br>3<br>4<br>5<br>6<br>7<br>8<br>9<br>10<br>15 | tablet<br>millidrer<br>mutually defined<br>not specified<br>pack<br>packet<br>pint<br>suppository<br>syringe<br>tablespoon<br>tablet ▼ | 1<br>2<br>3<br>4<br>5<br>6<br>7<br>8<br>9<br>10<br>15 ▼ | day<br>○ times<br>⊙ every<br>minute<br>hour<br>moming<br>evening<br>bedtime<br>day<br>week<br>month |                       |                            |                 |            |              |                    |
|                                 |                | Show I                                                                                             | Route 🗖                                               | Show Duration                                                                                                    | Quantity                                                | as Range                                                                                            | 🗐 Interval as Ra      | nge 🔲 Durat                | tion as Range   |            | Done         | e Cancel           |

# But that still doesn't mean the SIG Builder is your best option. Often it is easier just to type your instructions.

|             | ing tabl    |                                   |          |               |                 |  |               |                 |
|-------------|-------------|-----------------------------------|----------|---------------|-----------------|--|---------------|-----------------|
| iig: 1 dail | y till gone |                                   |          |               |                 |  |               |                 |
| Charao      | cter count: | 17                                |          |               |                 |  | Clear Sig 🛛 🗙 | Remove Sig from |
| Admin       | Quant       | Unit of Measure                   | Interval | Interval Unit | Additional Text |  |               |                 |
|             |             |                                   |          |               |                 |  |               |                 |
| apply       | 1           | milliliter                        | 1        | 🔎 times       |                 |  |               |                 |
| infuse      | 2           | million units<br>mutually defined | 2        | C every       |                 |  |               |                 |
| inhale      | 4           | not specified                     | 4        | minute        |                 |  |               |                 |
| insert      |             | pack                              | 5        | morning       |                 |  |               |                 |
| instill     | - 1         | pint                              | 7 -      | evening       |                 |  |               |                 |
| place       | 8           | suppository                       | 8        | dav.          |                 |  |               |                 |
| take        | 10          | tablespoop                        | 10       | week          |                 |  |               |                 |

Notice that you now get a character count, to help you avoid creating SIGs over 140 characters (which can't be ERx'd).

# Notice another small workflow enhancement: The button that used to toggle between ERx or Fax now just says Send.

| 🚮 Prescribe I                          | New 🙀 Print 🙀 Send 🍓 Renew 👻 Interactions 🔹 🍔 Stop 🔹 🌍 Resources 🔹 Dose Range 🛛 🔀 Delete 📓 Eligibility 📑 Medication History 🙀 Reconci                                                                                                    |
|----------------------------------------|----------------------------------------------------------------------------------------------------|
| <mark>terbinafi</mark><br>Sig: 1 daily | ne 250 mg tablet<br>y till gone <u>Remove Sig</u> <u>Edit Sig</u>                                                                                                    |
| Quantity:                              | 28 Units: Tablet Refills: 0 🔽 Dispense As Written Accept Cancel                                                                                                    |
| Start:                                 | ▼ 01/17/2014 ▼ Stop: ▼ 02/13/2014 ▼ Duration: 28 	□ Prescribed Elsewhere Source:                                                                                                    |
| Comments:                              | This field is for nonclinical comments to the pharmacist.         Any additional clinical instructions for this prescription should be         added using the 'Additional Instructions' segment of the Sig Builder.                                                        |
| Provider:                              | DUFFY, ROBERT LAMAR MD                                                                                                    |
| Location:                              | USA Family Medicine                                                                                                    |
| E Leg<br>dru<br>hou<br>you<br>sel      | gend drugs can be ERx'd, but Schedule III, IV, & V<br>ugs can't (with our current technology). They can,<br>wever, be faxed. This used to mean you'd have to select<br>ur controlled substances & fax or print them, then<br>ect your non-controlled substances & ERx them. |

| Now you can select all of the drugs you need to dispense & |
|------------------------------------------------------------|
| click Send, & the program will fax those that have to be   |
| faxed, while ERx'ing the others. (Schedule II drugs can    |
| only be printed.)                                          |

| terbinafi<br>Sig: 1 daily | ne 250 mg tablet<br>y till gone <u>Remove Sig</u> <u>Edit Sig</u>                                                                                                    | V Resources V Dose Range | CDelete | Eligibility  | Redication History  | Reconcile |
|---------------------------|----------------------------------------------------------------------------------------------------|--------------------------|---------|--------------|---------------------|-----------|
| Quantity:<br>Start:       | 28         ✓         Units:         Tablet         ✓         Refills:         0         ✓           ✓         01/17/2014         Stop:         ✓         02/13/2014         Duration:         28           | Dispense As Written      |         | Accept       | Cancel              |           |
| Comments:                 | This field is for nonclinical comments to the pharmacist.<br>Any additional clinical instructions for this prescription should be<br>added using the 'Additional Instructions' segment of the Sig Builder. | Problem: Add             |         |              | •                   |           |
| Provider:                 | DUFFY, ROBERT LAMAR MD                                                                                                    | 1                        |         |              |                     |           |
| Location:                 | USA Family Medicine                                                                                                    |                          |         |              |                     |           |
| Not<br>Formulary Dat      | te: <u>Add Note</u><br>ta:                                                                                                    |                          |         |              |                     |           |
| Last Renewe               | ed: Times Renewed: Full History                                                                                                    | Dispense                 | History | Additional F | Prescription Detail |           |

Another small bonus: If you create a SIG over 140 characters, it can't be ERxd—but it *can* be faxed, so the system should handle this for you as well.

There are also some improvements in pediatric med dosing, including the option to see suggested dosing, or calculate dosing, on a per-kg basis. To do this, either click the visible SIG, or click Add Sig....

| Prescribe I<br><u>amoxicil</u><br>Sig: <u>Add S</u> | New Print Send Renew • PInteractions • Stop •                                                                                                    | 🥡 Resources → Dose Range   🔀 Delete                                      | Eligibility Medication History Reconcile |
|-----------------------------------------------------|----------------------------------------------------------------------------------------------------|--------------------------------------------------------------------------|------------------------------------------|
| Quantity:<br>Start:                                 | 0       Image: Units: Unspecified       Refills: 0         Image: O2/15/2014       Stop: 02/15/2014       Duration:          Image: Distribution of the pharmacist       Duration:        Image: Distribution of the pharmacist | Dispense As Written     Prescribed Elsewhere Source:     PRN     Reason: | Accept Cancel                            |
| Comments:                                           | Any additional clinical instructions for this prescription should be<br>added using the 'Additional Instructions' segment of the Sig Builder.                                                                                   | Problem:                                                                 |                                          |
| Provider:                                           | DUFFY, ROBERT LAMAR MD                                                                                                    |                                                                          |                                          |
| Location:                                           | USA Family Medicine                                                                                                    |                                                                          |                                          |
| Not                                                 | te: Add Note                                                                                                    |                                                                          |                                          |
| Formulary Dat                                       | ta:                                                                                                    |                                                                          |                                          |
| Last Renewe                                         | ed: Times Renewed: Full History                                                                                                    | Dispense History                                                         | Additional Prescription Detail           |

### Many of these options are also available when you save Medication Favorites.

## You see a variety of recommended weight-based doses.

| Prescribe New    | 🖗 Print 🙀 Send 🥼 Renew 👻 🖉 Interactions 🔹 🗍 Stop 👻 🕢 Resources 👻 Dose Range | X Delete  |
|------------------|-----------------------------------------------------------------------------|-----------|
| Dispensable Sig: | Ca                                                                          | alculator |
| Common Sigs      | Select "Times per Day" to filter sigs:                                      |           |
|                  | All Once 2 Times 3 Times 4 Times                                            |           |
| Sigs: 90 days t  | to 13 years                                                                 |           |
| A                | moxicillin Suspension 45 mg/kg (not to exceed 1 gram) orally every 12 hours |           |
| A                | moxicillin Suspension 6.67 mg/kg orally every 8 hours                       |           |
| A                | moxicillin Suspension 13.3 mg/kg orally every 8 hours                       |           |
| A                | moxicillin Suspension 20 mg/kg orally every 12 hours                        |           |
| A                | moxicillin Suspension 25 mg/kg orally every 12 hours                        | -         |
|                  | Done                                                                        | Cancel    |
|                  |                                                                             |           |

Or, if preferred, you can calculate a dose using weight. Click Calculator.

#### You have numerous options to calculate dosage.

| 2 0 0 2 0 2  |                   |                       |                                   |
|--------------|-------------------|-----------------------|-----------------------------------|
| Base Order : |                   |                       | K                                 |
| Dose :       | 90                | mg/kg/dz              | Reset                             |
| Frequency :  | 2 times per day 💌 | mg<br>mg/day          | _Clear Al                         |
|              | -                 | mcg/day               |                                   |
| Age:         | 23 months 10 days | mg/kg<br>mg/kg/day    |                                   |
| Weight :     | 10.886 kg         | mcg/kg                |                                   |
| Strength:    | 400 mg/5 mL       | ineg/itg/dby          |                                   |
|              |                   |                       |                                   |
|              | SIG: 6            |                       | Max. daily dose not checked -     |
|              |                   |                       | able to calculate ironi PDB data. |
|              | Hound +/- units:( | -1/2 • -1/4 • Exact • | +1/4 C +1/2                       |

In this example, we've requested 90 mg/kg/day, divided BID, & allowed it to round off to the nearest  $\frac{1}{4}$  mL.

# Context-Sensitive Patient Education & Provider Decision Support

Wouldn't it be nice if you didn't have to step so far out of your workflow to find patient education material? Or to get advice on how to manage the problem you're looking at in the EHR?

Meaningful Use & Patient-Centered Medical Home initiatives require this type of functionality, & this NextGen update makes strides to serve these needs.

# Here in the **Problems Module** I've highlighted **Osteoarthritis**, then clicked the **Resources dropdown box**.

| roblem List Dillin | gicolist                                 |         |             |                       |                     |                   |                  |                   |
|--------------------|------------------------------------------|---------|-------------|-----------------------|---------------------|-------------------|------------------|-------------------|
| 🕲 Refresh 💿 Pref   | erences                                  |         |             |                       |                     |                   | Patie            | ent Age: 54 years |
| ICD Code           | + Description                            | 4       | Chronic +   | Status +              | Severity +          | Date of Onset ⊽ + | Date Diagnosed 中 | Date Resolve      |
| 477.9              | Allergic Rhinitis                        |         |             | Well Controlled       |                     |                   |                  |                   |
| - 12/23/201        | 2 1:55:00 PM                             |         |             |                       |                     |                   |                  |                   |
| 530.81             | GERD                                     |         |             |                       |                     |                   |                  |                   |
| - 12/22/201        | 2 12:52:10 PM                            |         |             |                       |                     |                   |                  |                   |
| 465.9              | URI, Acute                               |         |             |                       |                     |                   |                  |                   |
| 564.00             | Constipation, unspecified                |         |             |                       |                     |                   |                  |                   |
| - 12/13/201        | 2 11:50:13 AM                            |         |             |                       |                     |                   |                  |                   |
| 462                | Pharyngitis, Acute                       |         |             |                       |                     | 12/13/2012        |                  |                   |
| - 12/12/201        | 2 9:13:23 AM                             |         |             |                       |                     |                   |                  |                   |
| 477.9              | Allergic Rhinitis                        |         |             | Chronic               |                     | 12/01/1959        |                  |                   |
| 715.09             | Osteoarthritis, Generalized              |         |             |                       |                     |                   |                  |                   |
| 465.9              | URI, Acute                               |         |             |                       |                     |                   |                  |                   |
| <li>1</li>         |                                          |         |             |                       |                     |                   |                  |                   |
| 🔁 Add ICD 🛛 🛃 Re   | cur 🛛 🔏 Resolve 🗍 Set Chronic 🗍 🗙 Delete | Deck 20 | Interaction | 👽 Resources 👻 [ [ 🔂 S | end to Problem List | Reconcile         |                  |                   |
| Accept             | Cancel                                   |         |             | Internal Patient E    | Education           |                   |                  |                   |
|                    |                                          |         |             | External Patient I    | Education           |                   |                  |                   |

#### You see similar functionality in the Medications Module.

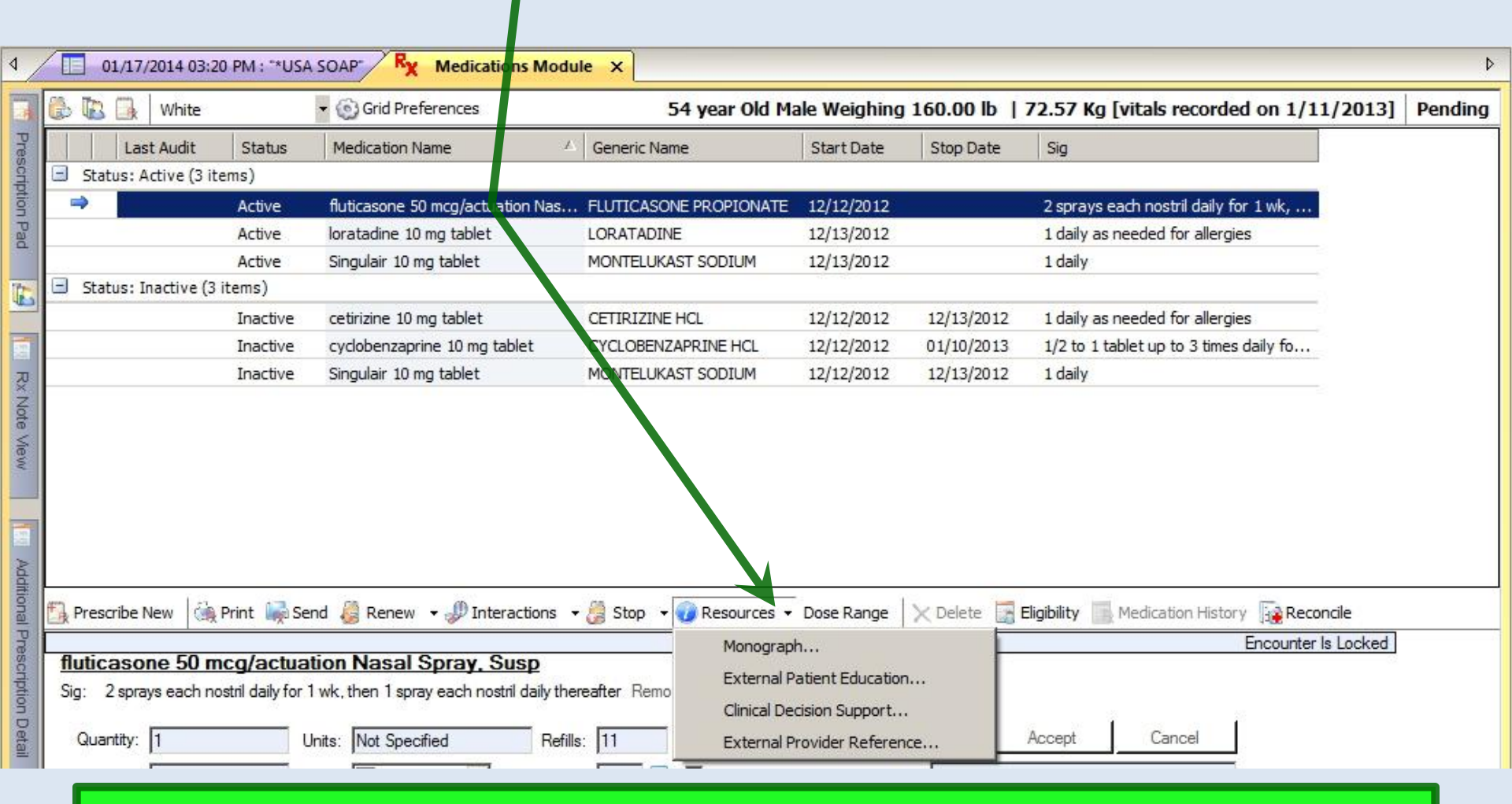

Additionally, most anywhere in the program where you see a list of meds or diagnoses, you can right-click on an item & access these same resources.
The appearance varies a bit depending upon the context, but in general there are patient education & decision support references available internally (i.e., within NextGen) & externally (typically, via Internet links). And we can configure many of these external links to meet the needs of our practice.

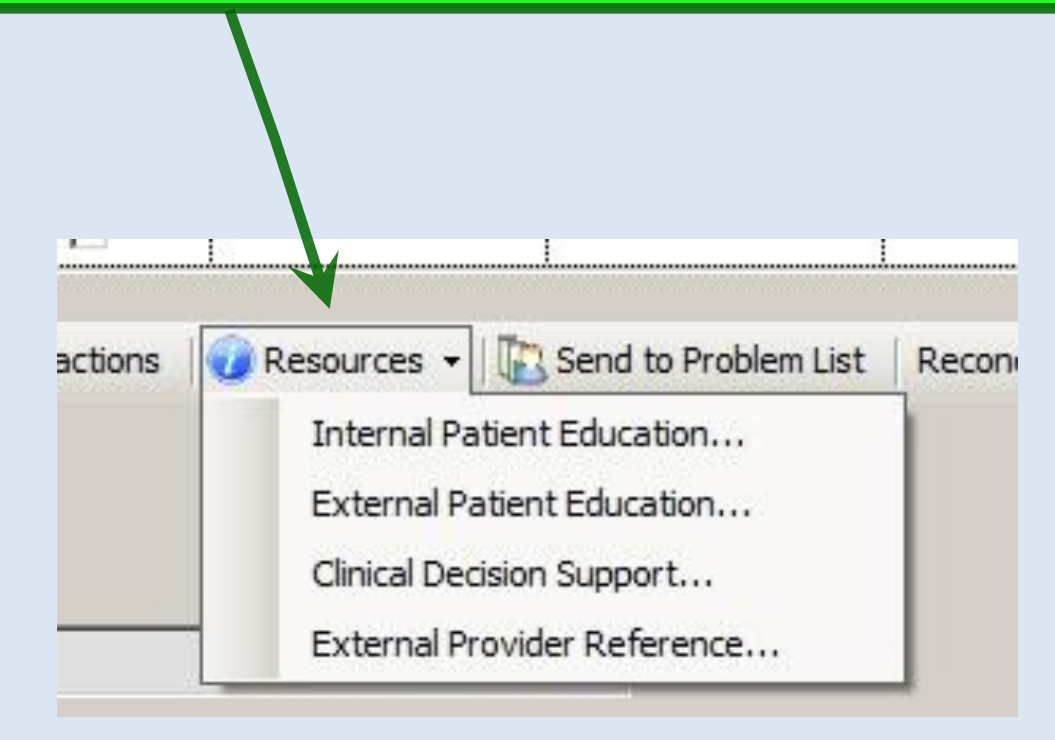

For Patient Education, you'll see a revamped search tool & browser. In this example, I right-clicked on the diagnosis of GERD in the patient's Problem Module, selected Resources Internal Patient Education, & it brought up this list of likely topics.

| Patient Education Browser                    |                                    |               |               |                                             |                      |                                                                                    |              |
|----------------------------------------------|------------------------------------|---------------|---------------|---------------------------------------------|----------------------|------------------------------------------------------------------------------------|--------------|
| rch Criteria Gastroesophageal reflux disease |                                    | 🝷 🔎 Search    | English   Ter | rm   Age: [45 - 64 Years]   Male 👻          |                      |                                                                                    |              |
| arch Results - Found 6 Documents             |                                    |               |               |                                             |                      |                                                                                    |              |
| Title V                                      | Categories                         | Document Type | Source        | Cpt Codes                                   | ICD9 Codes           | Age                                                                                | Gender       |
| arrett's Esophagus: After Your Visit         | Gastrointestinal                   | AfterVisit    | Healthwise    |                                             | 530.85, 530.81       | Adult (19 to 44 years), Early adult (19 to 24 years), Early senior adult (65 to 7  | Female, Male |
| astroesophageal Reflux Disease (GERD): After | Gastrointestinal                   | AfterVisit    | Healthwise    |                                             | 530.81               | Adult (19 to 44 years), Early adult (19 to 24 years), Early senior adult (65 to 7  | Female, Male |
| ssen Fundoplication: Before Your Surgery     | Gastrointestinal, Pre- and Post-Op | PI-Pre-Op     | Healthwise    | 43280, 43281, 43282, 43325, 43327, 43328, 4 | 530.81               | Adult (19 to 44 years), Early adult (19 to 24 years), Early senior adult (65 to 7  | Female, Male |
| arning About Nissen Fundoplication Surgery   | Gastrointestinal                   | AfterVisit    | Healthwise    | 43280, 43281, 43282, 43325, 43327, 43328, 4 | 530.81               | Adult (19 to 44 years), Early senior adult (65 to 79 years), Later senior adult (8 | Female, Male |
| ophageal Spasm: After Your Visit             | Gastrointestinal                   | AfterVisit    | Healthwise    |                                             | 530.0, 530.5, 530.81 | Adult (19 to 44 years), Early adult (19 to 24 years), Early senior adult (65 to 7  | Female, Male |
| issen Fundoplication: What to Expect at Home | Gastrointestinal, Pre- and Post-Op | PI-Post-Op    | Healthwise    | 43280, 43281, 43282, 43324, 43325, 43326, 9 | 530.81               | Adult (19 to 44 years), Early adult (19 to 24 years), Early senior adult (65 to 7  | Female, Male |

Gastroesophageal Reflux Disease (GERD): After Your Visit

Dental and Oral Health

- Dermatology Diabetes and Endocrinology (Ŧ) Ear ÷ Forms and Consents ÷ Gastrointestinal
- ÷ Genetics ÷ Hematology
- ÷. Immunology

Language English

Alleraies Asthma Cardiovascular

- 🗎 Infectious Disease
- a Labs
- Mental Health and Psychology
- > Nephrology
- Ð Neurology
- Nose and Throat ÷
- Nutrition and Exercise ÷ OB/Gyn ÷
- Oncology ÷
- Ophthalmology
- Orthopedics and Rheumatology
- Pain Management
- Pediatrics Pre- and Postnatal Care Pre- and Post-Op

#### Index

#### English | Spanish

#### Gastroesophageal Reflux Disease (GERD): After Your Visit Your Care Instructions

Gastroesophageal reflux disease (GERD) is the backward flow of stomach acid into the esophagus. The esophagus is the tube that leads from your throat to your stomach. A one-way valve prevents the stomach acid from moving up into this tube. When you have GERD, this valve does not close tightly enough.

If you have mild GERD symptoms including heartburn, you may be able to control the problem with antacids or over-the-counter medicine. Changing your diet, losing weight, and making other lifestyle changes can also help reduce symptoms.

Follow-up care is a key part of your treatment and safety. Be sure to make and go to all appointments, and call your doctor if you are having problems. It's also a good idea to know your test results and keep a list of the medicines you take.

#### How can you care for yourself at home?

- Take your medicines exactly as prescribed. Call your doctor if you think you are having a problem with your medicine.
- Your doctor may recommend over-the-counter medicine, For mild or occasional indigestion, antacids, such as Tums, Gaviscon, Mylanta. or Maalox, may help. Your doctor also may recommend over-the-counter acid reducers, such as Pepcid AC, Tagamet HB, Zantac 75, or Prilosec. Read and follow all instructions on the label. If you use these medicines often, talk with your doctor.

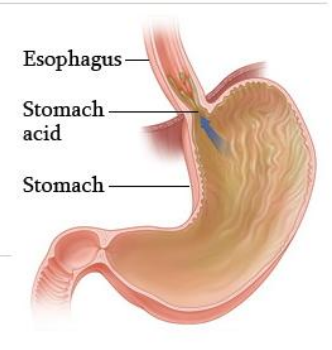

# Note the options at the top. You can change your search criteria & re-perform the search.

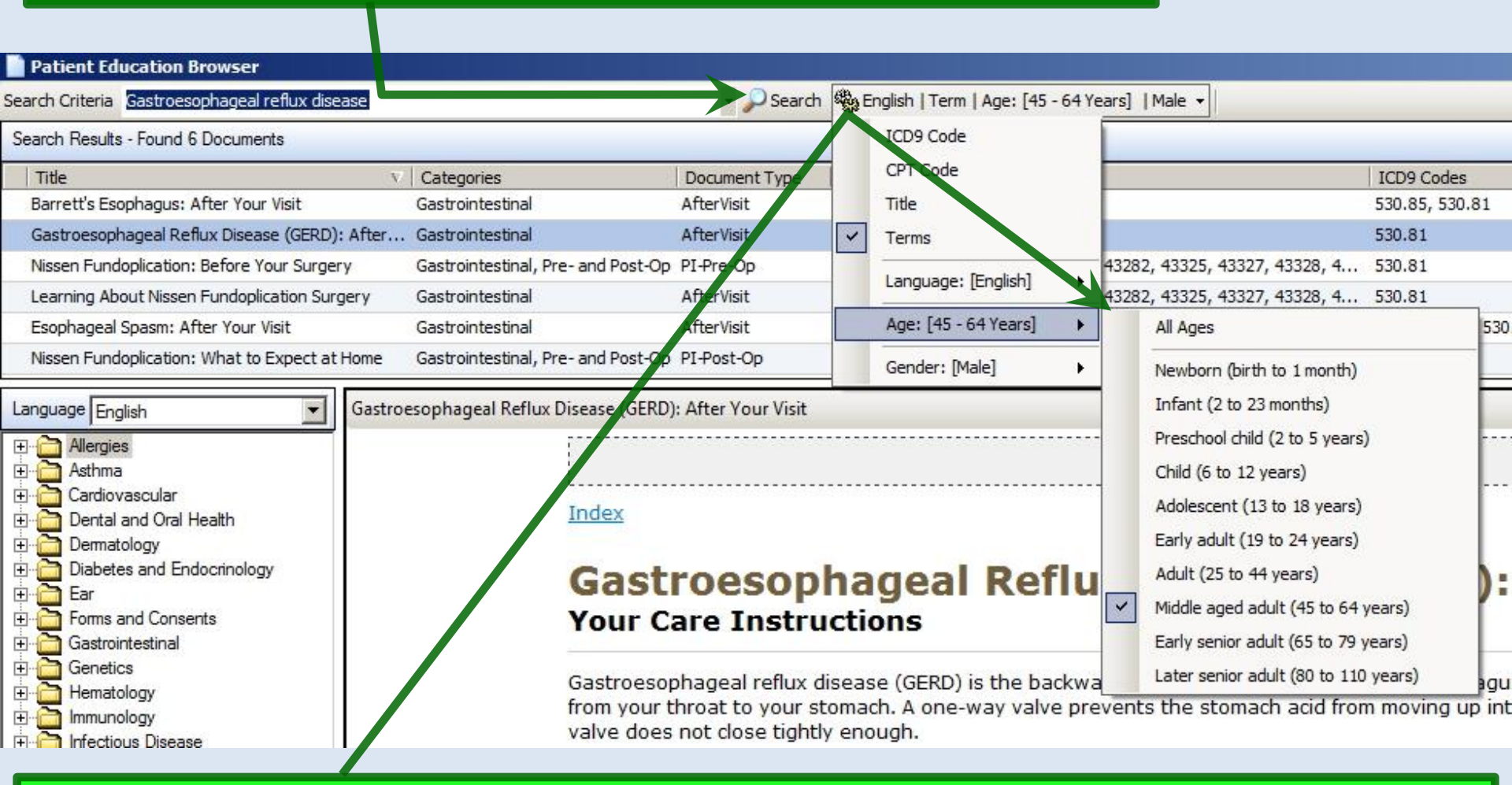

You can also filter results to a specific age range or gender, & you can choose an alternate language for the materials.

### Also, you can now save a copy of the Patient Education materials to the patient's chart; not being able to preserve a copy on the encounter was a major frustration to us in the past.

gestion, antacids, such as Tums, Gaviscon, Mylanta, cers, such as Pepcid AC, Tagamet HB, Zantac 75, or iften, talk with your doctor.

e can make GERD symptoms worse in some people. If your symptoms are worse after you eat a better.

quitting, talk to your doctor about stop-smoking programs and medicines. These can increase

outting the frame on blocks or placing a foam wedge under the head of your mattress. (Adding

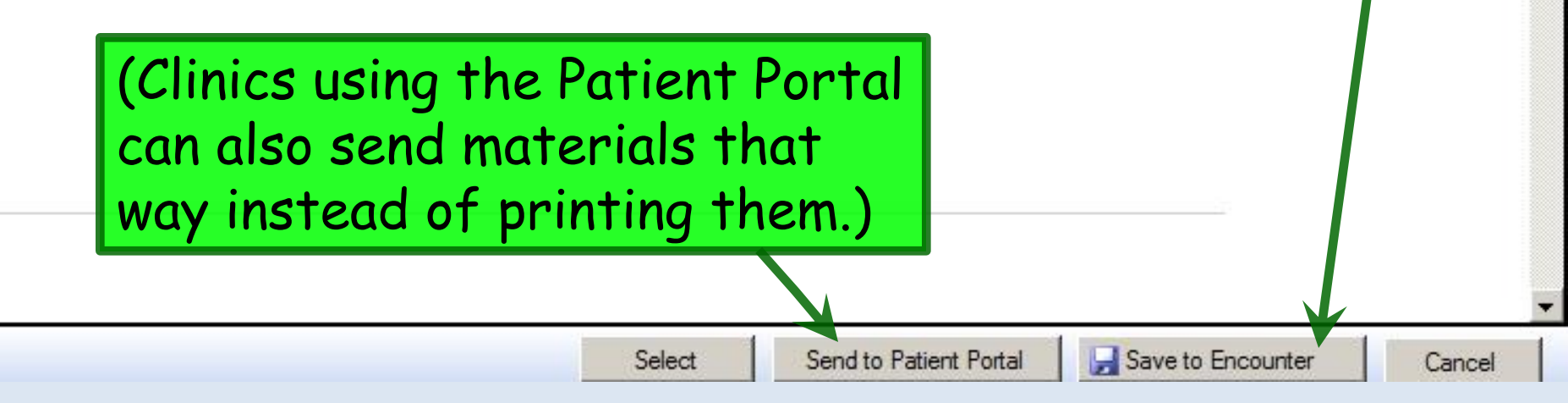

## Miscellaneous Notes

Here are a few other things—good & bad that didn't fit in to one of the topics above.

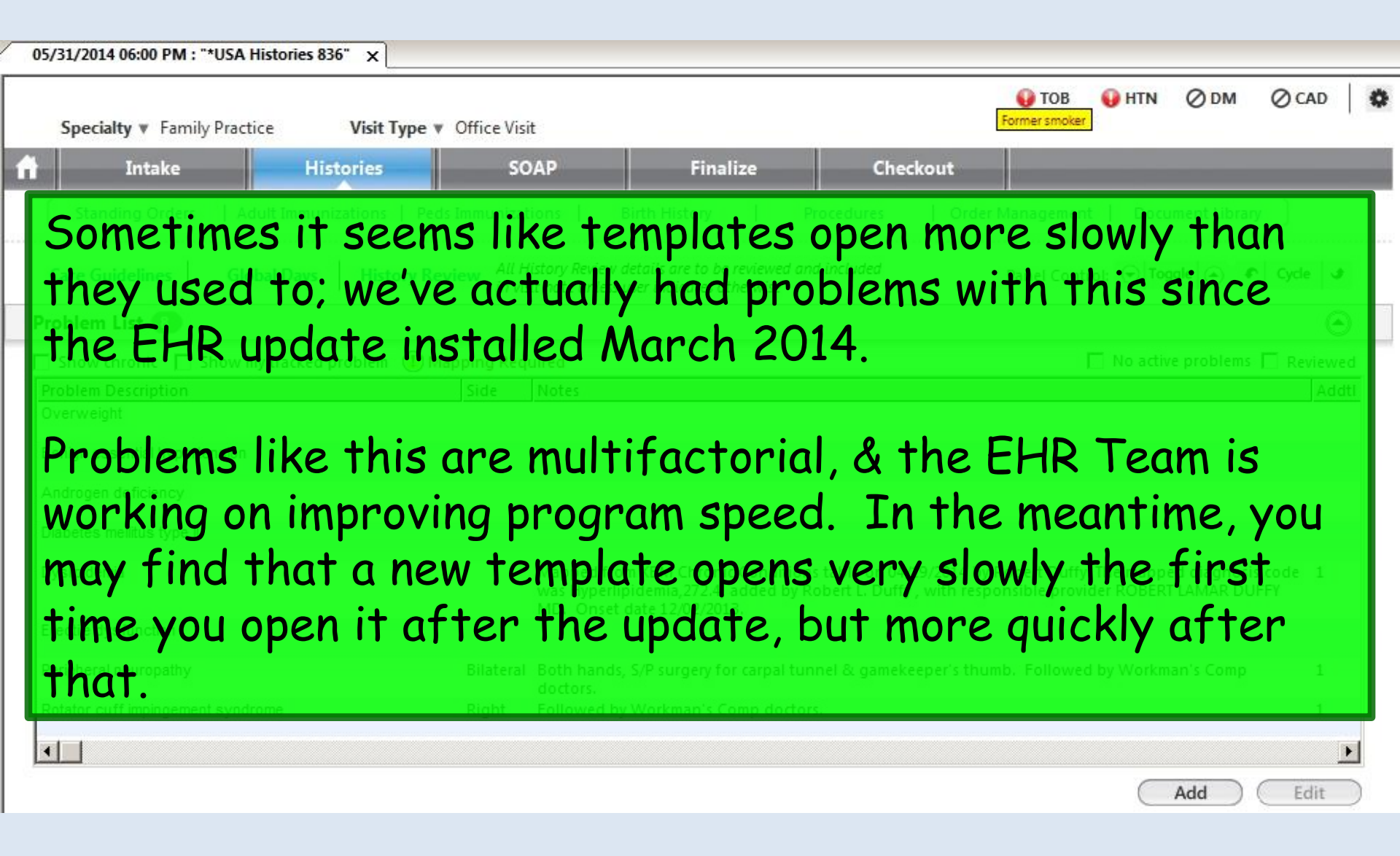

| Speciality & Family Practic                                                 | LIST IN alphabetical order                                                                                                    |                                                                                                    |
|-----------------------------------------------------------------------------|----------------------------------------------------------------------------------------------------|----------------------------------------------------------------------------------------------------|
| Intake Hist                                                                 | ories SOAP Finalize Che                                                                                                    | ckout                                                                                                    |
| Standing Orders   dult Immuniz                                              | ations   Peds Immunizations   Birth History   Procedures                                                                          | Order Management Document Library                                                                         |
| are Guidelines Global Days                                                  | History Review All History Review details are to be reviewed and included<br>in visit note unless user indicates otherwise        | Panel Control: 🕤 Toggle 🕢 🔹 Cycle 🕩                                                                       |
| blem List 🚯                                                                 |                                                                                                    |                                                                                                    |
| Show chronic Show my tracked p                                              | oblem (1) Mapping Required                                                                                                    | No active problems                                                                                        |
| nign essential hypertension<br>drogen deficiency<br>ibetes mellitus type II |                                                                                                    |                                                                                                    |
| slipidemia                                                                  | Mapped from KBM Chronic Conditions table on 04<br>was Hyperlipidemia,272.4, added by Robert L. Duff<br>MD. Onset date 12/02/2013. | /19/2014 by Robert Duffy. The mapped diagnosis code 1<br>y , with responsible provider ROBERT LAMAR DUFFY |
|                                                                             |                                                                                                    |                                                                                                    |
| ctile dysfunction                                                           |                                                                                                    |                                                                                                    |

We now have more control over Visit Type, so that each specialty is not just stuck with whatever NextGen provides. For example, in Family Practice we can now do nursing home or well child visits without awkward workarounds.

| 05/31/2     | 014 06:00 PM : "*USA Intake 836" ×                                                          |              |          |                    |
|-------------|---------------------------------------------------------------------------------------------|--------------|----------|--------------------|
| Spe         | cialty v Family Practice Visit Type v                                                       | Office Visit |          |                    |
| î î         | Intake Histories                                                                            | SOAP         | Finalize |                    |
|             | lgkbm Udp Visit Types                                                                       |              | ×        |                    |
| Car         | Visit Type<br>Medical Clearance, Visit<br>Medicare Breventive                               | )            |          | We also hope to    |
| Gene        | No-Show<br>Nurse Visit<br>Nursing Facility, Annual                                          |              |          | eventually be able |
| Reasc       | Nursing Facility, Initial<br>Nursing Facility, Subsequent<br>OB Prenatal                    |              |          | lists to remove    |
| Do          | OB Prenatal - Initial<br>Office Visit<br>Patient Communication                              |              |          | unneeded entries & |
| a<br>b<br>c | Physician Supervision (patient not present)<br>Post-Operative / isit<br>Preventive Medicine |              |          | speed navigation.  |
| c<br>c<br>d | Preventive Medicine Courseling<br>Preventive Medicine-GYN<br>Tobacco Dessation              |              |          |                    |
| e<br>fe     | Refresh                                                                                     | OK           | Cancel   |                    |
| h'          |                                                                                             |              |          |                    |

There are a dozen places in NextGen where vital signs display, but it always seemed like they were different in every spot. We also had problems getting an assortment of vitals to display that were simultaneously easy to read, complete, age-appropriate, & met the requests of numerous users.

Vital Signs

\*

| Time    | Wt lbs | Ht in | Head circ in | Wt kg | Ht cm | Head circ cm | TempF | TempC | Pulse | Resp | O-sat | BP    | Wt% | Ht% | Head% | Comments |
|---------|--------|-------|--------------|-------|-------|--------------|-------|-------|-------|------|-------|-------|-----|-----|-------|----------|
| 8:18 AM | 16.30  | 25.50 | 16.50        | 7.394 | 64.77 | 41.91        | 98.5  | 36.9  | 94    | 20   | 10    | 69/40 | 79  | 77  | 74    | 54       |

We've spent a great deal of time tweaking these displays, so hopefully within age groups you'll see a similar display everywhere. Also, in visit notes for specialties that use the APSO format you'll see an easily-readable vital sign summary near the top of the note, with a more detailed listing of vital signs further down in the body of the note, that will keep less-commonly used measurements from being left out.

## In the past, we have employed a function that allowed us to order more than one test with one click. This came in particularly handy for two tests: Cardiolite Stress Tests & Nerve Conduction Studies.

| 1 C  | Dyslipidemia                                                                             | 6164              |         | Colorectal cancer screet | aning    | ×              | /0.51      | Add Econoping Accessment        |             |             |
|------|------------------------------------------------------------------------------------------|-------------------|---------|--------------------------|----------|----------------|------------|---------------------------------|-------------|-------------|
| C    | Deceneration of cervical intervertebral di-                                              | 722.4             | C       |                          |          |                |            | add screening Assessment        |             |             |
| Or   | SpGetSimListing                                                                          |                   |         | <b>X</b>                 |          |                |            | -                               | _           |             |
| (W)  | Decementaria                                                                             |                   |         |                          | medica   | ation module t | to check   | for potential drug interactions |             |             |
| bet  | Analysis of dual chamber pacemaker system<br>Analysis of single chamber pacemaker system |                   |         | 93731<br>93734           |          |                |            | ♦ MRI/MRA Questions             |             |             |
| All  | Analyze/reprogram dual chamber pacemaker                                                 |                   |         | 93732                    | nograph  | ny 💌           |            | MRI Body/Extremity 💌            |             |             |
| H    | Analyze/reprogram single chamber pacemaker                                               |                   |         | 93735                    | ar Medic | cine 💌         |            | MRA (Vascular MRI) 🔹            |             |             |
|      | Cardiovascular stress test, complete                                                     |                   |         | 93015                    |          |                |            | MRI Head/Spine 🔻                |             |             |
|      | Depoler color flow velocity mapping (Depoler Cele                                        | -ray Body         | _       | Ultras                   | sound Of | BGYN -         |            | Cardiology Studies 👻            |             |             |
| Me   | dication                                                                                 | <b>T</b> U 1/0 .: |         |                          |          |                |            |                                 |             |             |
| flut | icasone 50 mcg/actuation                                                                 | i Head/Spir       | ne      |                          | sound va | ascular 🗾      |            | GI Studies                      |             |             |
| na:  | sal spray, suspension                                                                    | T Body/Extr       | remitie | es 🔻 Ultras              | ound Bo  | ody 🔻          |            | Other Diagnostic                |             |             |
| Sin  | SpGetSimListing                                                                          |                   |         | ×                        |          |                |            |                                 |             |             |
| Qty  |                                                                                          |                   |         |                          |          |                | dinier: Pi | osition: Orientation:           | Schedu      | le this:    |
| 1.1  |                                                                                          | Lode              |         |                          | , Kea    |                | I          |                                 | 1           |             |
|      | Needle EMIs 4 evtrmtu w/ or w/o paraspinal                                               | 95854             | -       |                          | mber:    |                |            | Authorization required:         |             | Place Order |
| _    | Nerve Conduction Velocity Tests                                                          | NLV               |         |                          |          |                |            | C Yes C No 💊 Ord                | er Module F | rocessing   |
| 0.11 | Nerve conductn test ea nerve motor w/F-wave                                              | 95903             |         |                          |          |                |            | • ora                           | cr module r | Freed       |
| Dia  | Nerve conductn test ea nerve motor w/o F-wave                                            | e 95900           |         |                          |          |                |            |                                 |             | Expand      |
| Sta  | tus                                                                                      | чьчни             | _       | Authorization            | Da       | ate Completed  | Diagnos    | is                              | Code        | Comments    |
|      |                                                                                          |                   |         |                          |          |                |            |                                 |             |             |
|      |                                                                                          |                   |         |                          |          |                |            |                                 |             |             |
|      |                                                                                          |                   |         |                          |          |                |            |                                 |             |             |

Unfortunately, this has been crippled in this update.

Save and Close

Cancel

| Dia  | We've repor<br>particularly<br>suggest usir       | ted this to Ne><br>sympathetic or<br>g the Other St                                                                                     | ktGen, but tl<br>helpful. As<br>rudies, See C | he r<br>a w<br>Desc | esponse was not<br>orkaround, we<br>ription selection |
|------|---------------------------------------------------|----------------------------------------------------------------------------------------------------|-----------------------------------------------|---------------------|-------------------------------------------------------|
|      | on the Othe                                       | r Diagnostic St                                                                                                    | udies list.                                   |                     | R62.51                                                |
|      |                                                   | ervice Item Mstr                                                                                                    |                                               | ×                   |                                                       |
|      | Selected diagnosis: Failure to thrive             | Description                                                                                                    | Service Item Id                               |                     | Add Edit Remove                                       |
| 1000 | Orders<br>When ordering studies requiring contras | Kidney image w/vasc flow/func, singl w/opharm<br>Needle EMG,1 extrmty,w/ or w/o paraspinal<br>Needle EMG,2 extrmty,w/ or w/o paraspinal | 78707<br>95860<br>95861                       | 25 /                | before selecting the order below.  ↔ M//MRA Questions |
|      | Allergy V<br>EGG                                  | Needle EMG,3 extrmty,w/ or w/o paraspinal<br>Needle EMG,4 extrmty,w/ or w/o paraspinal                                                  | 95863<br>95864                                | e                   | + MRI Body/Extremity<br>+ MRA (Vascular MRI)          |

| <u></u>                                 | Service Item Mstr                             |                            | ×                                 |                                       |
|-----------------------------------------|-----------------------------------------------|----------------------------|-----------------------------------|---------------------------------------|
| Selected diagnosis: Failure to thrive   |                                               |                            | Add                               | Edit Remove                           |
| Orders                                  | Description                                   | Service Item Id            |                                   |                                       |
| orders                                  | Kidney image w/vasc flow/func, singl w/opharm | /8/0/                      |                                   |                                       |
| When ordering studies requiring contras | Needle EMG, Lextrmty, w/ or w/o paraspinal    | 95860                      | s before selecting the order belo | w. ♦ M/4/MRA Questions                |
|                                         | Needle EMG,2 extrmty,w/ or w/o paraspinal     | 33861<br>05000             | + MRI Body/Extremit               | i i i i i i i i i i i i i i i i i i i |
| Allergy                                 | Needle EMG, 3 extrmty, w/ or w/o paraspinal   | 33863<br>GEOC4             | + MDA O/accular MDI               |                                       |
| EGG                                     | Nerve conducts test as herve motor w/o E-wave | 959004<br>95900            | e + MRA (Vascular MR              |                                       |
|                                         | Nerve conductin test ea nerve sensorii        | 95904                      | + MRI Head/Spine                  |                                       |
|                                         | Other Studies, See Description                | 99999                      | YN + Cardiology Studi s           |                                       |
|                                         | Puncture/drain peritoneal cavity              | 49080                      | Jular + CI Studies                |                                       |
|                                         | Puncture/drain peritoneal cavity, repeat      | 49081                      | diar + Grstdules                  |                                       |
|                                         | Sigmoidoscopy, diagnostic                     | 45330                      | y Other Diagnostic S              | tudies                                |
| Currently pregnant 🕕 🔿 No 🧔 ۱           | Spirometry (Breathing Capacity Test)          | 94010                      |                                   |                                       |
| Obr. Diagnostic study                   | Upper GI endoscopy/EGD w/dilation gastric     | 43245                      | Addifiant Positions Orig          | antation. Timeframe                   |
| Qty. Diagnostic study.                  | Voiding x-ray exam, urethra/bladder, S&I      | 74455                      | Houmer, Position, On              | intation. intertaine.                 |
| 1                                       | X-ray exam, colon, air/barium contrast        | 74280                      |                                   |                                       |
| Billing Diagnosis: 🔲 Do not add         | X-ray exam, colon, barium contrast            | 74270                      | n required:                       |                                       |
| Eailure to thrive (child)               | X-ray exam, urinary tract, retrograde         | 74420                      | Processing                        |                                       |
| randre to trinve (crind)                | X-ray upper GI tract w/o KUB, air contrast    | 74246                      | Tes Tes                           |                                       |
|                                         |                                               |                            |                                   | Place Order                           |
| Diagnostic Studies Ordered This Vi      | Refresh                                       | OK Cance                   |                                   | Fiace Order                           |
|                                         |                                               |                            |                                   |                                       |
| Status Order -                          |                                               | zation Date Completed Diag | 10515                             | Code Comments                         |
| IT WOULD Dro                            | Dadiv de dest it                              | the reterra                | is cierks in e                    | zacn                                  |

office were made aware of the necessary CPT codes for these tests, which are typically: CGXT: 93015 & 78452 NCV: 95900, 95903, & 95904 Finally, in the past we have asked that users utilize the Provider Test Action template to comment upon test results. While that still works, we've had an ongoing problem with it, in that the provider often starts documentation on Provider Test Action, while the nurse concludes it on the Telephone Template. This makes it hard to follow the line of conversation, to the detriment of all involved.

| HERNIA QUAGMIRE (F) DOB: 01/02/2014 (5<br>Address: 555 DriveBy Drive<br>MOBILE, AL 36604<br>Contact:<br>Alerth History Patient           | months 7 days) Weight: 17.64 lb (8.00 Kg)<br>MRN: 000900044680<br>Insurance: Medicaid of Alabama<br>NextMD: No<br>Lipid Clinic Data Order Admin 💠 Sticky Not | Allergies: (1) Problems: (1)<br>Emergency Relation:<br>Emergency Phone:<br>Pharmacy 1:<br>te | Diagnoses: (8) Medications: (0)<br>PCP: DUFFY, ROBERT LAMAR<br>Referring:<br>Rendering: DUFFY, ROBERT LAMAR<br>Advance Directives \$ Creening Summary |
|----------------------------------------------------------------------------------------------------|----------------------------------------------------------------------------------------------------|----------------------------------------------------------------------------------------------|----------------------------------------------------------------------------------------------------|
| 06/01/2014 01:26 PM : "USA Phone & Clinic Memory       >>       Specialty ▼ Family Practice       Y       A       Intake       Histories | s 836" ×<br>ype v Office Visit<br>SOAP Finalize                                                                                                    | ⊘ TOB<br>Checkout                                                                            | © HTN ⊘ DM ⊘ CAD   ♥                                                                                                    |
| Care Guidelines Global Days & Commer                                                                                                    | nts (Patient Contact Info) (View Scheduled A<br>Generate document after every entry C                                                                        | ppointments) (Telephone Call Summa<br>Panel Co<br>Generate Document)                         | nry) PCP: ROBERT DUFFY                                                                                                    |
| Communication:<br>Clinic Memos / Other Notes Medica                                                                                      | tion Management Test Result Reques                                                                                                    | st Forms/Records                                                                             | ۲                                                                                                    |

Instead, we recommend that everyone just use the Telephone Template; our version of this after the update will be called **USA Phone & Clinic Memos**.

C Refresh )

Remove

| Pick the subher<br>Memos / Other<br>any related door                                                                                                    | ading of choid<br><mark>• Notes</mark> . Reg<br>cument will be                                                      | ce; when in<br>ardless of<br>e populate                                                       | n doubt<br>your ch<br>d in chr                                                                      | just u<br>ioice,<br>onoloc                   | se <mark>Clir</mark><br>the gr<br>gical or                                               | nic<br>Pid &<br>Pider.                                          |
|----------------------------------------------------------------------------------------------------|----------------------------------------------------------------------------------------------------|-----------------------------------------------------------------------------------------------|----------------------------------------------------------------------------------------------------|----------------------------------------------|------------------------------------------------------------------------------------------|-----------------------------------------------------------------|
| HERNIA QUAGMIRE (F) DOB: 01/0<br>Address: 555 DriveBy Drive<br>MOBILE, AL 36604<br>Contact:<br>Alerts Birth History<br>05/01/2014 01:26 PM : "USA Phone 4 C | 02/2014 (5 months 7 days) Weig<br>MRN: 00090<br>Insurance: Medic<br>NextMD: No<br>Patient Lipid Clinic Data Order A | ht: 17.64 lb (8.00 Kg)<br>00044680 Emerg<br>aid of Alabama Emer<br>dmin   & Sticky Note   & R | Allergies: (1) Probl<br>ency Relation:<br>rgency Phone:<br>Pharmacy 1:<br>teferring Provider   & HI | lems: (1) Diag<br>Rei<br>Ren<br>PAA � Advanc | noses: (8) Mea<br>PCP: DUFFY, Re<br>ferring:<br>dering: DUFFY, Re<br>e Directives   & Sa | dications: (0)<br>OBERT LAMAR<br>OBERT LAMAR<br>treening Summar |
| Specialty V Family Practice                                                                                                    | Visit Type V Office Visit<br>istories SOAP<br>Comments Patient Contact Info                                         | Finalize                                                                                      | Checkout<br>nents) (Telephone Call<br>enerate Document)                                             | ⊘ тов ⊘<br>I Summary)<br>Panel Control:      | HTN ØDM<br>PCP: ROBERT DUI<br>Toggle 🕤 🗲                                                 | CAD                                                             |
| Communication:<br>Clinic Memos / Other Notes<br>Medical Question<br>Communications: Display:<br>Date Contact Time Comments                                  | Medication Management<br>Referral Request                                                                           | Test Result Request<br>Billing Question<br>to patient due to inability to co                  | Forms/Records<br>Outhoing Call<br>Instact<br>Note By<br>Note To                                     | Tasked To                                    | Reason                                                                                   | ⊙<br>ate                                                        |

## This concludes the NextGen EHR 5.8 KBM 8.3 update demonstration.

## I just got lost in thought. It wasn't familiar territory.

R. Lamar Duffy, M.D. Associate Professor University of South Alabama College of Medicine Department of Family Medicine